# **Concur Expense: Audit Rules**

# **Setup Guide**

# Last Revised: September 16, 2023

Applies to these SAP Concur solutions:

⊠ Expense

⊠ Professional/Premium edition □ Standard edition

Travel

□ Professional/Premium edition □ Standard edition

□ Invoice

□ Professional/Premium edition □ Standard edition

□ Request

□ Professional/Premium edition □ Standard edition

# **Table of Contents**

| Section 1: Permissions1                                           |
|-------------------------------------------------------------------|
| Section 2: Overview1                                              |
| Section 3: Custom Audit Rules2                                    |
| Provided Audit Rules2                                             |
| General Rules                                                     |
| Rules for Value Added Tax (VAT)                                   |
| General Concepts about Audit Rules                                |
| Conditions ("if" portion of the "if / then" statement)            |
| Events (Triggers)                                                 |
| Exceptions ( then portion of the Ir / then statement)             |
| Summary – The Basic Process of Creating Custom Audit Rules        |
| Understanding Conditional Expressions                             |
| Custom Audit Rules and Different Currencies                       |
| Example                                                           |
| The Condition Page                                                |
| Procedures: Custom Audit Rules                                    |
| Accessing Custom Audit27                                          |
| Adding a Custom Audit Rule28                                      |
| Copying a Custom Audit Rule                                       |
| Editing a Custom Audit Rule                                       |
| Deactivating / Activating a Custom Audit Rule                     |
| Viewing a Custom Audit Rule                                       |
|                                                                   |
| Section 4: Additional Samples of Custom Audit Rules               |
| Image Certification Date (e-Bunsho)35                             |
| Multiple Expense Types (In/Not In and Equal/Not Equal)            |
| Allocations                                                       |
| Transaction Type                                                  |
| Connected Lists                                                   |
| Invalid List Item                                                 |
| Duplicate Transaction Variance41                                  |
| Expense Exchange Rate Variance                                    |
| Daily/Weekly/Monthly/Yearly Amount Limit – Single Expense Type44  |
| Daily/Weekly/Monthly/Yearly Amount Limit – Multiple Expense Types |

|    | Variables in Exception Messages for Daily/Weekly/Monthly/Yearly Amount Limit – Single or<br>Multiple Expense Types |
|----|----------------------------------------------------------------------------------------------------|
|    | Daily/Weekly/Monthly/Yearly Transaction Frequency Count – Multiple Expense Types 52                                |
|    | Prevent Submission When Company Card Transactions are Older Than # Days                                            |
|    | Managing Unused or Unsubmitted Company Card Transactions                                                           |
|    | Attendee Totals and Attendee Frequency (using the Entry Attendee Submit Event)                                     |
|    | Travel Allowance                                                                                                   |
|    | Corporate Card ATM Transactions As a Regular Expense                                                               |
|    | Comparing Expenses to Request Pre-Approval Limits and Entries                                                      |
|    | Date Objects – Adding and Subtracting Days and Months                                                              |
|    | Cash Advance – Exclude Balance Included From Balance Due Management                                                |
|    | Detect Unassigned Card Transactions of a Given Payment Type                                                        |
|    | Detect and Flag Source of Japan Public Transport Route Data                                                        |
|    | Using Report Start Date and Report End Date Fields                                                                 |
|    | Mileage Variance (Google Maps)                                                                                     |
|    | Drive: Drive Not Used                                                                                              |
|    | Drive: Drive Policy Reminder                                                                                       |
|    | Drive: Mileage Route Required                                                                                      |
|    | Foreign Amount: Posted Amount and Currency Identifier                                                              |
|    | Rule #1: Tip Equals Amount                                                                                         |
|    | Rule #2: Tip greater Than 18% of Amount75                                                                          |
|    | Credit Card VAT data                                                                                               |
|    | Merchant Tax ID                                                                                                    |
|    | Initial Setup of the Expense Entry Form                                                                            |
|    | Rule Setup                                                                                                    |
| Se | ction 5: Provided Custom Audit Rules79                                                                             |
|    | Air Comparison Fare                                                                                                |
|    | Airfare Limit                                                                                                    |
|    | Airfare Payment Method                                                                                             |
|    | Airfare Preferred Vendor                                                                                           |
|    | Amount Due Employee                                                                                                |
|    | Bank Account Currency Check                                                                                        |
|    | Breakfast Limit                                                                                                    |
|    | Business Meal Limit                                                                                                |
|    | Car Rental Limit                                                                                                   |
|    | Car Rental Limit                                                                                                   |

| Car Rental Payment Method                                   | 92  |
|-------------------------------------------------------------|-----|
| Car Rental Preferred Vendor                                 | 93  |
| Dinner Limit                                                | 94  |
| Duplicate Ticket Number                                     | 95  |
| Duplicate Transaction Check                                 |     |
| Electronic Receipt with no corporate card transaction check | 97  |
| Entertainment-Other Limit                                   |     |
| Expense Limit Check                                         |     |
| Expenses on week end days                                   | 100 |
| Hotel Itemization Required                                  |     |
| Lodging Payment Method                                      |     |
| Lunch Limit                                                 | 103 |
| Office Supplies Limit                                       |     |
| Parking Limit                                               | 105 |
| Personal Use of Corp Card                                   | 106 |
| Report Total                                                |     |
| Taxi Limit                                                  | 107 |
| Ticket Number Mismatch                                      |     |
| Travel Ticket Number Mismatch                               |     |
| Travel Forced Match: E-Receipt, Travel, and Card Data       | 110 |
| Travel Payment Type                                         | 111 |
| Travel No Matching Reservation                              |     |
| Travel No Matching Reservation (Approver/Processor Only)    | 113 |
| Travel Actual vs Booked, Airfare                            |     |
| Travel Actual vs Booked, Car Rental                         | 115 |
| Travel Actual vs Booked, Car Rental Per Day                 | 116 |
| Travel Actual vs Booked, Room Rate Per Day                  | 117 |
| Vat Currency Consistency Check                              | 118 |
| Vat Receipt Required Check                                  | 119 |
| Section 6: Random Audit Rules                               | 119 |
| General Concents                                            | 120 |
| General Concepts                                            |     |
| Events (Triggers)                                           |     |
| Visibility                                                  | 120 |
| Exceptions                                                  |     |
| Summary – The Basic Process of Creating Random Audit Rules  |     |

| Procedures: Random Audit Rule                 | 122 |
|-----------------------------------------------|-----|
| Accessing Random Audit                        | 122 |
| Adding a Random Audit Rule                    | 122 |
| Editing a Random Audit Rule                   | 124 |
| Deactivating / Activating a Random Audit Rule | 125 |
| Removing a Random Audit Rule                  | 125 |
| Section 7: Appendix – Default Exception Codes | 126 |

# **Revision History**

| Date               | Notes / Comments / Changes                                                                                                    |
|--------------------|----------------------------------------------------------------------------------------------------|
| September 16, 2023 | Added information about the Merchant Tax ID configuration for Japan Qualified Invoice (JQI).                                                                                                    |
| July 17, 2023      | Updated the Duplicate Transaction Variance example that it should always employ the Less Than or Less Than or Equal operators.                                                                                                    |
| May 16, 2023       | Updated the <i>Condition Page</i> and <i>Section 4: Additional Samples of Custom Audit Rules</i> with a new operator "Is not Active".                                                                                                    |
| August 4, 2022     | Added information about the NextGen UI; made modifications throughout; cover revision date updated                                                                                                    |
| January 20, 2021   | Updated the Description of the Entry Save event.<br>Updated the copyright.                                                                                                    |
| September 18, 2021 | Added a new section, Working with Custom Fields for Credit Card VAT data to Section 4: Additional Samples of Custom Audit Rules.                                                                                                    |
| June 19, 2021      | Updated the <i>Digital Compliance Validation Date (e-Bunsho)</i> content in Section 4 to reflect the name change of the <i>Digital Compliance Validation Date</i> field to the <i>Image Certification Date</i> field.                                            |
| May 14, 2021       | Added the <i>Digital Compliance Validation Date (e-Bunsho)</i> content in Section 4. Edited "Concur Drive" to "Drive".                                                                                                    |
| April 28, 2021     | Removed a clarification Note from the <i>Random Audit Rules General Concepts</i> section stating that Statement Reports are excluded from Random Audit rules. Replaced note with reference to the <i>Concur Expense: Company Statement Reports Setup Guide</i> . |
| March 20, 2021     | Updated the Data Object List to include Comparison fare for air segment.                                                                                                    |
|                    | Added a new Data Object, Travel Reservation Exception, to the Data Object List.<br>This also includes the new field associated with this Data Object, Reason code<br>associated with trip segment.                                                               |
|                    | Added the <i>Air Comparison Fare</i> section to <i>Section 5: Provided Custom Audit Rules</i> . This new section provides common conditions and examples related to air comparison fare.                                                                         |
| January 6, 2021    | Updated the copyright; no other changes; cover date not updated                                                                                                    |
| July 14, 2020      | Added a note to the All Expenses Must be Within Report Start and End Dates section.                                                                                                    |
| July 8, 2020       | Updated the Has Commute Deduction description for the Entry (Expense) selection from the Data Object list.                                                                                                    |
| April 9, 2020      | Renamed the Authorization Request check box to Request on the guide's title page; cover date not updated                                                                                                    |
| January 17, 2020   | Update random audit rule trigger to note that the event is triggered after the report enters the first step of workflow, not immediately on submit action.                                                                                                    |
| January 2, 2020    | Updated the copyright; no other changes; cover date not updated                                                                                                    |
| December 7, 2019   | Removed reference(s) to legacy Budget Insight feature. Clients who want to use budget functionality are recommended to implement the new Budget product that SAP Concur released last year.                                                                      |

| Date              | Notes / Comments / Changes                                                                                                    |
|-------------------|----------------------------------------------------------------------------------------------------|
| May 2, 2019       | Updated the Variables in Exception Messages for Daily/Weekly/Monthly/Yearly<br>Amount Limit – Single or Multiple Expense Types section's note about multiple<br>conditions to clarify that if there is more than one amount condition in an audit<br>rule that meets the criteria, it is not possible to predict which condition will<br>define the amounts that are reported.                                                                                                    |
| April 13, 2019    | Updated the description of the <i>Entry Submit</i> event in the <i>Event (Triggers)</i> section by appending the following sentence to the Note: "When a processor changes expense types, the entry submit rule will be triggered in order to validate the changes made by the processor."                                                                                                    |
| March 16, 2019    | Added information about the Report Budget Submit event.                                                                                                    |
| February 14, 2019 | Added a note to the <i>No Reports May Overlap Another Report</i> section, "NOTE: A single shared date is not considered overlapping. For example, the same date may be shared by two reports when the <b>Report End Date</b> of the first report is the same as the <b>Report Start Date</b> of a second report."                                                                                                    |
| February 1, 2019  | Updated the Data Object List to include the Is Digitally Compliant timestamp.                                                                                                    |
| January 4, 2019   | Updated the copyright; no other changes; cover date not updated                                                                                                    |
| December 20, 2018 | Added the appendix for the default exception codes, and associated notes                                                                                                    |
| December 8, 2018  | Added Budget audit rules fields.                                                                                                    |
| December 3, 2018  | Clarified the Report Submit bullet of Events (Triggers) in the General Concepts section to read that the rule is triggered even if that step is auto-approved.                                                                                                    |
| August 9, 2018    | Updated this statement: These variables <i>cannot</i> be used in conjunction with the Duplicate Transaction Variance rule for finding potential duplication of expenses. These variables are not supported for use in validation rules.                                                                                                    |
|                   | Added the following note regarding Entry (Expense) Has Comments: "This field will be Yes if any comment exists from any user in the workflow process. It is not specific to the latest step."                                                                                                    |
| August 2, 2018    | Making a Minor Edit to the Audit Rules Setup Guide <eom></eom>                                                                                                    |
| June 13, 2018     | Changed copy-down to copydown; no other changes; cover date not updated                                                                                                    |
| June 6, 2018      | Added <b>Allow Maps</b> and <b>Route Sources</b> to <i>Data objects and associated choices</i> table.                                                                                                    |
| April 19, 2018    | Added a bullet to the <i>Attendee Totals and Attendee Frequency (using the Entry Attendee Submit Event)</i> section that for audit rules that evaluate attendee totals for both amount and frequency, objects should not be used if attendees are in the parent expense entries, and instead, attendees should be in the itemization entries. When using these objects, attendees should not be in the parent entries. Clarify the <i>Duplicate Transaction Variance</i> section to indicate that it is the |
|                   | reimpursement amount that the system uses to check for duplicates.                                                                                                    |
| April 14, 2018    | Added additional examples of custom audit rules for clients who use the Concur<br>Drive ( <b>Concur's mobile app &gt; Mileage &gt; Auto Tracking</b> ) feature. Two new<br>fields are available: <b>Allow Maps</b> and <b>Route Source</b> .                                                                                                    |
| April 4, 2018     | Changed the check boxes on the front cover; no other changes; cover date not updated                                                                                                    |

| Date               | Notes / Comments / Changes                                                                                          |
|--------------------|----------------------------------------------------------------------------------------------------|
| January 3, 2018    | Updated the copyright; no other changes; cover date not updated                                                     |
| September 16, 2017 | Added the condition Dates Overlap another Report to the Using Report Start Date and Report End Date Fields section. |

# **Audit Rules**

# Section 1: Permissions

A company administrator may or may not have the correct permissions to use this feature. The administrator may have limited permissions, for example, they can affect only certain groups and/or use only certain options (*view* but not *create* or *edit*).

If a company administrator needs to use this feature and does not have the proper permissions, they should contact the company's SAP Concur administrator.

Also, the administrator should be aware that some of the tasks described in this guide can be completed only by SAP Concur. In this case, the client must initiate a service request with SAP Concur support.

# **Section 2: Overview**

The Audit Rules tool, which is part of Expense Admin, uses three types of audit rules:

- A *custom* audit rule is used to monitor information entered by Expense users and is triggered by an event. You can tailor custom audit rules to a specific configuration and Travel and Entertainment (T&E) rules of your company. For example, assume that you create a rule that defines the breakfast limit as less than 20.00 USD and that the rule is triggered when the user saves an expense. Then, when the user saves a breakfast expense for 20.00 USD or more, the system generates an exception.
- A *random* audit rule allows for the auditing of selected expense reports, either as a percentage of reports submitted (for example, 10% would result in each expense report having a 10% chance of being audited) or as a specific number of reports (for example, every 10th expense report submitted).
- A validation rule is used to compare values in expense report fields to a table of predefined values, imported by your company. The comparison can be configured to take place on entry save and submit, allocation save, and report save, submit, or post submission. If the comparison uncovers a mismatch, the validation rule can generate an exception, update the report field (except on allocation save), or both.

**NOTE:** The Validation Rules functionality may not be available depending on your company's configuration. To enable the feature, a Service Request should be submitted to SAP Concur.

For information about validation rules, refer to the *Expense: Audit Rules (Validation Rules) Setup Guide*.

The document you use depends on the type of rules you need to manage.

| Guide                                                  | For information about:                    |
|--------------------------------------------------------|-------------------------------------------|
| This guide                                             | Custom audit rules and random audit rules |
| Expense: Audit Rules<br>(Validation Rules) Setup Guide | All Validation rules                      |

# Section 3: Custom Audit Rules

Use custom audit rules to monitor the activity of Expense users, for example:

- To monitor the use of preferred vendors
- To define the maximum amount allowed for certain types of expenses, such as breakfast
- To monitor all expense reports submitted by a particular employee
- To track amounts spent on attendees

Custom audit rules can apply to:

- Expenses, for example, related to vendors, expense amounts, dates, project codes, and so on
- Expense reports, for example, related to report totals, approval status, report date, and so on
- Requests (formerly travel requests), for example, comparing the amount of the request to the amount of the associated expense report
- Employees, for example, related to individual employees, groups, and so on
- Attendees

# **Provided Audit Rules**

#### **General Rules**

Your system may have additional *provided* custom audit rules. Instead of having to create all new rules, you may be able to simply activate (and perhaps edit) these provided rules. This guide provides the information you need to understand the entire custom audit rule process. Use this information to create new rules or to edit and activate the provided rules.

Refer to *Provided Custom Audit Rules* in this guide for a brief description of the provided audit rules.

## Rules for Value Added Tax (VAT)

There are two custom audit rules – VAT Currency Consistency Check and VAT Receipt Required Check – that are provided by SAP Concur and are used by companies that track value added tax (VAT).

For more information, refer to the *Expense: Value Added Tax (VAT) / Tax* Administration Setup Guide.

# **General Concepts about Audit Rules**

Custom audit rules are *if / then* statements – *if* the defined **conditions** are met, *then* an **exception** is created.

#### Conditions ("if" portion of the "if / then" statement)

When creating or editing a custom audit rule, you must define the conditional expression(s) – the *if* portion of the rule. The expression can contain one or more conditions separated by *and* or *or*. For example:

 Assume that you want to monitor all car rentals involving a vendor other than the company's preferred vendor, which is Avis. The condition for the expense-related rule for "car rentals from a vendor other than Avis" is: (Expense Type equals Car Rental) and (Vendor is not equal to Avis)

| ~         |              |   |
|-----------|--------------|---|
| Entry 🗸   | Expense Type |   |
| Equal     |              |   |
| Value 🗸   | Car Rental   |   |
|           |              | ~ |
| ●And Or   |              |   |
| <b>↓</b>  |              |   |
| Entry V   | Vendor       |   |
| Not Equal |              |   |
| Value 🗸   | Avis         |   |
|           |              | ~ |

In the Audit Rules tool, it appears as:

 Assume that you want to limit breakfast expenses to less than 20.00 USD. The condition for the *expense*-related rule for "breakfast of 20.00 USD or more" is:

(Expense Type equals Breakfast) and (Amount is greater than or equal to 20.00 USD)

#### In the Audit Rules tool, it appears as:

| Entry         | Expense Type |   |
|---------------|--------------|---|
| Equal         |              |   |
| Value         | ✓ Breakfast  |   |
| ●And ○Or<br>□ |              | ~ |
| Entry         | ✓ Amount     |   |
| Greater Than  |              |   |
| Value         | ✓ 20.00 USD  |   |
|               |              |   |

 Assume that you want to monitor all expense reports submitted by one employee. The condition for the *employee*-related rule for "review all expense reports submitted by Chris Smith" (whose employee ID is 5790556) is: (Employee ID equals 5790556)

In the Audit Rules tool, it appears as:

| ~          |             |   |
|------------|-------------|---|
| Employee 🗸 | Employee ID |   |
| Equal      |             |   |
| Value 🗸    | 5790556     |   |
|            |             | ~ |

For more information about the condition editor, refer to the *Understanding Conditional Expressions* section of this guide.

#### Events (Triggers)

When creating or editing a custom audit rule, you must specify the event that triggers the rule, for example:

| Event                    | Description                                                               |
|--------------------------|---------------------------------------------------------------------------|
| Allocation Save          | The rule is triggered as each individual allocation "line item" is saved. |
| Entry Attendee<br>Submit | The rule is triggered when the expense is submitted.                      |

| Event                      | Description                                                                                                    |
|----------------------------|----------------------------------------------------------------------------------------------------|
| Report Budget<br>Submit    | The rule applies if the Budget service is activated and is triggered when the report is submitted.                                                                                                    |
| Entry Save                 | The rule is triggered when an expense or report is saved, whether by the user, approver, or processor.                                                                                                    |
| Entry Submit               | The rule is triggered when the expense is submitted.                                                                                                    |
|                            | <b>NOTE:</b> Entry Submit rules are processed before Report Submit rules. When a processor changes expense types, the entry submit rule will be triggered in order to validate the changes made by the processor.                                                   |
| Report Budget<br>Submit    | The rule is triggered when a report associated with a budget is submitted.                                                                                                    |
| Post Report Submit         | The rule is triggered immediately after a report enters the first step<br>of workflow. Any exceptions generated will not prevent the report<br>from being submitted.                                                                                                |
| Report Save                | The rule is triggered immediately after the report header information is saved whether by the user, approver, or processor.                                                                                                    |
| Report Submit              | The rule is triggered when the report is submitted.                                                                                                    |
|                            | <b>NOTE:</b> If there are exceptions generated that are above the exception level limit (that is, prevents report submission; described in <i>Exceptions</i> in this guide), then the report will not be submitted and will not enter the first step of a workflow. |
| The following Event da     | ata objects are for Web Services (WS) only:                                                                                                    |
| WS Allocation<br>Exception | The rule is triggered when the Expense Report web service adds an exception at the allocation level.                                                                                                    |
| WS Attendee<br>Exception   | The rule is triggered when the Expense Report web service adds an exception at the attendee level.                                                                                                    |
| WS Entry Exception         | The rule is triggered when the Expense Report web service adds an exception at the entry level.                                                                                                    |
| WS Report Exception        | The rule is triggered when the Expense Report web service adds an exception at the report level.                                                                                                    |

# Exceptions ("then" portion of the "if / then" statement)

When creating or editing a custom audit rule, you must assign an exception – the *then* portion of the *if / then* statement. All exceptions contain the following:

- **Exception code:** This is the company-defined code for the exception, up to eight alphanumeric characters, all uppercase.
- **Exception level:** The company decides how many exception levels (up to 99) to use. For example, assume that the company decides to have six exception levels, with level 1 being a minor exception and level 6 being a severe exception.

The company also decides the point at which the severity of the exception prevents the user from submitting the expense report. For example, assume that the system does not allow the user to submit an expense report if it contains a level 6 exception.

**NOTE:** The limit is set in Expense Admin > Workflows, on the **Settings** tab.

#### **Exception example:**

Assume that you created a rule defining the maximum amount allowed for breakfast to be less than 20.00 USD, with the exception level of 1. Assume that a user submits a report containing a breakfast expense of 22.00 USD. The exception level does not prevent the user from submitting the expense report (only level 6 exceptions prevent submission). So, upon submission, the report is routed to the user's approver. The approver must decide how to handle the issue.

The approver can:

- Pay the expense "as is"
- Send back the entire expense report to the user to correct or, depending on the company's configuration, send back one or more expenses but not the entire report
- Adjust (lower) the amount of the expense to comply with company policy and then pay the lower amount (if the company's configuration allows the approver to adjust amounts)
- **Exception message:** This is the actual message that appears, such as "The amount of this expense exceeds the company-defined limit of 20.00 USD." or "This is not the preferred vendor for this expense type. Enter a comment before submitting the report."
- Refer to the appendix in this guide for a list of the default exception codes and how they affect reporting by exception code.

#### Visibility

When creating or editing a rule, you must define who sees the exception message:

- **Traveler** (user), **Approver**, **and Expense Processor:** Assume that you created a rule that is triggered when a user saves an expense and the exception message is visible to the user, approver, and Expense processor. When a user saves an expense that meets the conditions of the rule, the exception text (message) appears to the user, approver, and processor.
- **Approver and Expense Processor:** The user does not see the exception message and, hence, does not know an exception was generated.
- **Expense Processor:** The user and approver do not see the exception message and, hence, do not know an exception was generated.

**NOTE:** For rules using the Entry Attendee Submit event, the exception message that appears with the attendee name is visible to everyone.

The exception message appears along with:

- A red icon for exceptions that prevent submission of the expense report
- A yellow icon for exceptions that *do not* prevent submission of the expense report
- A blue icon if the Expense processor has cleared the exception

# Summary – The Basic Process of Creating Custom Audit Rules

To summarize, when completing the *if* portion of the custom audit rule, you will:

- 1. Name the rule
- 2. Identify the event that triggers the rule
- 3. Identify the administrator (of the group configuration) who can edit the rule
- 4. Identify the group configuration to which the rule applies
- 5. Define the conditions using the Audit Rules condition editor

When completing the *then* portion of the custom audit rule, you will:

- 1. Define who sees the exception text:
  - Traveler (user), approver, and Expense processor
  - Approver and Expense processor
  - Expense processor
- 2. Select (or create) the appropriate exception, which includes:
  - Exception code
  - Exception level
  - Exception message

# **Understanding Conditional Expressions**

**IMPORTANT:** Evaluating unnecessarily complex conditions is inefficient for the system and increase the likelihood of unwanted results.

SAP Concur strongly recommends that before you set up your configuration, you write down your logic on paper. This will allow you to group sub-conditions and arrange them in the simplest way, helping to ensure overall correctness before you create rules on the Audit Rules admin page.

Example (Part 1 of 3, initial thoughts on paper)

```
(
      Field contains GROUP1
and
      (
             (Card Program is Individual Card or Department Card)
       and
             (Business Unit is Sales and Business Type equals R&D)
       )
)
       or
(
       (Card Program is Purchasing Card, and Business Unit is Sales, and
       Business Type equals R&D)
       and
       Personal Expense is N
)
```

Example (Part 2 of 3, simplified re-write on paper)

Field contains "GROUP1" and Business Unit equals Sales and Business Type equals R&D ( Card Program equals Individual Card, or Department Card or (Purchasing Card and Personal Expense equals "N") )

# Example (Part 3, in SAP Concur)

| Data Object/Operator                                                                                                    |                                                                                                    | Field/Value                                                                                                    | Operation |
|----------------------------------------------------------------------------------------------------|----------------------------------------------------------------------------------------------------|----------------------------------------------------------------------------------------------------|-----------|
| •                                                                                                    |                                                                                                    |                                                                                                    |           |
| Field Validation                                                                                                    | •                                                                                                    | Туре                                                                                                    |           |
|                                                                                                    |                                                                                                    |                                                                                                    |           |
| Value                                                                                                    | 7                                                                                                    | GROUP1                                                                                                    |           |
|                                                                                                    |                                                                                                    |                                                                                                    |           |
| ●And ●Or                                                                                                    |                                                                                                    |                                                                                                    | L         |
| <b>T</b>                                                                                                    |                                                                                                    |                                                                                                    |           |
| Field Validation                                                                                                    | •                                                                                                    | Sales                                                                                                    |           |
| (                                                                                                    |                                                                                                    |                                                                                                    |           |
| Value                                                                                                    | •                                                                                                    | Rusiness   Init                                                                                                    |           |
| value                                                                                                    |                                                                                                    | Busiless One                                                                                                    |           |
| 04.1.00                                                                                                    |                                                                                                    |                                                                                                    |           |
| • And • Or                                                                                                    |                                                                                                    |                                                                                                    |           |
|                                                                                                    |                                                                                                    | 12                                                                                                    |           |
| Field Validation                                                                                                    | •                                                                                                    | R&D                                                                                                    |           |
|                                                                                                    |                                                                                                    |                                                                                                    |           |
| Value                                                                                                    | •                                                                                                    | Business Type                                                                                                    |           |
| ·                                                                                                    |                                                                                                    |                                                                                                    |           |
| And Or Company Card                                                                                                    | <b>_</b>                                                                                                    | Card Program Type                                                                                                    |           |
| And Or Company Card                                                                                                    | •                                                                                                    | Card Program Type                                                                                                    |           |
| And Or Company Card Value                                                                                                    | •<br>•                                                                                                    | Card Program Type                                                                                                    |           |
| And Or Company Card Value                                                                                                    | <b>v</b>                                                                                                    | Card Program Type                                                                                                    |           |
| And Or  Company Card  Value  And Or                                                                                                    | <b>v</b>                                                                                                    | Card Program Type<br>Individual Card                                                                                                    |           |
| And Or  Company Card  Value  And Or                                                                                                    | •<br>•                                                                                                    | Card Program Type                                                                                                    |           |
| And Or  Company Card  Value  And Or  Company Card                                                                                                    | •<br>•                                                                                                    | Card Program Type<br>Individual Card<br>Card Program Type                                                                                                   |           |
| And Or Company Card  And Or And Or Company Card  Company Card                                                                                                    | •<br>•                                                                                                    | Card Program Type                                                                                                    |           |
| And Or  Company Card  Value  And Or  Company Card  Value  Value  Value Value                                                                                                    | ×<br>•<br>•                                                                                                    | Card Program Type<br>Individual Card<br>Card Program Type<br>Department Card                                                                                |           |
| And Or  Company Card  And Or  And Or  Company Card  Value  Value  Value Value Value Value                                                                                                    | •<br>•<br>•                                                                                                    | Card Program Type Individual Card Card Program Type Department Card                                                                                         |           |
| And Or Company Card Value And Or Company Card Value And Or Value Value Value Value Value On On On On On On On On On On On On On                                                                                                    |                                                                                                    | Card Program Type Individual Card Card Program Type Department Card                                                                                         |           |
| And Or  Company Card  And Or  And Or  Company Card  Value  And Or  Value  And Or  Value                                                                                                    | ×                                                                                                    | Card Program Type<br>Individual Card<br>Card Program Type<br>Department Card                                                                                |           |
| And Or  Company Card  And Or  And Or  Company Card  Value  And Or  Value  Company Card  Company Card  Company Card                                                                                                    |                                                                                                    | Card Program Type Individual Card Card Program Type Department Card                                                                                         |           |
| And Or Company Card Value And Or Company Card Value And Or Value Or Company Card Or Company Card                                                                                                    |                                                                                                    | Card Program Type Individual Card Card Program Type Department Card Card Program Type                                                                       |           |
| And Or   (   Company Card     Value     And Or   value     And Or   value     And Or   Company Card     Value     Value                                                                                                    | T                                                                                                    | Card Program Type Individual Card Card Program Type Department Card Card Program Type Purchasing Card                                                       |           |
| <ul> <li>And Or</li> <li>Company Card</li> <li>Value</li> <li>And Or</li> <li>Company Card</li> <li>Value</li> <li>And Or</li> <li>Value</li> <li>Company Card</li> <li>Value</li> <li>Value</li> <li>Value</li> </ul>                                              | •           •           •           •           •           •           •           •           •           •           •           •           •           •           •           •           •           •           •           •           •           •           •           •           •           •                                                                                                              | Card Program Type Individual Card Card Program Type Department Card Card Program Type Purchasing Card                                                       |           |
| And Or   (   Company Card     Value     And Or   Value     And Or   (   Company Card     Value     And Or   (   Value                                                                                                    | ×                                                                                                    | Card Program Type Individual Card Card Program Type Department Card Card Program Type Purchasing Card                                                       |           |
| And Or   (   Company Card     Value     And Or   value     And Or   Company Card     Value     Or   (   Value     Or     Or     Or     Or     Or     Or     Or                                                                                                    |                                                                                                    | Card Program Type Individual Card Card Program Type Department Card Card Program Type Purchasing Card                                                       |           |
| And Or Company Card Value And Or Company Card Company Card Value And Or Company Card Value And Or Company Card Entry                                                                                                    | Image: state state | Card Program Type Individual Card Card Program Type Department Card Card Program Type Purchasing Card                                                       |           |
| And Or Company Card Value And Or Company Card Company Card Value And Or Company Card Value And Or Company Card Value Entry                                                                                                    |                                                                                                    | Card Program Type<br>Individual Card<br>Card Program Type<br>Department Card<br>Card Program Type<br>Purchasing Card<br>Personal Expense (do not reimburse) |           |
| <ul> <li>And Or</li> <li>Company Card</li> <li>Value</li> <li>And Or</li> <li>Company Card</li> <li>Company Card</li> <li>Value</li> <li>And Or</li> <li>Company Card</li> <li>Value</li> <li>And Or</li> <li>Company Card</li> <li>Entry</li> <li>Equal</li> </ul> |                                                                                                    | Card Program Type<br>Individual Card<br>Card Program Type<br>Department Card<br>Card Program Type<br>Purchasing Card<br>Personal Expense (do not reimburse) |           |

When creating or editing conditional expressions, consider the following.

• There is no limit to the number of conditions that comprise a total expression. The conditional expression for "breakfast of 20.00 USD or more" is:

(Expense Type equals Breakfast) and (Amount is equal to or greater than 20.00 USD)

| ~            |              |   |
|--------------|--------------|---|
| Entry 🗸      | Expense Type |   |
| Equal        |              |   |
| Value 🗸      | Breakfast    |   |
| ●And ○Or     |              | ~ |
| ~            |              |   |
| Entry 🗸      | Amount       |   |
| Greater Than |              |   |
| Value 🗸      | 20.00 USD    |   |
|              |              | ~ |

It is comprised of two conditions, separated by the Boolean separator of *and*.

Most conditions are comprised of a *field* then an *operator* then a *value*. For example:

| Expense Type | equals   | Breakfast | and Amount greater than or equal to |       | 20.00 USD |       |
|--------------|----------|-----------|-------------------------------------|-------|-----------|-------|
| +            | ÷        | ÷         |                                     | ÷     | +         | ¥     |
| field        | operator | value     |                                     | field | operator  | value |

- A *field* consists of a data object (essentially a database table) and a field in that data object (essentially a database column). The field selected defines the data type of the condition (number, text, date, and so on).
- An operator is one of several pre-defined comparison operators (equals, not equals, is greater than, and so on). The list of operators changes depending on the type of data being compared.
- An operator is further defined by *Any*, *Every*, and *Within*, depending on the type of data being compared. For example, a Report Submit event combined with an Entry data object and Amount field/value results in an Operator value that can have multiple values and thus multiple interpretations. In this circumstance, the report level condition will trigger the rule as follows:
  - ANY: Where a *single* expense of many associated with the report is true for the operator. As "the amount is greater than" for *any* expense causes the rule to be triggered.
  - EVERY: Where *all* expenses associated with the report are true for the operator. As "the amount is greater than" for *every* expense causes the rule to be triggered.

• WITHIN: Where *a range of dates* are evaluated.

#### Example 1 Within Today +2

| Jul 31 | Aug 1 | Aug 2 | Aug 3 | Aug 4 | Aug 5 | Aug 6 |
|--------|-------|-------|-------|-------|-------|-------|
| -3     | -2    | -1    | 0     | 1     | 2     | 3     |

#### • Example 2 Not Within Today +2

| Jul 31 | Aug 1 | Aug 2 | Aug 3 | Aug 4 | Aug 5 | Aug 6 |
|--------|-------|-------|-------|-------|-------|-------|
| -3     | -2    | -1    | 0     | 1     | 2     | 3     |

#### • Example 3 Within Today -2

| Jul 31 | Aug 1 | Aug 2 | Aug 3 | Aug 4 | Aug 5 | Aug 6 |
|--------|-------|-------|-------|-------|-------|-------|
| -3     | -2    | -1    | 0     | 1     | 2     | 3     |

#### • Example 4 Not Within Today -2

| Jul 31 | Aug 1 | Aug 2 | Aug 3 | Aug 4 | Aug 5 | Aug 6 |
|--------|-------|-------|-------|-------|-------|-------|
| -3     | -2    | -1    | 0     | 1     | 2     | 3     |

- A *value* is a constant and like the field can be of any data type. The data type of the value must match the data type of the field.
- If a second field is used in the condition, its data type must match that of the first field.
- When a conditional expression is composed of multiple conditions, each condition is separated by either *and* or *or*.
- Parentheses are optional and are used to define the order of operation for the and/or operators. If the parentheses are omitted, and/or operations are carried out left to right. There is no precedence of and over or the evaluation of the expression is simply left to right.
- If a conditional expression contains parentheses, the count of *left* parentheses must match the count of *right* parentheses. There can be up to three parentheses for both left and right sides.

Example of correct placement of parentheses and total left/right count: (Condition 1) and (Condition 2)

Examples of incorrect parentheses even though the total left/right count matches:

Condition1 ) And ( Condition2 Condition1 ) And ( Condition2 ) Or ( Condition3 ( Condition1 )) And ( Condition2

• Conditional expressions must be precise to include or exclude all necessary criteria. If a rule does not apply to personal expenses, then the condition must exclude personal expenses.

# **Custom Audit Rules and Different Currencies**

By default, the system uses the Exchange Rate feature to "convert" (for the purpose of evaluation) the amount in other reimbursement currencies to the currency identified in the rule. The Exchange Rates feature is configured by default to use rates provided by SAP Concur.

If the exchange rates feature is turned off, the audit rules will evaluate amounts **only** in the currency (or currencies) identified in the rule. If your company uses multiple reimbursement currencies, then you must use the Exchange Rates feature in order for the system to evaluate against the additional reimbursement currencies **or** create separate rules for each currency (see the example below).

#### Example

Assume that you want to monitor all expense reports that exceed 10,000 USD but your company reimburses its employees in US dollars, Euros, and Canadian dollars. You can either:

- Create three separate rules (one for US dollars, one for Euros, and one for Canadian dollars) or one three-part rule (one part for US dollars, one part for Euros, and one part for Canadian dollars), with the Exchange Rates feature OFF.
  - or –
- Use the Exchange Rates feature so the system monitors expense reports that exceed *the equivalent of* 10,000 USD.
  - Guide.

#### **Date Handling**

Entry rules will use the transaction date of the expense or, if no transaction date is present, the submit date instead. If the expense is unsubmitted and has no transaction date for a Save rule, then the current date is used ('today').

Report and any other rules will use the submit date of the report unless the report is unsubmitted, at which time the current date is used instead.

# **The Condition Page**

The **Condition** page in Audit Rules is similar to the **Condition** page used for Workflow and Expense Processor.

| 1 Audit Rule 2 Conditions 3 Exception |       |                                                                                               |       |
|---------------------------------------|-------|-----------------------------------------------------------------------------------------------|-------|
| Insert Remove                         |       | Select Field                                                                                  | *     |
| Report B Total Amount Claimed C       |       | Select a field from the list. The fields that appear pertain to the Data Object you selected. | E     |
| Greater Than                          |       | Amount Approved                                                                               |       |
|                                       |       | Amount Company Paid                                                                           |       |
| Value E 10,000.00 USD F               |       | Amount Due Company                                                                            |       |
|                                       | ) G 💌 | Amount Due Company Card                                                                       |       |
| ⊚And ⊚Or H                            |       | Amount Due Employee                                                                           |       |
|                                       |       | Amount Not Approved                                                                           | _     |
|                                       |       | Approval Status                                                                               |       |
| Select One                            |       | Approved by Delegate                                                                          |       |
|                                       |       | Business Purpose                                                                              |       |
|                                       |       | Cash Advance Return Received                                                                  |       |
| Value                                 |       | Cash Advance Returns Amount                                                                   | _     |
|                                       | ) 💌   | Cash Advance Utilized Amount                                                                  |       |
|                                       |       | Country Code                                                                                  |       |
|                                       |       | Created By Delegate                                                                           | _     |
|                                       |       | Creation Date                                                                                 |       |
|                                       |       | Currency                                                                                      | _     |
|                                       |       | Custom 01                                                                                     | _     |
|                                       |       | Custom 02                                                                                     |       |
|                                       |       | Custom 03                                                                                     |       |
|                                       |       | Custom 04                                                                                     | -     |
|                                       |       | Cancel < <previous< td=""><td>ext&gt;&gt;</td></previous<>                                    | ext>> |

#### Table 1: Description of the Condition page

| Field               | Description                                                                                                    |
|---------------------|----------------------------------------------------------------------------------------------------|
| A: Left Parenthesis | Up to three parentheses, depending on the complexity                                                                                                    |
| B: Data Object      | The choices that appear depend on the event that triggers the rule:<br>• Allow Maps: To create mileage rules for Drive                                                                                                    |
|                     | • Attendee Entry Amount: Appears only for the Entry Attendee Submit (Authorized) event                                                                                                    |
|                     | • Attendee Total: To create attendee audit rules based on the total<br>amount spent on an attendee (by quarter, by year, for the current<br>employee, or the entire company) or the frequency of attendance<br>(by month, by quarter, by year, for the current employee, or the<br>entire company) |
|                     | • <b>Budget Amounts:</b> used with the Budget feature; Appears only for the <i>Report Budget Submit (Authorized)</i> event                                                                                                    |
|                     | • <b>Company Card:</b> To create a condition based on company card transaction fields for the company card transaction associated with the entry                                                                                                    |
|                     | • Employee: To create a condition based on employee-level fields                                                                                                    |
|                     | Entry: To create a condition based on expense-level fields                                                                                                    |
|                     | • Entry Allocation: To create a condition based on an allocation                                                                                                    |
|                     | • Entry Attendee: To create a condition based on attendee information                                                                                                    |
|                     | • Entry Car: To create a condition based on the car information                                                                                                    |

| Field              | Description                                                                                                    |
|--------------------|----------------------------------------------------------------------------------------------------|
|                    | Expense Entry Spend Category: Appears for the Entry Save     event                                                                                                    |
|                    | • Group of Central Reconciliation Expense Types<br>Group of Request Segment Types: Appears only for the<br>Centrally Reconciled Invoice – request Assigned event                                                                                                    |
|                    | Report: To create a condition based on report-level fields                                                                                                    |
|                    | Report Exception: To create a condition based on report exceptions                                                                                                    |
|                    | <ul> <li>Request related Reports: To create a condition based on<br/>requests (like travel requests) associated with the report</li> </ul>                                                                                                    |
|                    | Route Source: To create mileage rules for Drive                                                                                                    |
|                    | • <b>Tax:</b> To create a condition based on value added tax associated with an entry                                                                                                    |
|                    | <ul> <li>Travel Allowance<br/>Travel Allowance Adjustments<br/>Travel Allowance Itinerary: This data object references the<br/>specific itinerary associated with the expense.<br/>Travel Allowance Itinerary (on report): This data object<br/>references any itinerary attached to the report, and is not specific<br/>to what is linked to an expense.<br/>Travel Allowance Itinerary Day</li> </ul> |
|                    | For complete information about travel allowance audit rules, refer to the <i>Expense: Travel Allowance Setup Guide</i> .                                                                                                    |
|                    | • <b>Travel Reservation:</b> To create a condition based on the travel reservation fields for the travel reservation associated with the entry                                                                                                    |
| C: Field / Value   | Select an item from the helper pane that appears. The information that appears in this pane is based upon the selection made in the <b>Data Object</b> list.                                                                                                    |
|                    | See Table 2 below.                                                                                                    |
| <b>D:</b> Operator | Select an item from the helper pane that appears. The information that appears in this pane is based upon your previous choices. <b>NOTES:</b>                                                                                                    |
|                    | • If you use the <b>In</b> or <b>Not In</b> operators for expense types, you can select multiple check boxes to include as many expense types as are required. Refer to <i>Additional Samples of Custom Audits</i> in this guide.                                                                                                    |
|                    | • The <b>Within</b> operator defines a set of dates for the system to check against when evaluating the rule. For example, if you use Within Today -2 to evaluate the Report Submit Date, the system will look for the submit dates within the two ends of the range: Today, and two days earlier.                                                                                                    |
|                    | • For custom fields that have lists, the <b>Is Not Active</b> operator is available to determine whether the list item in the expense is valid. For example, a user may have created an expense using a particular list item, but the admin may have removed the list item prior to submission.                                                                                                    |
| E: Data Object     | The system provides the option that best suits the previous choices.<br>Change it if necessary.                                                                                                    |

| Field                | Description                                                                                                    |
|----------------------|----------------------------------------------------------------------------------------------------|
| F: Field / Value     | Select an item from the helper pane that appears. The information that appears in this pane is based upon the selection made in the <b>Data Object</b> list. |
|                      | See Table 2 below.                                                                                                    |
| G: Right Parenthesis | Select zero to three parentheses, depending on the complexity of the condition.                                                                              |
| H: And / Or          | Select either option to join the current condition to the next condition.                                                                                    |

#### Table 2: Data objects and associated choices

| Selection from the<br>Data Object list | Choices Displayed for Field / Value                                                                                                    |
|----------------------------------------|----------------------------------------------------------------------------------------------------|
| Allow Maps                             | No<br>Yes<br>Required                                                                                                    |
| Attendee                               | Attendee Approved Amount<br>Attendee Title<br>Attendee Type<br>Company<br>Custom 1-20: Configurable fields that the customer can set to any<br>data type<br>External ID<br>First Name<br>Last Name                                                                                                    |
| Attendee Total(s)                      | Cost - Total for Quarter - All<br>Cost - Total for Quarter - Employee<br>Cost - Total for Year - All<br>Cost - Total for Year - Employee<br>Frequency for Month - All<br>Frequency for Month - Employee<br>Frequency for Quarter - All<br>Frequency for Quarter - Employee<br>Frequency for Year - All<br>Frequency for Year - All<br>Frequency for Year - Employee<br><b>NOTE:</b> Frequency totals are only available for the Entry Attendee<br>Submit event. |
| Attendee Entry<br>Amount               | Authorized Remaining Amount Per Attendee<br>Expense Amount Per Attendee                                                                                                    |
| Budget                                 | Actual Pending Consumption Percent<br>Actual Spent Consumption Percent<br>Alert Limit                                                                                                    |

| Selection from the<br>Data Object list | Choices Displayed for Field / Value                                                             |
|----------------------------------------|-------------------------------------------------------------------------------------------------|
|                                        | Budget Amount                                                                                   |
|                                        | Budget Name                                                                                     |
|                                        | Budget Remaining Amount                                                                         |
|                                        | Budget Type                                                                                     |
|                                        | Committed Pending Consumption Percent                                                           |
|                                        | Committed Spent Consumption Percent                                                             |
|                                        | Control Limit                                                                                   |
|                                        | HasBudget                                                                                       |
|                                        | Pending Consumption Percent                                                                     |
|                                        | Period Type                                                                                     |
|                                        | Spent Consumption Percent                                                                       |
|                                        | Total Consumption Percent                                                                       |
|                                        | For more information about Budget audit rules, refer to the <i>Shared: Budget Setup Guide</i> . |
| Budget Amounts                         | Budget Used Amounts (In Percentage) (Refer to the Shared: Budget Setup Guide.)                  |
| Company Card                           | Adjustment Amount                                                                               |
|                                        | Arrival Date                                                                                    |
|                                        | Arrival Location                                                                                |
|                                        | Bar Charge                                                                                      |
|                                        | Base Fare                                                                                       |
|                                        | Billing Date                                                                                    |
|                                        | Card Program Type: Normal (blank) or Purchase Card                                              |
|                                        | Card Provider Market Identifier                                                                 |
|                                        | Class Code                                                                                      |
|                                        | Commodity Code                                                                                  |
|                                        | Credit Card Transaction Type: Such as transaction, fee, finance charge, etc.                    |
|                                        | Daily Rental Rate                                                                               |
|                                        | Daily Room Rate                                                                                 |
|                                        | Departure Location                                                                              |
|                                        | Description                                                                                     |
|                                        | Discount Amount                                                                                 |
|                                        | Folio Number                                                                                    |
|                                        | Food Charge                                                                                     |
|                                        | Fuel Charge                                                                                     |
|                                        | GST or VAT Amount                                                                               |
|                                        | Gift Charge                                                                                     |
|                                        | Guest Name                                                                                      |
|                                        | Has Future Billing Date: Yes = Card billing date in the future                                  |

| Selection from the<br>Data Object list | Choices Displayed for Field / Value                                                         |
|----------------------------------------|---------------------------------------------------------------------------------------------|
|                                        | Has Rich Data                                                                               |
|                                        | Insurance Charge                                                                            |
|                                        | Invoice Number                                                                              |
|                                        | Issue Date                                                                                  |
|                                        | Item Quantity                                                                               |
|                                        | Late Charge                                                                                 |
|                                        | Laundry Charge                                                                              |
|                                        | Lodging – Departure Date                                                                    |
|                                        | Merchant City                                                                               |
|                                        | Merchant Code                                                                               |
|                                        | Merchant Country                                                                            |
|                                        | Merchant Name                                                                               |
|                                        | Merchant State                                                                              |
|                                        | Merchant Tax Class                                                                          |
|                                        | Merchant VAT Number                                                                         |
|                                        | Merchant Zip                                                                                |
|                                        | Movie Charge                                                                                |
|                                        | Number in Party                                                                             |
|                                        | Number of Room Nights                                                                       |
|                                        | Order Date                                                                                  |
|                                        | Other Charge                                                                                |
|                                        | Parking Charge                                                                              |
|                                        | Passenger Name                                                                              |
|                                        | Phone Charge                                                                                |
|                                        | Pickup Date                                                                                 |
|                                        | Pickup Property ID                                                                          |
|                                        | Prepaid Amount                                                                              |
|                                        | Rental Agreement Number                                                                     |
|                                        | Rental Days                                                                                 |
|                                        | Renter Name                                                                                 |
|                                        | Return Date                                                                                 |
|                                        | Service Class                                                                               |
|                                        | Statement Period - Start Date: Applicable only to Company Bill<br>Statement Reports feature |
|                                        | Statement Period - End Date: Applicable only to Company Bill<br>Statement Reports feature   |
|                                        | Tax Amount                                                                                  |
|                                        | Ticket Number                                                                               |
|                                        | Tip Charge                                                                                  |
|                                        | Total Fee                                                                                   |
|                                        | Total Line Amount                                                                           |

| Selection from the<br>Data Object list | Choices Displayed for Field / Value                                                                                                    |
|----------------------------------------|----------------------------------------------------------------------------------------------------|
|                                        | Total Lodging Amount                                                                                                    |
|                                        | Total Non Room Charge                                                                                                    |
|                                        | Total Room Tax                                                                                                    |
|                                        | Transaction Amount: Amount of transaction in spend currency                                                                                                    |
|                                        | Transaction Date                                                                                                    |
|                                        | Travel – Departure Date                                                                                                    |
|                                        | Travel Agency Name                                                                                                    |
|                                        | Travel Detail – Departure Date                                                                                                    |
|                                        | Unit Amount                                                                                                    |
|                                        | Unit of Measure                                                                                                    |
|                                        | VAT Data Indicator                                                                                                    |
|                                        | Weekly Rate                                                                                                    |
| Employee                               | Active: Yes = User is an active SAP Concur user                                                                                                    |
|                                        | Bank Account Currency: Currency of user's bank account                                                                                                    |
|                                        | Bank Account Status: Status code of the bank account – confirmed, unconfirmed, failed                                                                                              |
|                                        | Bank Account is Active: Yes = User's bank account is an active account                                                                                                    |
|                                        | Cash Advance Balance: Sum of the unused cash advances (balance<br>not associated with a <b>submitted</b> report, including remaining<br>amounts from partially used cash advances) |
|                                        | Cash Advance Balance (excluding system): Same as above excluding system-generated cash advances                                                                                    |
|                                        | City: User's home city                                                                                                    |
|                                        | Country of Residence: User's country of residence                                                                                                    |
|                                        | Custom 1-22: Configurable fields that the customer can set to any data type                                                                                                    |
|                                        | Email Address: User's email address                                                                                                    |
|                                        | Employee First Name: User's first name                                                                                                    |
|                                        | Employee ID: User's employee ID                                                                                                    |
|                                        | Employee Last Name: User's last name                                                                                                    |
|                                        | Has Company Card: Yes = User has an assigned company card                                                                                                    |
|                                        | Has Unused Card Transactions: Yes = There is at least one credit<br>card transactions assigned to the user that have not been<br>assigned to an expense report                     |
|                                        | Is Non Employee: Related to the Sponsored Guest feature                                                                                                    |
|                                        | Is a Test User?: Yes = User is a designated test user                                                                                                    |
|                                        | Ledger: Ledger currently assigned to user                                                                                                    |
|                                        | Locale: Locale of the user to display in SAP Concur                                                                                                    |
|                                        | Logon ID: User's logon ID                                                                                                    |
|                                        | Oldest Cash Advance Date: Request date of the oldest cash advance with an outstanding balance                                                                                      |
|                                        | Org Units 1-6: Configurable fields that the customer can set to any                                                                                                    |

| Selection from the<br>Data Object list | Choices Displayed for Field / Value                                                                                                    |
|----------------------------------------|----------------------------------------------------------------------------------------------------|
|                                        | data type                                                                                                    |
|                                        | Payment Types of Unused Card Transactions: Payment type of<br>company cards assigned to this user                                                                                                    |
|                                        | Reimbursement Currency: Currency in which the user is to be reimbursed                                                                                                    |
|                                        | Reimbursement Method: Concur Pay - method used to pay the user                                                                                                    |
|                                        | State/Province: State/province of the user at the time the report was created                                                                                                    |
|                                        | <b>NOTE:</b> Employee data changes over time and may change between<br>the time an entry is created and when an entry is edited. Given that,<br>consider <b>not</b> creating conditions against employee fields. Instead, it<br>is strongly recommended that you use the copydown functionality to<br>copy the employee data to the report or entry level and then write<br>the condition against the copieddown field to ensure consistent data. |
| Entry (Expense)                        | Airline Fee Type Code: Type of additional fee from airline                                                                                                    |
|                                        | Amount: Transaction amount in the report currency                                                                                                    |
|                                        | Amount-Daily Total: Sum of approved amounts (in report currency) for this user's transactions that have same individual expense type (defined in rule) on the same calendar day                                                                                                    |
|                                        | Refer to Additional Samples of Custom Audits in this guide.                                                                                                    |
|                                        | Amount-Daily Total (multiple expense types): Sum of approved<br>amounts (in report currency) for this user's transactions that<br>have same expense types (defined in rule/combined) on the<br>same calendar day                                                                                                    |
|                                        | Refer to Additional Samples of Custom Audits in this guide.                                                                                                    |
|                                        | Amount-Monthly Total: Sum of approved amounts (in report<br>currency) for this user's transactions that have the same<br>individual expense type (defined in rule) in the same<br>calendar month                                                                                                    |
|                                        | Refer to Additional Samples of Custom Audits in this guide.                                                                                                    |
|                                        | Amount-Monthly Total (multiple expense types): Sum of approved<br>amounts (in report currency) for this user's transactions that<br>have the same expense types (defined in rule/combined) in<br>the same calendar month                                                                                                    |
|                                        | Refer to Additional Samples of Custom Audits in this guide.                                                                                                    |
|                                        | Amount-Weekly Total: Sum of approved amounts (in report<br>currency) for this user's transactions that have the same<br>individual expense type (defined in rule) in the same<br>calendar week (Sun-Sat)                                                                                                    |
|                                        | Refer to Additional Samples of Custom Audits in this guide.                                                                                                    |
|                                        | Amount-Weekly Total (multiple expense types): Sum of approved<br>amounts (in report currency) for this user's transactions that<br>have the same expense types (defined in rule/combined) in<br>the same calendar week (Sun-Sat)                                                                                                    |

| Selection from the<br>Data Object list | Choices Displayed for Field / Value                                                                                                    |
|----------------------------------------|----------------------------------------------------------------------------------------------------|
| Bata object list                       | Poter to Additional Samples of Custom Audits in this quide                                                                                                    |
|                                        | Amount-Yearly Total: Sum of approved amounts (in report currency)<br>for this user's transactions that have the same individual<br>expense type (defined in rule) in the same calendar year<br>(Jan 1 – Dec 31)                         |
|                                        | Refer to Additional Samples of Custom Audits in this guide.                                                                                                    |
|                                        | Amount-Yearly Total (multiple expense types): Sum of Approved<br>Amounts (in report currency) for this user's transactions<br>that have the same expense types (defined in<br>rule/combined) in the same calendar year (Jan 1 – Dec 31) |
|                                        | Refer to Additional Samples of Custom Audits in this guide.                                                                                                    |
|                                        | Approved Amount: Approved amount of the entry                                                                                                    |
|                                        | Arrival Date (Hotel E-Receipt): As per the e-receipt, if any                                                                                                    |
|                                        | Average Cost Per Attendee                                                                                                    |
|                                        | Average Cost Per Attendee (Attendee count plus 1)                                                                                                    |
|                                        | Average Daily Rate (Car Rental E-Receipt): As per the e-receipt, if any                                                                                                    |
|                                        | Average Daily Rate (Hotel Rental E-Receipt): As per the e-receipt, if any                                                                                                    |
|                                        | Booking Origin: How the booking arrived in Concur- from Amadeus<br>E-Travel, Concur Travel, TripLink, Travel Supplier, or TripIt                                                                                                    |
|                                        | Booking Source: Where the booking was created, usually a GDS or travel supplier name                                                                                                    |
|                                        | Business Distance (car distance expenses)                                                                                                    |
|                                        | Business Mileage Overage                                                                                                    |
|                                        | Business Purpose: As entered for the entry by the preparer (user or delegate)                                                                                                    |
|                                        | CCT Key: Link to the associated company card transaction                                                                                                    |
|                                        | Car Class (Car Rental E-Receipt): As per the e-receipt, if any                                                                                                    |
|                                        | City                                                                                                    |
|                                        | Claimed Amount                                                                                                    |
|                                        | Class of Service (Booked)                                                                                                    |
|                                        | Comparison fare or air segment: Air Comparison Fare amount associated to the trip segment for an expense.                                                                                                    |
|                                        | <b>NOTE</b> : This value will be considered zero if no Air Comparison Fare information was received from Concur Travel.                                                                                                    |
|                                        | Country                                                                                                    |
|                                        | Country Default Currency                                                                                                    |
|                                        | Currency: Currency in which the expense is posted                                                                                                    |
|                                        | Custom 1-40: Configurable fields that the customer can set to any data type                                                                                                    |
|                                        | Departure Date (Hotel E-Receipt): As per the e-receipt                                                                                                    |
|                                        | Duplicate Ticket Number: Yes = Ticket number exists for more than                                                                                                    |

| Selection from the<br>Data Object list | Choices Displayed for Field / Value                                                                                                    |
|----------------------------------------|----------------------------------------------------------------------------------------------------|
|                                        | 1 entry                                                                                                    |
|                                        | Duplicate Transaction Variance: Refer to Additional Samples of<br>Custom Audits in this guide.                                                                                                    |
|                                        | EReceipt Type                                                                                                    |
|                                        | End Date (Booked)                                                                                                    |
|                                        | Enter Vendor Name                                                                                                    |
|                                        | Exceeds Category Authorization Request Amount                                                                                                    |
|                                        | Exceeds Entry Request Amount: Determine if the amount of this<br>expense (plus any other submitted expenses or expenses on<br>this report) exceed the amount pre-approved for the related<br>request expense type (Concur Request)                                                                    |
|                                        | Exchange Rate                                                                                                    |
|                                        | Exchange Rate Variance: The system evaluates the exchange rate of<br>the expense as a "multiply by" rate against the rate in the<br>corporate rate table. When the expense rate is entered as a<br>"divide by" rate, the rule first takes the inverse of the rate<br>and then evaluates the variance. |
|                                        | Expense Type                                                                                                    |
|                                        | Foreign Amount: Currency of the transaction if foreign                                                                                                    |
|                                        | Foreign or Domestic: Domestic = country of employee equals<br>country of transaction                                                                                                    |
|                                        | Fuel Service Charge                                                                                                    |
|                                        | Fully Allocated: Yes = Entry is fully allocated                                                                                                    |
|                                        | Refer to Additional Samples of Custom Audits in this guide.                                                                                                    |
|                                        | Has Allocation: Yes = Entry allocated by the user                                                                                                    |
|                                        | Has Attendees: Yes = Entry has attendees                                                                                                    |
|                                        | Has CFDi XML File: Yes = Entry has an attached CFDi XML file<br>(Mexico)                                                                                                    |
|                                        | Has Comments: Yes = Entry has comments                                                                                                    |
|                                        | <b>NOTE:</b> This field will be Yes if any comment exists from any user in the workflow process. It is not specific to the latest step.                                                                                                    |
|                                        | Has Commute Deduction: Yes = User has deducted a commute through the mileage calculator.                                                                                                    |
|                                        | Has Duplicate CFD                                                                                                    |
|                                        | Has E-Receipts: Yes = Entry has at least one associated e-receipt                                                                                                    |
|                                        | Has Mileage Calculator (car distance expenses): Yes = Uses Google<br>maps to calculate mileage.                                                                                                    |
|                                        | Has Missing Receipt Affidavit: Yes = User has attached an affidavit declaring that the required receipt is missing                                                                                                    |
|                                        | Has Mobile Receipt: Yes = Entry has receipt image attached via SAP<br>Concur's Mobile app                                                                                                    |
|                                        | Has Request Entry: Yes = Entry has an associated request (Concur<br>Request)                                                                                                    |
|                                        | Has Travel Reservation: Yes = Entry has a linked travel reservation transaction                                                                                                    |

| Selection from the<br>Data Object list | Choices Displayed for Field / Value                                                                                       |
|----------------------------------------|----------------------------------------------------------------------------------------------------|
|                                        | Has User-Attached Receipt Image: Yes = Entry includes an attached receipt image                                           |
|                                        | Has VAT: Yes = Entry has value added tax                                                                                  |
|                                        | Hotel Location (Hotel E-Receipt): As per the e-receipt, if any                                                            |
|                                        | Hotel Name (Hotel E-Receipt): As per the e-receipt, if any                                                                |
|                                        | Is Billable: Yes = Entry is billable                                                                                      |
|                                        | Is Digitally compliant                                                                                                    |
|                                        | Is a Company Card Entry: Yes = Entry was initiated by a company card transaction                                          |
|                                        | Last Modified Source: How the entry was last modified: Web, Mobile, or Other                                              |
|                                        | Merchant Tax ID                                                                                                    |
|                                        | Missing Tax Receipt                                                                                                    |
|                                        | Number of Attendees                                                                                                    |
|                                        | Number of Days (Car Rental E-Receipt): As per the e-receipt, if any                                                       |
|                                        | Number of Units (Booked)                                                                                                  |
|                                        | Org Units 1-6: Configurable fields that the customer can set to any data type                                             |
|                                        | Passenger Count (car distance expenses)                                                                                   |
|                                        | Payment Type: Payment type used on entry                                                                                  |
|                                        | Personal Distance (car distance expenses)                                                                                 |
|                                        | Personal Expense (do not reimburse): Yes = Entry is declared as a<br>personal expense and is not reimbursable to the user |
|                                        | Pickup Date (Car Rental E-Receipt): As per the e-receipt, if any                                                          |
|                                        | Receipt Image Required: Yes = Electronic receipt image required for this entry                                            |
|                                        | Receipt Required: Yes = Paper receipt image required for this entry                                                       |
|                                        | Receipt Status: Tax receipt status: no receipt, receipt, or tax receipt                                                   |
|                                        | Return Date (Car Rental E-Receipt): As per the e-receipt, if any                                                          |
|                                        | Round Trip Deduction (car distance expenses)                                                                              |
|                                        | Segment Type Key                                                                                                    |
|                                        | Source: How the entry was created: Web, Mobile, or Other                                                                  |
|                                        | Source/Type Classification: Refer to <i>Additional Samples of Custom Audits</i> in this guide.                            |
|                                        | Start Date (Booked)                                                                                                    |
|                                        | State/Province: Associated with the entry                                                                                 |
|                                        | Tax Source                                                                                                    |
|                                        | Ticket Number                                                                                                    |
|                                        | Ticker Number Mismatch                                                                                                    |
|                                        | Total Days (Booked)                                                                                                    |
|                                        | Total Invoice Amount (Hotel E-Receipt): As per the e-receipt, if any                                                      |
|                                        | Total Reclaim Adjusted Amount                                                                                             |
|                                        | Total Reclaim Posted Amount                                                                                               |

| Selection from the<br>Data Object list | Choices Displayed for Field / Value                                                                                                    |
|----------------------------------------|----------------------------------------------------------------------------------------------------|
|                                        | Total Tax Adjusted Amount                                                                                                    |
|                                        | Total Tax Posted Amount                                                                                                    |
|                                        | Transaction Date: As entered by the user or from the company card import                                                                                             |
|                                        | Transaction Type: Normal entry (expense without an itemization/<br>REG/regular), Entry with itemization (PAR/parent), or<br>Itemized entry on an expense (CHD/child) |
|                                        | Refer to Additional Samples of Custom Audits in this guide.                                                                                                    |
|                                        | Transaction-Daily Total (multiple expense types): Count of number<br>of times expense types (defined in rule) used on a single<br>day                                |
|                                        | Transaction-Monthly Total (multiple expense types): Count of number of times expense types (defined in rule) in a calendar month                                     |
|                                        | Transaction-Weekly Total (multiple expense types): Count of<br>number of times expense types (defined in rule) used in a<br>calendar week (Sun - Sat)                |
|                                        | Transaction-Yearly Total (multiple expense types): Count of number<br>of times expense types (defined in rule) used in a calendar<br>year (Jan 1 – Dec 31)           |
|                                        | Travel Allowance: Yes = Entry is a travel allowance entry                                                                                                    |
|                                        | For information about travel allowance audit rules, refer to the <i>Expense: Travel Allowance Setup Guide</i> .                                                      |
|                                        | Units Driven (Car Rental E-Receipt): As per the e-receipt, if any                                                                                                    |
|                                        | Vendor: As selected from the list of vendors                                                                                                    |
|                                        | Vendor Name (Booked)                                                                                                    |
|                                        | Vendor Name (Car E-Receipt): As per the e-receipt, if any                                                                                                    |
| Entry Allocation                       | Account Code 1-2                                                                                                    |
|                                        | Custom 1-20: Configurable fields that the customer can set to any data type                                                                                          |
| Entry (Expense)                        | Attendee Title                                                                                                    |
| Attendee                               | Attendee Type                                                                                                    |
|                                        | Company                                                                                                    |
|                                        | Custom 01 – 20: Configurable fields that the customer can set to any data type                                                                                       |
|                                        | External ID                                                                                                    |
|                                        | First Name                                                                                                    |
|                                        | Instance Count                                                                                                    |
|                                        | Last Name                                                                                                    |
|                                        | Transaction Amount                                                                                                    |
| Entry Car                              | CO2 Emission Rate                                                                                                    |
|                                        | Car Criteria Category: Engine type/size                                                                                                    |
|                                        | Criteria Key: Vehicle type                                                                                                    |

| Selection from the<br>Data Object list | Choices Displayed for Field / Value                                                                                                    |
|----------------------------------------|----------------------------------------------------------------------------------------------------|
|                                        | Custom 01 – 05: Configurable fields that the customer can set to<br>any data type                                                                                                    |
|                                        | End Date of Circulation: Last day of car usage                                                                                                    |
|                                        | Energy                                                                                                    |
|                                        | Engine Size                                                                                                    |
|                                        | First Date of Circulation For Company: First day of car usage;<br>company car                                                                                                    |
|                                        | First Date of Circulation: First day of car usage; personal car                                                                                                    |
|                                        | Registration Date: Date the car was created in the system                                                                                                    |
|                                        | Vehicle ID: As entered by the user                                                                                                    |
| Report                                 | Amount Approved                                                                                                    |
|                                        | Amount Company Paid                                                                                                    |
|                                        | Amount Due Company                                                                                                    |
|                                        | Amount Due Company Card                                                                                                    |
|                                        | Amount Due Employee                                                                                                    |
|                                        | Amount Not Approved                                                                                                    |
|                                        | Approval Status: Approval status of the report                                                                                                    |
|                                        | Approved by Delegate: Yes = Approved by an approver's delegate                                                                                                    |
|                                        | Business Purpose: As entered by the report preparer (user or delegate)                                                                                                    |
|                                        | Cash Advance Return Received: Yes = Cash advance returns have been received for this report                                                                                                    |
|                                        | Cash Advance Returns Amount: Total of the cash advance returns on the report                                                                                                    |
|                                        | Cash Advance Utilized Amount: Total of cash advances used on the report                                                                                                    |
|                                        | Country Code: User country at the time the report was created                                                                                                    |
|                                        | Created By Delegate: Yes = Report was created by a delegate; not the user                                                                                                    |
|                                        | Creation Date: Date the report was created; system date – not date entered by user                                                                                                    |
|                                        | Currency: User's reimbursement currency at the time the report was created                                                                                                    |
|                                        | Custom 1-20: Configurable fields that the customer can set to any data type                                                                                                    |
|                                        | Employee has Unused Card Transactions with (Current date - Posted date): Checks to see if the <i>employee</i> has unattached/<br>unsubmitted card transactions – excluding any transactions attached to the current report – where the <i>posted</i> date is at least x days older than the current date |
|                                        | Refer to Additional Samples of Custom Audits in this guide.                                                                                                    |
|                                        | Employee has Unused Card Transactions with (Current date -<br>Transaction date): Checks to see if the <i>employee</i> has<br>unattached/unsubmitted card transactions – excluding any<br>transactions attached to the current report – where the                                                         |

| Selection from the<br>Data Object list | Choices Displayed for Field / Value                                                                                                    |
|----------------------------------------|----------------------------------------------------------------------------------------------------|
|                                        | <i>transaction</i> date is at least x days older than the current date                                                                                                    |
|                                        | Refer to Additional Samples of Custom Audits in this guide.                                                                                                    |
|                                        | Ever Sent Back: Yes = Report was sent back to the user                                                                                                    |
|                                        | <ul> <li>Exceeds Request Amount: On Reports Submit event, determine if the total of all expenses exceeds the total amount authorized for the request; typically used with the <i>Has Request</i> condition.</li> <li><b>NOTE:</b> Expenses are those mapped to a request expense type.</li> </ul> |
|                                        | Exception Approved: Either there are no exceptions within range defined in workflow Authorized Approver settings <b>OR</b> the report was approved by an Authorized Approver with exception authority                                                                                             |
|                                        | Exception Level Total: Sum of the exception levels of exceptions associated with the report                                                                                                    |
|                                        | Group: User's group at the time the report was created                                                                                                    |
|                                        | Has Cleared Exceptions: Yes = Report had exceptions that have<br>been cleared                                                                                                    |
|                                        | Has Comments: Yes = Report header or any of the expenses on the report have a comment                                                                                                    |
|                                        | Has Company Card Entry: Yes = Report has at least one associated company card entry                                                                                                    |
|                                        | Has Request: Yes = Report has an associated request                                                                                                    |
|                                        | Has Sponsorship: Yes = Report has an associated sponsored guest                                                                                                    |
|                                        | Has Travel Allowance Credit after Over Limit on Prior Report                                                                                                    |
|                                        | Has Travel Diary: Yes = Report has an associated travel diary;<br>related to the fringe benefits tax (FBT) in Australia and New<br>Zealand                                                                                                    |
|                                        | Has Unsubmitted Card Transactions with (Current date - Posted date): Checks to see if the <i>current report</i> has unsubmitted card transactions where the <i>posted</i> date is at least x days older than the current date                                                                     |
|                                        | Refer to Additional Samples of Custom Audits in this guide.                                                                                                    |
|                                        | Has Unsubmitted Card Transactions with (Current date - Transaction date): Checks to see if the <i>current report</i> has unsubmitted card transactions where the <i>transaction</i> date is at least x days older than the current date                                                           |
|                                        | Refer to Additional Samples of Custom Audits in this guide.                                                                                                    |
|                                        | Has a Travel Allowance Entry: For information about travel allowance audit rules, refer to the <i>Expense: Travel Allowance Setup Guide</i> .                                                                                                    |
|                                        | Has a VAT Entry: Yes = Report has at least one entry with value added tax                                                                                                    |
|                                        | Invoice Date (Central Reconciliation)                                                                                                    |
|                                        | Last Segment (Central Reconciliation)                                                                                                    |

| Selection from the<br>Data Object list | Choices Displayed for Field / Value                                                                                                   |
|----------------------------------------|----------------------------------------------------------------------------------------------------|
|                                        | Ledger: User's ledger at the time the report was created                                                                              |
|                                        | Limit Approved: Yes = Report was approved by an Authorized<br>Approver whose approval limit exceeds the value of the<br>report        |
|                                        | Maximum Exception Level: Highest exception level of the exceptions associated with the report                                         |
|                                        | Offline Edited: Yes = Report edited using SAP Concur's Mobile app                                                                     |
|                                        | Org Units 1-6: Configurable fields that the customer can set to any data type                                                         |
|                                        | Payment Status: Payment status of the report                                                                                          |
|                                        | Personal Expenses: Amount of personal expense on this report                                                                          |
|                                        | Policy: Policy assigned to the report                                                                                                 |
|                                        | Receipt Image Available: Yes = Image attached to the report or at least one entry                                                     |
|                                        | Receipt Image Required: Yes = Electronic receipt image required for<br>at least one entry                                             |
|                                        | Receipts Received: Yes = Paper receipts scanned <b>or</b> an image was received and the Imaging configuration turned this flag to Yes |
|                                        | Receipts Required: Yes = Paper receipts are required                                                                                  |
|                                        | Report Date: As entered by the report preparer (user or delegate)                                                                     |
|                                        | Report End Date: Refer to <i>Additional Samples of Custom Audits</i> in this guide.                                                   |
|                                        | Report ID: As generated by the system                                                                                                 |
|                                        | Report Name: As entered by the report preparer (user or delegate)                                                                     |
|                                        | Report Start Date: Refer to Additional Samples of Custom Audits in this guide.                                                        |
|                                        | Report Total                                                                                                    |
|                                        | Report Type: Normal (blank), Central Reconciliation, or Statement report                                                              |
|                                        | State/Province: State/province of the user at the time the report was created                                                         |
|                                        | Submit Date: Date of the last time the report was submitted                                                                           |
|                                        | Submitted by Delegate: Yes = Report submitted by a delegate                                                                           |
|                                        | Total Amount Claimed                                                                                                    |
| Report Exception                       | Exception Code                                                                                                    |
|                                        | Exception Level                                                                                                    |
| Route Source                           | None                                                                                                    |
|                                        | Manual                                                                                                    |
|                                        | GPS                                                                                                    |
| Selection from the<br>Data Object list                                                                                                    | Choices Displayed for Field / Value                                                                                                    |
|----------------------------------------------------------------------------------------------------|----------------------------------------------------------------------------------------------------|
| Travel Allowance<br>Travel Allowance<br>Adjustments<br>Travel Allowance<br>Itinerary<br>Travel Allowance<br>Itinerary (on report)<br>Travel Allowance<br>Itinerary Day | For more information about travel allowance audit rules, refer to the <i>Expense: Travel Allowance Setup Guide</i> .                                                                                                    |
| Travel Reservation<br>(only available for<br>Entry Submit)                                                                                                    | <ul> <li>Amount Per Day:</li> <li>Airfare: Total amount of reservation, since per day is not relevant for airfare</li> <li>Car rental: Based on daily rate</li> <li>Hotel: Based on estimated rate per night</li> <li>Total Amount:</li> <li>Airfare: Based on total amount of air reservation</li> <li>Car rental: Based on estimated total amount for the car rental reservation</li> <li>Hotel: Based on estimated total amount for the hotel reservation</li> </ul> |
| Travel Reservation<br>Exception                                                                                                    | Reason code associated with trip segment                                                                                                    |

## **Procedures: Custom Audit Rules**

## Accessing Custom Audit

- To access Custom Audit:
  - 1. Click Administration > Expense.
  - 2. Click Audit Rules. The Custom tab of the Audit Rules page appears.

|                           |                                   |                          |                |             | Administrat | ion 🗸 📔 Help 🗸 |
|---------------------------|-----------------------------------|--------------------------|----------------|-------------|-------------|----------------|
| SAP Concur 🖸 Req          | uests Travel Expense Invoice      | Approvals Reporting      | g              |             |             | Profile 👻 🔔    |
|                           |                                   |                          |                |             |             |                |
| Company - Request         | Travel Admin Expense - Invoice    |                          |                |             |             |                |
| Expense Admin             | Audit Rules                       |                          |                |             |             |                |
| Expense Admin             | Custom Random Validation          |                          |                |             |             |                |
| Accounting Administration | First and a star                  |                          |                |             |             |                |
| Attendee Import Templates | Find audit rules where            |                          |                | Saarch      |             |                |
| Attendecs                 |                                   |                          |                | Search      |             |                |
| Audit Rules               |                                   |                          |                |             |             |                |
| Audit Wekbench            | New Modify Copy Activate Deactive |                          |                |             |             |                |
| Car Configuration         | Name •                            | Event                    | Exception Code | Editable By | Applies To  | Active         |
| Change Log                | **Foreign Amount - Entry Save     | Entry Save               | FOREQUAL       | Global      | Global      | Yes 🔺          |
| Company Info              | **Foreign Amount - Equal Amount   | Entry Save               | FOREQUAL       | Global      | Global      | Yes            |
| Configuration Report      | Airfare Limit                     | Entry Save               | CESWARN        | Global      | Global      | Yes            |
| Currency Admin            | Airfare Payment Method            | Entry Save               | CESPAY         | Global      | Global      | No             |
| Delegate Configurations   | Airfare Preferred Vendor          | Entry Save               | CESPREF        | Global      | Global      | No             |
| Email Romindore           | Amount Due Employee               | Report Submit            | CESWARN        | Global      | Global      | No             |
| Email Reminders           | Attendees more                    | Entry Save               | ATNMOR         | Global      | Global      | Yes            |
| Exceptions                | Bank Account Currency Check       | Report Submit            | NOTBACRN       | Global      | Global      | Yes            |
| Expense Type Import       | BofA test rule                    | Entry Attendee Submit (A | GIFTYTD        | Global      | Global      | No             |
| Expense Types             | BP Test Exception                 | Report Save              | TEST           | Global      | Global      | Yes            |
| Feature Hierarchies       | Breakfast Limit                   | Entry Save               | CESINFO        | Global      | Global      | Yes            |
| Forms and Fields          | Business Meal Limit               | Entry Save               | CESWARN        | Global      | Global      | No             |
| Group Configurations      | BZ test allocation save           | Allocation Save          | ALLOC1         | Global      | Global      | Yes            |
| Imaging Settings          | Car Rental Limit                  | Entry Save               | CESWARN        | Global      | Global      | No             |
| List Management           | Car Rental Payment Method         | Entry Save               | CESPAY         | Global      | Global      | No             |
| Localization              | Car Rental Preferred Vendor       | Entry Save               | CESPREF        | Global      | Global      | No             |
| Leastions                 | Dinner Limit                      | Entry Save               | CESINFO        | Global      | Global      | No             |
| Locations                 | Duplicate Ticket Number           | Entry Submit             | TICKDUPL       | Global      | Global      | No             |

Your system may contain additional provided custom audit rules. Refer to *Provided Custom Audit Rules* in this guide for a brief description of the provided audit rules.

## Adding a Custom Audit Rule

- To add a custom audit rule:
  - 1. On the **Custom** tab, click **New**. The **Audit Rule** step appears.

| ustom      | Random Validation                |
|------------|----------------------------------|
| 1 Aud      | it Rule 2 Conditions 3 Exception |
| Name       | a.                               |
| Name       | <i>.</i>                         |
| <b>0</b> N | ame is required                  |
| Even       | t                                |
| Allo       | cation Save                      |
| Edita      | ble By:                          |
| Glo        | bal 🗸                            |
| Appli      | es To:                           |
|            | ~                                |
| Activ      | e:                               |
| No         | ~                                |
|            |                                  |

2. <u>Complete the appropriate fields.</u>

| Field                                   | Description                                                                                                    |
|-----------------------------------------|----------------------------------------------------------------------------------------------------|
| Name                                    | Type a meaningful rule name.                                                                                                    |
| Event                                   | <ul><li>Select the event that triggers the rule.</li><li>For more information, refer to <i>Events (Triggers)</i> in this guide.</li></ul>                                                                                                    |
| Editable By                             | Select the Expense group configuration(s) that can edit this audit rule.                                                                                                    |
| Applies To                              | Select the Expense group configuration(s) to which this rule applies. (This is based on the Expense group assigned to the employee.)                                                                                                    |
| Expense Types<br>for Attendee<br>Totals | <ul> <li>This field appears <i>only</i> if <i>Entry Attendee Submit</i> or <i>Entry Attendee Submit (Authorized)</i> is selected from the <b>Event</b> list.</li> <li>Select the expense type(s) that will be used to calculate the totals.</li> <li>Refer to <i>Additional Samples of Custom Audits</i> in this chapter.</li> </ul> |

| Field                   | Description                                                                                                    |
|-------------------------|----------------------------------------------------------------------------------------------------|
| Expense Report          | This field appears <b>only</b> if:                                                                                                    |
| Group By Field<br>Value | <ul> <li>Entry Attendee Submit (Authorized) is selected from the<br/>Event list         <ul> <li>and -</li> </ul> </li> </ul>                                                                                                    |
|                         | • The appropriate <b>Audit Rule Group By Field</b> option is defined<br>in Administration > Expense > Attendee > Settings                                                                                                    |
|                         | Define the value for a report-level field used in selecting the expenses to be included in the attendee totaling for the audit rule.                                                                                                    |
|                         | <b>NOTE:</b> If the field is defined as a List or Connected list, the value entered is the short code, and the operator applied is "begins with." That is, if the <b>Attendee Settings</b> page specifies the <b>Custom 1</b> field and the <b>Custom 1</b> field is defined as a list, then – in this field – enter the first few characters of the short code associated with the desired list item. Text fields always use the "begins with" operator.<br>Leave blank to include all expense reports. |
| Active                  | Select Yes to activate the rule upon completion.                                                                                                    |
|                         |                                                                                                    |

### 3. Click Next. The Conditions step appears.

| Custon     | n Random Validation                 |              |                                       |
|------------|-------------------------------------|--------------|---------------------------------------|
| <b>1</b> A | Audit Rule 2 Conditions 3 Exception |              |                                       |
|            | nsert Remove                        |              |                                       |
| C          | Data Object/Operator                | Field/Value  | Operation                             |
|            | ~                                   |              |                                       |
| (          | Select One                          | ▼            |                                       |
|            |                                     |              |                                       |
| ÌÌÌ        | Value                               | $\mathbf{v}$ |                                       |
|            |                                     |              | · · · · · · · · · · · · · · · · · · · |

4. Complete the appropriate fields, making selections from the helper pane.

Refer to *Understanding Conditional Expressions* in this guide for a description of this page.

- 5. Complete all conditions using these same steps, using **Insert** to add conditions and **Remove** to delete conditions.
  - If you simply click **Insert**, the new condition is added at the bottom.
  - To insert the new condition between existing conditions, select the condition that will be *below* the new condition.

| Custo | m Random Validation                 |                                     |           |
|-------|-------------------------------------|-------------------------------------|-----------|
| 1     | Audit Rule 2 Conditions 3 Exception |                                     |           |
|       | Insert Remove                       |                                     |           |
|       | Data Object/Operator                | Field/Value                         | Operation |
|       | <b>~</b>                            |                                     |           |
|       | Entry 🗸                             | Expense Type                        |           |
|       | Equal                               |                                     |           |
|       | Value                               | Breakfast                           |           |
|       |                                     |                                     | ~         |
|       | ●And OOr                            |                                     |           |
| Ľ     |                                     |                                     |           |
|       | Entry                               | Personal Expense (do not reimburse) |           |
|       | Not Equal                           |                                     |           |
|       | Value                               | Yes                                 |           |
|       |                                     |                                     | ~         |

Click **Insert**. The new blank row appears.

| Custo | m Random Validation                 |                                     |           |
|-------|-------------------------------------|-------------------------------------|-----------|
| 1     | Audit Rule 2 Conditions 3 Exception |                                     |           |
|       |                                     |                                     |           |
|       | Insert In Remove                    |                                     |           |
|       | Data Object/Operator                | Field/Value                         | Operation |
|       | ~                                   |                                     |           |
|       | Entry 🗸                             | Expense Type                        |           |
|       | Equal                               |                                     |           |
|       | Value V                             | Breakfast                           |           |
|       |                                     |                                     |           |
| 1     | ●And ○Or                            |                                     |           |
|       |                                     |                                     |           |
|       | Select One                          |                                     |           |
|       |                                     |                                     | ,         |
|       |                                     | ſ                                   | 1         |
|       | Value                               |                                     |           |
|       |                                     |                                     |           |
|       |                                     |                                     |           |
|       |                                     | Personal Expanse (do pot reimburge) |           |
|       | Liny -                              |                                     |           |
|       | Not Equal                           |                                     |           |
|       | Value 🗸                             | Yes                                 |           |
|       |                                     |                                     | ~         |
|       |                                     |                                     |           |

6. When all conditions have been added, click **Next**. The **Exception** step appears.

| xception visibility |                      |                 |                        |                                                                                                    |
|---------------------|----------------------|-----------------|------------------------|----------------------------------------------------------------------------------------------------|
| Traveler, Approve   | r and Expense Proces | ssor            | ~                      |                                                                                                    |
| xception Code:      | Exception Level:     | Exception Text: |                        |                                                                                                    |
| ATNMOR              | 99                   | This expense mu | st include two or more | e attendees. Please update the expense a                                                           |
|                     |                      |                 |                        |                                                                                                    |
| New Modi            | fy Remove            |                 |                        |                                                                                                    |
| Carda               |                      | Editable De     | Desident Carda         | M                                                                                                  |
| Code •              | Level                | Editable By     | Product Code           | Message                                                                                            |
| 1                   | 1                    | Global          | EXP                    |                                                                                                    |
| ALLOUT              | 2                    | Giobai          | EXP                    | This allocation is not valid.                                                                      |
| ATMCHECK            | 1                    | Olahal          | EXP                    | warning: This expense report contains a regular expense entry created from a Cash Advance trans    |
| AINMOR              | 99                   | Global          | EXP                    | This expense must include two or more attendees. Please update the expense attendees and save      |
| CAS                 | 1                    | Global          | EXP                    | This report has been selected for Expense Report Auditing.                                         |
| CESBUS              | 1                    | Global          | EXP                    | I ne expense amount exceeds \$75.00 per attendee.                                                  |
| CESINFU<br>OFOITMIZ | 2                    | Global          | EXP                    | Expense does not conform to corporate travel policy.                                               |
| CESITMIZ            | 99                   | Global          | EXP                    | I his entry must be itemized before the report can be submitted.                                   |
| CESLIMIT            | 1                    | Giobal          | EXP                    | Amount for the Lunch expense type has exceeded the weekly limit.                                   |
| CESPAY              | 1                    | Global          | EXP                    | i ne preferred payment method for this expense type is your company credit card.                   |
| CESPREF             | 1                    | Giobal          | EXP                    | i nis vendor is not a preferred vendor, please provide an explanation for your approver.           |
| CESWARN             | 1                    | Global          | EXP                    | Manager approval and audit required.                                                               |
| CORPCMP2            | 99                   |                 | EXP                    | I his expense is over the limit allowed by your expense policy. Please reduce the amount claimed o |
| CORPCOMP            | 1                    | 01-1-1          | EXP                    | This expense is above the reasonable amount set by your company. You may want to provide a co      |
| DUPLOFD             | 1                    | GIODAI          | EXP                    | Marian: This suggests acts may be a divised of files of                                            |
| FOREION             | 1                    | Global          | EXP                    | Viaming, This expense entry may be a duplicate. %Illnes%                                           |
| FOREIGN             | 33                   | Global          | EXP                    | AUDIT RULE: 99 Tips amount greater than 16% of the entry amount without exception                  |
| POREQUAL            | 89                   | GIODAI          | EXP                    | AUDIT KULE, SS FORIGIN AMOUNT EQUAL TO THE TIPS VALUE.                                             |
|                     | 39                   | Giobai          | EXP                    | lest of attendee total limit (100.00 USD per attendee per employee per year)                       |
| RANDOM              | 1                    | Global          | EXP                    | This report has been selected for random audit.                                                    |

- 7. From the **Exception Visibility** list, select the users who are able to see the exception message by selecting:
  - Traveler, Approver, and Expense Processor
  - Approver and Expense Processor
  - Expense Processor
- 8. For the exception, you can:
  - Use an existing exception. To use an existing exception, click the desired exception. It appears in the Exception Code, Exception Level, and Exception Text fields at the top of the page.
  - Create a new exception.
    - Click New. The New Exception window appears.

| New Exception                       |           | ×   |
|-------------------------------------|-----------|-----|
| Exception Code:<br>Exception Level: |           |     |
| Message:                            |           |     |
| Editable By:                        | ×         |     |
|                                     | Save Cano | cel |

• <u>Complete the fields.</u>

| Field           | Description/Action                                                                                                    |
|-----------------|----------------------------------------------------------------------------------------------------|
| Exception Code  | The company-defined code for the exception, up to eight alphanumeric characters, all uppercase.                                                                                                    |
| Exception Level | The numeric exception level of the audit rule.                                                                                                    |
|                 | The company decides how many<br>exception levels (up to 99) to use. For<br>example, the company can decide to<br>have six exception levels, with level 1<br>being a minor exception and level 6<br>being a severe exception. |
| Message         | The exception message that appears to the user, approver and/or processor.                                                                                                    |
| Editable By     | Select the group(s) that can edit the audit rule.                                                                                                    |

- Click Save.
- 9. Click Done.

## Copying a Custom Audit Rule

Instead of creating all rules, you can save time by copying a similar custom audit rule and then edit the copy. For example, assume you want three rules to specify the maximum amount allowed for breakfast (20.00 USD), lunch (25.00 USD), and dinner (40.00 USD). You can create the first one (for example, using the Expense Type of Breakfast and the Claimed Amount of 20.00 USD) and then copy it. Edit the copy by changing the Expense Type to Lunch and the Claimed Amount to 25.00 USD. Repeat the same process for the dinner rule.

For detailed information about all of the fields on this page, refer to Adding a Custom Audit Rule in this guide.

### • To copy a custom audit rule:

- 1. On the **Custom** tab, select the rule you want to copy.
- 2. Click **Copy**. The **Audit Rule** step appears.
- 3. Make any desired changes.
- 4. Click **Next**. The **Conditions** step appears.
- 5. Edit the condition(s) as required.
- 6. Click **Next**. The **Exception** step appears.
- 7. Make the desired changes.
- 8. Click **Done**.

## Editing a Custom Audit Rule

- For detailed information about all of the fields, refer to *Adding a Custom Audit Rule* in this guide.
- To edit a custom audit rule:
  - 1. On the **Custom** tab, select the rule you want to edit.
  - 2. Click **Modify**. The **Audit Rule** step appears.
  - 3. Make any desired changes.
  - 4. Click **Next**. The **Conditions** step appears.
  - 5. Edit the condition(s) as required.
  - 6. Click **Next**. The **Exception** step appears.
  - 7. Make the desired changes.
  - 8. Click **Done**.

## Deactivating / Activating a Custom Audit Rule

Activate a rule when you are ready to use it.

**NOTE:** Instead of *removing* a rule, you can *deactivate* it. This way, the rule is still available if you want to use it in the future.

- > To deactivate / activate a custom audit rule:
  - 1. On the **Custom** tab, select the rule you want to affect.

2. Click **Deactivate** or **Activate**, whichever applies.

## Removing a Custom Audit Rule

Once you have removed a rule, it will be permanently deleted from the system. If you think you might want to use it again, *deactivate* it instead of removing it.

- To remove a custom audit rule:
  - 1. On the **Custom** tab, select the rule you want to remove.
  - 2. Click **Remove**.

### Viewing a Custom Audit Rule

- To view a custom audit rule:
  - 1. On the **Custom** tab, select the rule you want to view.
  - 2. Click **Modify**. The **Audit Rule** step appears.
  - 3. Click **Next** to move through the pages.
  - 4. Click **Finish** when done.

# Section 4: Additional Samples of Custom Audit Rules

Here are some other examples of custom audit rules.

## Image Certification Date (e-Bunsho)

Administrators can configure audit rules based on the date value in the **Image Certification Date** field. Once the audit rule is configured, administrators can compare the receipt timestamp date to the expense entry transaction date and can send alerts to users/groups and stop the flow of expenses reports when regulations are not met.

Currently, the **Image Certification Date** field is the e-Bunsho timestamp date used in Japan.

#### Image Certification Date field considerations:

- Field calculation is based on the calendar day (business day logic is not included).
- Dates used in the number of day calculation are based on the GMT time zone. We recommend making audit rules for one day less than desired to account for the time difference between the GMT and JST time zones.
- Audit rules and compliance validations will be based on information provided by the user for the transaction date. Because users can edit transaction

dates, responsibility is with the user to ensure the transaction date is accurate based on receipt information.

• Admins will have the ability to create multiple audit rules for comparing the transaction date to the receipt timestamp date.

The e-Bunsho image certification date is based in Greenwich Mean Time (GMT). User transaction dates are likely based in Japanese Standard Time (JST). Configuration of the audit rule should account for the time difference. We recommend making audit rules for one day less than desired to account for the time difference between the GMT and JST time zones.

For example, if you are trying to flag instances where the image certification date is more than 3 days after the transaction date, we suggest setting the value to 2 to account for the time difference.

| Audit Rules Custom Random Validation Audit Rule 2 Conditions | 3 Exception                                                           |           |                                                                                                    |
|--------------------------------------------------------------|-----------------------------------------------------------------------|-----------|----------------------------------------------------------------------------------------------------|
| Insert Remove                                                |                                                                       |           | Perform Arithmetic<br>Operation                                                                                                    |
| Data Object/Operator                                         | Field/Value         Image Certification Date         Transaction Date | Operation | This operation will be applied to the value of the field on this line.<br>Select an operation:<br>Add Days (+)<br>Subtract Days (-)<br>Add Months (+)<br>Subtract Months (-)<br>Value for operation:<br>2<br>OK |

# Multiple Expense Types (In/Not In and Equal/Not Equal)

Assume that you want to create a custom audit rule that includes several expense types. When you select *Entry* from the **Data Object** list on the **Conditions** page, the choices of *In*, *Not In*, *Equal*, and *Not Equal* appear in the **Select Operator** helper pane.

If you select *In* or *Not In*, then you can select more than one expense type to include in or exclude from the audit rule.

| Audit Rule Conditions Expense Type Field/Value Operation Click an expense type of this ently. Some expense types are grouped as categories, so look for a logical category if you cannot find the correct expense in alphabetical order. Usiness Promotions Usiness Promotional Expense Company Car Maintenance, Company Car Mileage, Com; Usiness Promotional Expense Company Car Maintenance, Company Car Mileage, Com; Company Car Maintenance, Company Car Mileage, Com; Cash Advance Cach Advance Cach Advance Company Car Maintenance; Company Car Mileage, Com; Company Car Maintenance; Company Car Mileage; Company Car Maintenance; Company Car Maintenance; Company Car Maintenance; Company Car Mileage; Company Car Maintenance; Company Car Maintenance; Company Car Mileage; Company Car Mileage; Comp                                                                                                    | Custom Random Validation                   |                                                                           |           |                                                                                                    |
|----------------------------------------------------------------------------------------------------|--------------------------------------------|---------------------------------------------------------------------------|-----------|----------------------------------------------------------------------------------------------------|
| Insert       Remove       Expense Type Helper         Data Object/Operator       Field/Value       Operation         Click an expense type for this<br>entry. Some expense types are<br>grouped as category if you<br>cannot find the correct expense<br>in alphabetical order.       Click an expense type are<br>grouped as category if you<br>cannot find the correct expense<br>in alphabetical order.         Value       Company Car Maintenance;Company Car Mileage;Comit       Business Promotions         Image: Cash Advance<br>Cash Advance       Cash Advance<br>Cash Advance         Cash Advance<br>Cash Advance       Company Car Maintenance;<br>Company Car Maintenance;<br>Company Car Maintenance;<br>Company Car Maintenance;<br>Company Car Maintenance;<br>Company Car Maintenance;<br>Company Car Maintenance;<br>Company Car Maintenance;<br>Company Car Maintenance;<br>Company Car Wash<br>Entertainment. Unch/Dimer<br>Entertainment. Unch/Dimer                                                                                                    | 1 Audit Rule 2 Conditions 3 Exception      |                                                                           |           |                                                                                                    |
| Data Object/Operator       Field/Value       Operation       Click an expense type for this entry. Some expense types are ground as categories, so look for a logical category if you cannot find the correct expense in alphabetical order.         Image: Image: Im | Insert                                     |                                                                           |           | Expense Type Helper                                                                                                    |
| Lodging                                                                                                    | Data Object/Operator  Entry In Value Value | Field/Value Expense Type Company Car Maintenance;Company Car Mileage;Comp | Operation | Click an expense type for this<br>entry. Some expense types are<br>grouped as categories, so look<br>for a logical category if you<br>cannot find the correct expense<br>in alphabetical order.<br>Business Promotional Expense<br>Trade Shows<br>Cash Advance Return<br>Cash Advance Return<br>Cash Advance Return<br>Cash Advance Return<br>Cash Advance Return<br>Cash Advance Return<br>Communications<br>Cellular Phone<br>Local Phone<br>Long Distance<br>Online Fees<br>Pager<br>Company Car Expense<br>Company Car Expense<br>Company Car Mintenance<br>Company Car Minteage<br>Company Car Wash<br>Entertainment<br>Business Meal (attendees)<br>Entertainment - Lunch/Dinner<br>Entertainment-Other<br>Fixed Meals (gross)<br>Lodging |

If you select *Equal* or *Not Equal*, then only one expense type can be selected.

**NOTE:** This option of selecting multiple objects applies only to expense types.

## Allocations

You can use audit rules to ensure that certain expenses (perhaps by expense type) are allocated (that is, they have user-entered allocation information, though not necessarily 100% of the expense). In addition, you can use audit rules to ensure that allocated expenses are fully (100%) allocated.

When creating the condition for the audit rule that permits allocation, the following should be excluded as part of the condition:

- Personal expense types
- Other expense types that cannot be allocated (such as Cash Advance, Cash Advance Return, Currency Gain/Loss)

In the example below, assume that you want airfare expenses to be fully (100%) allocated.

| Custo | m Random Validation                 |                                     |                                       |
|-------|-------------------------------------|-------------------------------------|---------------------------------------|
| 1     | Audit Rule 2 Conditions 3 Exception |                                     |                                       |
|       | Insert                              |                                     |                                       |
|       | Data Object/Operator                | Field/Value                         | Operation                             |
|       | ✓                                   |                                     |                                       |
|       | Entry                               | Expense Type                        |                                       |
|       | Equal                               |                                     |                                       |
|       | Value 🗸                             | Airfare                             |                                       |
|       |                                     | - V                                 | · · · · · · · · · · · · · · · · · · · |
|       | ●And ○Or                            |                                     |                                       |
|       | <b>~</b>                            |                                     |                                       |
|       | Entry                               | Personal Expense (do not reimburse) |                                       |
|       | Equal                               |                                     |                                       |
|       | Value                               | No                                  |                                       |
|       |                                     |                                     | ~                                     |
|       | ●And ○Or                            |                                     |                                       |
|       | ~                                   |                                     |                                       |
|       | Entry                               | Fully Allocated                     |                                       |
|       | Equal                               |                                     |                                       |
|       | Value                               | No                                  |                                       |
|       |                                     |                                     | ~                                     |
|       |                                     |                                     |                                       |

# **Transaction Type**

You can differentiate between transaction types when creating an audit rule. Assume in this case, you can select:

- Expense without itemization
- Expense with itemization (total) (the "parent" portion of an itemized expense)
- Itemized entry on an expense (the "child" portion of an itemized expense)

| Custom Random Validation  |                    |           |                                    |
|---------------------------|--------------------|-----------|------------------------------------|
| 1 Audit Rule 2 Conditions | 3 Exception        |           |                                    |
| Insert Remove             |                    |           | Transaction Type<br>Helper         |
| Data Object/Operator      | Field/Value        | Operation | TransactionTypeHelper.instructions |
| Entry                     | ✓ Transaction Type |           | Expense without itemization        |
| Equal                     |                    |           | Expense with itemization (total)   |
| Value                     | ✓                  |           | itemized entry of all expense      |
|                           |                    | ~         |                                    |
|                           |                    |           |                                    |

## **Connected Lists**

You can create rules based on data in connected lists. To do this, select the appropriate level in the list. In this sample, the rule is based on the first level of a connected list, which is **Department**.

| Custom Random Validation    |             |           |                                                                     |
|-----------------------------|-------------|-----------|---------------------------------------------------------------------|
| 1 Audit Rule 2 Conditions 3 | Exception   |           |                                                                     |
| Insert Remove               |             |           | Select Field                                                        |
| Data Object/Operator        | Field/Value | Operation | Select a field from the list. The fields that appear pertain to the |
|                             |             |           | Data Object you selected.                                           |
| Entry Allocation            |             |           | Account Code 1                                                      |
|                             |             |           | Account Code 2                                                      |
| Value                       | ~           |           | Custom 03                                                           |
|                             |             |           | Custom 04                                                           |
|                             |             | ~         | Custom 05                                                           |
|                             |             |           | Custom 06                                                           |
|                             |             |           | Custom 07                                                           |
|                             |             |           | Custom 08                                                           |
|                             |             |           | Custom 09                                                           |
|                             |             |           | Custom 10                                                           |
|                             |             |           | Custom 11                                                           |
|                             |             |           | Custom 12                                                           |
|                             |             |           | Custom 13                                                           |
|                             |             |           | Custom 14                                                           |
|                             |             |           | Custom 15                                                           |
|                             |             |           | Custom 16                                                           |
|                             |             |           | Custom 17                                                           |
|                             |             |           | Custom 18                                                           |
|                             |             |           | Custom 19                                                           |
|                             |             |           | Custom 20                                                           |
|                             |             |           | Department<br>Project                                               |
|                             |             |           |                                                                     |

When the administrator selects Department, then the name of the connected list appears, which in this case, is **Department-Project**. The administrator selects the connected list.

| Custom     Random     Validation       1     Audit Rule     2     Conditions     3     Exc | ception          |                                                                                                    |
|--------------------------------------------------------------------------------------------|------------------|----------------------------------------------------------------------------------------------------|
| Insert Remove                                                                              |                  | Connected Lists                                                                                                    |
| Data Object/Operator Fi                                                                    | ield/Value Opera | tion This field uses a connected list. Click the appropriate list to find the value to create the condition. You may have to drill down into another list to find the appropriate value. Department-Project ✓ |

Then, the administrator selects the appropriate Project from the choices, which in this case, is Sales.

| Custom Random Validation        |              |           |                                                |
|---------------------------------|--------------|-----------|------------------------------------------------|
| 1 Audit Rule 2 Conditions 3 Exc | ception      |           |                                                |
| Insert Remove                   | Field/Value  | Operation | Items for Connected<br>List: Department-       |
|                                 |              |           |                                                |
| Entry Allocation                | ✓ Department |           | Select the appropriate connected<br>list item. |
| Equal                           |              |           | Search Text:                                   |
| Value                           | ~            |           |                                                |
|                                 |              | ~         | Search                                         |
|                                 |              |           | Department: (Select a Value)                   |
|                                 |              |           | Account Management                             |
|                                 |              |           | R&D                                            |
|                                 |              |           | Sales                                          |
|                                 |              |           | Back                                           |

## **Invalid List Item**

You can configure an audit rule that ensures that a custom list item is valid at report submission.

For example, a custom list has been created, and an employee has used an item from the custom list in their expense entry. Between when the user saves the entry, and when the report is submitted, the item may have been removed from the custom list.

A company may want to create an audit rule to ensure that an item in a custom list is valid at report submission time.

|                                        |                                       |                           |           | Administration -   Help - |
|----------------------------------------|---------------------------------------|---------------------------|-----------|---------------------------|
| SAP Concur C Req                       | uests Expense App Center              |                           |           | Profile 👻 🔔               |
|                                        | _                                     |                           |           |                           |
| Company - Request                      | Expense                               |                           |           |                           |
| Expense Admin                          | Audit Rules                           |                           |           |                           |
| Expense Admin                          | Custom Random Validation              |                           |           |                           |
| Accounting Administration              | 1 Audit Rule 2 Conditions 3 Exception |                           |           |                           |
| Attendee Import Templates<br>Attendees | Insert Remove                         |                           |           |                           |
| Audit Nues                             | Data Object/Operator                  | Field/Value               | Operation |                           |
| Rilling Attributes                     |                                       |                           |           |                           |
| Car Configuration                      | Entry                                 | Custom 16-Arrival Airport |           |                           |
| Change Log                             |                                       |                           |           |                           |
| Configuration Benort                   | Is Not Active                         |                           |           |                           |
| Currency Admin                         | Value                                 | ~                         |           |                           |
| Custom Localization                    |                                       |                           | ~         |                           |
| Delegate Configurations                |                                       |                           |           |                           |
| Email Reminders                        |                                       |                           |           |                           |
| Exceptions                             |                                       |                           |           |                           |
| Expense Type Import                    |                                       |                           |           |                           |
| Expense Types                          |                                       |                           |           |                           |
| Feature Hierarchies                    |                                       |                           |           |                           |
| Forms and Fields                       |                                       |                           |           |                           |
| Group Configurations                   |                                       |                           |           |                           |
| Imaging Settings                       |                                       |                           |           |                           |
| List Management                        |                                       |                           |           |                           |
| Localization                           |                                       |                           |           |                           |
| Locations                              |                                       |                           |           |                           |
| Map Expense Concept Fields             |                                       |                           |           |                           |
| Payment Types                          |                                       |                           |           |                           |
| Policies                               |                                       |                           |           |                           |

## **Duplicate Transaction Variance**

Use the Duplicate Transaction Variance option to create audit rules that allow you to monitor for (or prevent) the submission of duplicate expenses, even across multiple expense reports.

**TIP:** Include the %lines% variable in the exception code output to include a list of possible duplicate expense report and expense report entry details, for example Warning: This expense entry may be a duplicate. %lines%.

When you create an audit rule using the Duplicate Transaction Variance, you specify:

- Which expense types you want it to include (dinner, hotel) or exclude (taxi, bus, cash advance; since it is common to have more than one of these types of expenses in the same day)

   and
- The amount of the variance

**NOTE:** All variances are by percent.

Then, Concur Expense checks a user's expenses and creates an audit rule exception if:

- Two or more expenses have the same expense type and –
- The expenses are on the same report or separate reports that have been submitted and not returned to the user

   and

- The dates of the transactions are the same

   and
- The reimbursement amounts of the transactions match the variance condition defined in the audit rule
- To create the audit rule:
  - 1. On the Audit Rule step, complete the Name, Editable By, Applies To, and Active fields as usual.
  - 2. For the **Event**, select either *Entry Submit* or *Report Submit*.

**NOTE:** Though you can select the event of *Entry Save*, it is *strongly recommended* that you do not. Each time an expense is saved, Expense will run the audit rule and check all submitted reports, which can negatively affect performance.

- 3. On the **Conditions** step:
  - Exclude expenses marked as personal
  - Specify which expense types to include, such as lodging, car rental, or dinner

– or –

Specify which expense types to exclude, such as taxi, cash advance, or currency gain/loss

• Specify the amount of the variance, such as 3%

| Custo | m Random Validation                 |                                     |           |
|-------|-------------------------------------|-------------------------------------|-----------|
| 1     | Audit Rule 2 Conditions 3 Exception |                                     |           |
|       | Insert Remove                       |                                     |           |
| _     | Data Object/Operator                | Field/Value                         | Operation |
|       | <b>~</b>                            | _                                   |           |
|       | Entry 🗸                             | Personal Expense (do not reimburse) |           |
|       | Less Than or Equal                  |                                     |           |
|       | Value 🗸                             | No                                  |           |
|       | ●And ○Or                            |                                     | ~         |
|       | Entry 🗸                             | Expense Type                        |           |
|       | Not In                              |                                     |           |
|       | Value                               | Taxi;Subway;Train;Tolls;Bus         |           |
|       | ●And ○Or                            |                                     | ~         |
|       | Entry V                             | Duplicate Transaction Variance      |           |
|       | Less Than or Equal                  |                                     |           |
|       | Value                               | 3.0                                 |           |
|       |                                     |                                     | ~         |

In this rule, personal expenses are excluded; taxi, subway, tolls, and so on are excluded; and the amount of the expense in question is within 3% of another expense.

#### Variance Operator

The Duplicate Transaction Variance should *always* employ the **Less Than** or **Less Than or Equal** operator. It is intended to find expenses within the defined variance for the amount, including the application of exchange rates for comparisons of amounts in differing currencies.

**NOTE:** The Equal operator should *never* be used with this condition.

- 4. On the **Exception** step, consider making the exception visible to the user, approver, and processor. Then, either:
  - Set the exception level low enough so it does not prevent report submission. The exception text will serve as a warning for the user and allow the approver to make the decision about paying the expense.
  - Set the exception level high enough to prevent report submission so the user cannot submit the expense. If it truly is a duplicate, the user must delete it. If the user simply made an error, for example, the date is incorrect, then the user can correct and then submit the expense.

**NOTE:** This choice should be used with caution, as there are often valid business reasons for an exception to the rule.

## **Expense Exchange Rate Variance**

Use the Exchange Rate Variance option to create audit rules that allow you to monitor the exchange rate used by employees on an expense against the default exchange rate provided by either your company's exchange rate import or the rates provided by SAP Concur.

A typical rule would allow a variance from the default rates to provide for exchange rate fluctuations from different currency providers, usually somewhere between 2-10%. The value entered for this field is the *percentage* of variance from the default exchange rate, as shown in the figure below.

**NOTE:** The variance used for this rule must be greater than zero. The minimum supported variance is 0.1%.

| Custor | m Random Validation                 |                        |                                       |
|--------|-------------------------------------|------------------------|---------------------------------------|
| 1 4    | Audit Rule 2 Conditions 3 Exception |                        |                                       |
|        | nsert Remove                        |                        |                                       |
|        | Data Object/Operator                | Field/Value            | Operation                             |
| 0(     | ~                                   |                        |                                       |
|        | Entry                               | Exchange Rate Variance |                                       |
|        | Greater Than                        |                        |                                       |
| (      | Value                               | ♥ 2                    |                                       |
|        |                                     |                        | · · · · · · · · · · · · · · · · · · · |

## Daily/Weekly/Monthly/Yearly Amount Limit – Single Expense Type

Use the Amount Limit options to create audit rules that allow you to monitor for (or prevent) the submission of expenses that exceed daily, weekly, monthly, or yearly limits. For example, you may currently have a \$25 limit for dinner. Using the Amount Limit - Weekly option, you can set a \$100 weekly limit as well (or instead).

When you create an audit rule using one of the Amount Limit options (Amount- Daily Total; Amount- Weekly Total; Amount- Monthly Total; Amount- Yearly Total), you specify the expense type and the limit.

Then, Concur Expense checks a user's expenses and creates an exception if:

 One or more expenses exceed the daily, weekly, monthly, or yearly limit defined in the audit rule

 and 

- The expenses are on the same report or separate reports that have been submitted and not returned to the user

   and
- The expenses match the expense type specified in the audit rule  $\ -$  and  $\ -$
- The transaction dates fall within the defined frequency
  - "Monthly" is defined as within the same calendar month
  - "Weekly" is defined as from Sunday through Saturday of the same calendar week
  - "Yearly" is a calendar year, from January 1st to December 31st

**NOTE:** If you select multiple expense types in the condition editor, the total is applied individually to <u>each</u> expense type.

- To create the audit rule:
  - 1. On the Audit Rule step, complete the Name, Editable By, Applies To, and Active fields as usual.
  - 2. For the **Event**, select either *Entry Submit* or *Report Submit*.

**NOTE:** Though you can select the event of Entry Save, it is **strongly recommended** that you do not. Each time an expense is saved, Concur Expense will run the audit rule and check all submitted reports, which can negatively affect performance.

- 3. On the **Conditions** step:
  - Exclude expenses marked as personal.
  - Specify the expense type.
  - Specify the limit.

| Custom Random Validation              |                                     |                                       |
|---------------------------------------|-------------------------------------|---------------------------------------|
| 1 Audit Rule 2 Conditions 3 Exception |                                     |                                       |
| Insert                                |                                     |                                       |
| Data Object/Operator                  | Field/Value                         | Operation                             |
|                                       |                                     |                                       |
| Entry                                 | Personal Expense (do not reimburse) |                                       |
| Equal                                 |                                     |                                       |
| Value                                 | No                                  |                                       |
|                                       |                                     | ~                                     |
| ●And ○Or                              |                                     |                                       |
|                                       |                                     |                                       |
| Entry                                 | Expense Type                        |                                       |
|                                       |                                     |                                       |
| Value                                 | Dinner                              |                                       |
|                                       | ·                                   | · · · · · · · · · · · · · · · · · · · |
| ●And ○Or                              |                                     |                                       |
|                                       |                                     |                                       |
| Entry                                 | Amount-Weekly Total                 |                                       |
| Greater Than or Equal                 |                                     |                                       |
| Value                                 | 100.00 USD                          |                                       |
|                                       |                                     | ~                                     |

In this rule, personal expenses are excluded, dinner is specified, and the weekly limit is 100 USD.

- **NOTE:** If you select multiple expense types, the total is applied to <u>each</u> expense type; you cannot have it sum multiple expense types. For example, this option will **not** total breakfast, lunch, and dinner amounts to create a daily "meals" limit.
- 4. On the **Exception** step, consider making the exception visible to the user, approver, and processor. Then, either:
  - Set the exception level low enough so it does not prevent report submission. The exception text will serve as a warning for the user and allow the approver to make the decision about paying the over-limit expense.
  - Set the exception level high enough to prevent report submission so the user cannot submit the expense(s). If the user has exceeded the limit, the user must edit the expenses to make the excess amount personal in order to submit. If the user simply made an error, then the user can correct and then submit the expense(s).

**NOTE:** This choice should be used with caution, as there are often valid business reasons for an exception to the rule.

You can include variables in the exception message, for example, to show the user the limit amount, the amount over limit, etc. For more information, refer to the *Concur Expense: Exceptions Setup Guide*.

# Daily/Weekly/Monthly/Yearly Amount Limit – Multiple Expense Types

Use the Amount Limit (multiple expense types) options to create audit rules that allow you to monitor for (or prevent) the submission of expenses that exceed daily, weekly, monthly, or yearly limits totaling across a specific set of expense types. For example, you may currently have a \$50 limit for meals per day. Using the Amount Limit – Daily (multiple expense types) option, you can check the sum of expense types for Breakfast, Lunch and Dinner for this limit.

These rules are very similar in operation to the single expense type version described above; the primary difference is that they will total multiple expense types versus a single expense type.

| Custom Ran   | dom Validation             |   |                        |           |   |
|--------------|----------------------------|---|------------------------|-----------|---|
| 1 Audit Rule | e 2 Conditions 3 Exception |   |                        |           |   |
| Insert       |                            |   |                        |           |   |
| Data Obj     | ect/Operator               |   | Field/Value            | Operation |   |
|              | ✓                          |   |                        |           |   |
| Entry        |                            | ~ | Amount-Daily Total     |           |   |
| Greater      | Than                       |   |                        |           |   |
| Value        |                            | ~ | 100.00 USD             |           |   |
|              |                            |   |                        | (         | ~ |
| And          | Or                         |   |                        |           |   |
|              | ~                          |   |                        |           |   |
| Entry        |                            | ~ | Expense Type           |           |   |
| In           |                            |   |                        |           |   |
| Value        |                            | ~ | Breakfast;Dinner;Lunch |           |   |
|              |                            |   |                        | (         | ~ |

The following are the Entry Data Object options for multiple expense types:

- Amount Daily Total (multiple expense types)
- Amount Monthly Total (multiple expense types)
- Amount Weekly Total (multiple expense types)
- Amount Yearly Total (multiple expense types)

## Variables in Exception Messages for Daily/Weekly/Monthly/Yearly Amount Limit – Single or Multiple Expense Types

**NOTE:** These variables *cannot* be used in conjunction with the Duplicate Transaction Variance rule for finding potential duplication of expenses. These variables are not supported for use in validation rules.

## OVERVIEW

If the client uses amount-based audit rules (such as those that track daily, weekly, or monthly totals), the client can also include variables in the exception message that appears to the user, approver, and/or processor. For example, assume that an audit rule is triggered if a user spends more than \$50 a month for office supplies. Further assume that the admin created an exception message that includes the amount variables.

So, when the user saves an office supply expense for \$15, which brings the monthly total to \$60, the exception message might be: "The monthly limit for this type of expense is \$50. Your expense exceeds the limit by \$10, bringing the monthly total to \$60. Be sure to include a comment for your approver."

## CONFIGURATION

The basic steps are:

- Step 1: Set the site setting
- Step 2: Create the audit rule
- Step 3: Create the exception

## STEP 1: SET THE SITE SETTING

This feature is activated in Site Settings.

- 1. Click Administration > Expense.
- 2. Click Site Settings (left menu).
- 3. Select (enable) the Allow amounts to appear in limit-based exception messages (enable only if used) check box.

If you have created exception messages with variables and then you later clear (disable) this check box, the variable syntax, in plain text, is displayed instead of the amount as shown in this example:

• Enabled:

"Company policy limits expenses in this area to  $\in$  50.00 per month. You have spent  $\in$  80.48 this month, over the limit by  $\in$  30.48."

• Disabled:

"Company policy limits expenses in this area to %AmountLimit% per month. You have spent %TotalAmount% this month, over the limit by %AmountOverLimit%." For more information about site settings, refer to the *Concur Expense: Site Settings Setup Guide*.

## **STEP 2: CREATE THE AUDIT RULE**

Once the feature is activated, the admin can create the audit rule exception messages. The new exception message variables can be used with audit rules that meet the following criteria:

- The event must be one of these:
  - Entry Save
  - Entry Submit
- The data object must be Entry.
- The field/values must be one of these:
  - Amount
  - Amount-Daily Total
  - Amount-Daily Total (multiple expenses)
  - Amount-Monthly Total
  - Amount-Monthly Total (multiple expenses)
  - Amount-Weekly Total
  - Amount-Weekly Total (multiple expenses)
  - Amount-Yearly Total
  - Amount-Yearly Total (multiple expenses)
  - Foreign Amount
- The operator must be one of these:
  - Greater Than
  - Greater Than or Equal

For example, this audit rule would track office supply expenses that total \$50 or more in a month:

| Custo | m Random Validation                 |                    |           |
|-------|-------------------------------------|--------------------|-----------|
| 1     | Audit Rule 2 Conditions 3 Exception |                    |           |
|       | Insert Remove                       |                    |           |
|       | Data Object/Operator                | Field/Value        | Operation |
|       | ~                                   |                    |           |
|       | Entry 🗸                             | Amount-Daily Total |           |
|       | Greater Than                        |                    |           |
|       | Value                               | 50.00 USD          |           |
|       |                                     |                    | ~         |
|       | ●And Or                             |                    |           |
|       | <b>~</b>                            |                    |           |
|       | Entry V                             | Expense Type       |           |
|       | Equal                               |                    |           |
|       | Value                               | Office Supplies    |           |
|       |                                     |                    | ~         |
|       |                                     |                    |           |

Note the following:

- **Multiple conditions:** If there is more than one amount condition in an audit rule that meets the criteria, it is not possible to predict which condition will define the amounts that are reported. **Best Practice:** *Use only one condition that meets the criteria*.
- With variance: This type of rule and message also work if the audit rule includes a variance. Assume that the client has a rule for a maximum monthly spend of \$100 (with a variance of 2%) for office supplies, so the user is permitted to spend up to \$102 without exception.

| Custom Random Validation              |                                     |           |
|---------------------------------------|-------------------------------------|-----------|
| 1 Audit Rule 2 Conditions 3 Exception |                                     |           |
| Insert                                |                                     |           |
| Data Object/Operator                  | Field/Value                         | Operation |
|                                       |                                     |           |
| Entry 🗸                               | Amount-Monthly Total                | ]         |
| Greater Than or Equal                 |                                     |           |
| Value                                 | 100.00 USD                          |           |
| ●And ○Or<br>□                         |                                     | ~         |
| Entry 🗸                               | Expense Type                        | ]         |
| Equal                                 |                                     |           |
| Value                                 | Office Supplies                     |           |
| ●And Or                               |                                     | ~         |
| Entry V                               | Personal Expense (do not reimburse) | ]         |
| Equal                                 |                                     |           |
| Value                                 | No                                  | ]         |
|                                       |                                     | ~         |

For this type of rule:

- The *rule* is triggered based on the variance, so the exception message will not appear until the user exceeds \$102.
- The *exception message* is based on the base amount of \$100 with no mention of the variance.

#### So:

- If the user's total for the month equals \$101, the rule is not triggered so there is no exception.
- If the user's total for the month equals \$103, the rule is triggered and this type of client-configured exception message could appear: "Company policy limits expenses in this area to \$100 per month. You have spent \$103 this month, over the limit by \$3."

## **STEP 3: CREATE THE EXCEPTION**

Then, when creating the exception for the audit rule, the admin can use any or all of these variables. (These variables are not case-sensitive.)

| Variable               | Description                                                                                           | Currency                                                                                                    |
|------------------------|----------------------------------------------------------------------------------------------------|----------------------------------------------------------------------------------------------------|
| %AmountLimit%          | Amount of the limit as defined in the rule                                                            | Appears in the exception in the currency defined in the                                                                                                    |
| %AmountOverLimit%      | Amount that exceeds the limit<br>(TotalAmount <i>minus</i><br>AmountLimit)                            | appropriate symbol (such as<br>the dollar sign) or three-<br>character currency code                                                                                                  |
| %TotalAmount%          | Total amount of the expense(s) selected by the rule                                                   | (such as CAD)                                                                                                    |
| %AmountLimitRemaining% | Amount remaining between the<br>limit and the total amount<br>expensed (AmountLimit –<br>TotalAmount) |                                                                                                    |
| %UserTotalAmount%      | Total amount of the expense(s)<br>selected by the rule – in the<br>applicable currency                | If the audit rule amount<br>condition uses the <b>Foreign</b><br><b>Amount</b> field, then this<br>amount appears in the<br>exception in the transaction<br>currency of that expense. |
|                        |                                                                                                    | If the audit rule uses any of<br>the other amount fields<br>listed above, this amount<br>appears in the exception in<br>the currency of the expense<br>report.                        |

For more information about creating exceptions, refer to the *Concur Expense: Exceptions Setup Guide*.

# Daily/Weekly/Monthly/Yearly Transaction Frequency Count – Multiple Expense Types

Use the Transaction Frequency (multiple expense types) options to create audit rules that allow you to monitor for (or prevent) the submission of expenses that exceed daily, weekly, monthly, or yearly frequency limits across a specific set of expense types. For example, you may currently have a limit of number of occurrences for specific expense types like seminars during the year. Using the *Transaction–Yearly Total (multiple expense types)* option, you can check the count of expense types for Seminar Fees against this annual limit.

| Custo | m Random Validation                 |                                                   |                                       |
|-------|-------------------------------------|---------------------------------------------------|---------------------------------------|
| 1     | Audit Rule 2 Conditions 3 Exception |                                                   |                                       |
|       | Insert Remove                       |                                                   |                                       |
|       | Data Object/Operator                | Field/Value                                       | Operation                             |
|       | ►                                   |                                                   |                                       |
|       | Entry 🗸                             | Transaction-Yearly Total (multiple expense types) |                                       |
|       | Greater Than                        |                                                   |                                       |
|       | Value V                             | 4                                                 |                                       |
|       |                                     |                                                   | · · · · · · · · · · · · · · · · · · · |
|       | ●And ○Or                            |                                                   |                                       |
|       | ✓                                   |                                                   |                                       |
|       | Entry 🗸                             | Expense Type                                      |                                       |
|       | Equal                               |                                                   |                                       |
|       | Value                               | Seminar Fees                                      |                                       |
|       |                                     |                                                   | <b>~</b>                              |
|       | ●And ○Or                            |                                                   |                                       |
|       | ►                                   |                                                   |                                       |
|       | Entry 🗸                             | Personal Expense (do not reimburse)               |                                       |
|       | Equal                               |                                                   |                                       |
|       | Value                               | No                                                |                                       |
|       |                                     |                                                   | · · · · · · · · · · · · · · · · · · · |
|       |                                     |                                                   |                                       |

The following are the Entry Data Object options for multiple expense types:

- Transaction Daily Total (multiple expense types)
- Transaction Monthly Total (multiple expense types)
- Transaction Weekly Total (multiple expense types)
- Transaction Yearly Total (multiple expense types)

# Prevent Submission When Company Card Transactions are Older Than # Days

This rule blocks a user from submitting any additional reports when the system detects that their queue of unattached card transactions includes one or more transactions older than *X* number of days.

#### SAMPLE

In this sample, the system will block submission of expense reports where the any unused card transaction date exceeds the report's posted date plus the specified number of days.

| Custom Random Validation              |                                                        |   |
|---------------------------------------|--------------------------------------------------------|---|
| 1 Audit Rule 2 Conditions 3 Exception |                                                        |   |
| Insert Remove                         |                                                        |   |
|                                       |                                                        |   |
| Entry                                 | Payment Type                                           |   |
| ANY, Equal                            |                                                        |   |
| Value                                 | СВСР                                                   |   |
|                                       |                                                        | • |
| And      Or     Or                    |                                                        | _ |
|                                       |                                                        |   |
| Report                                | Employee has Unused Card Transactions with (Current d  |   |
| Greater Than                          |                                                        |   |
| Value                                 | 00                                                     |   |
|                                       | ,                                                      | - |
| ⊚ And ⊚ Or                            |                                                        |   |
|                                       |                                                        |   |
| Report                                | Has Unsubmitted Card Transactions with (Current date - |   |
| Greater Than                          |                                                        |   |
| Value                                 |                                                        |   |
|                                       |                                                        | - |

The lack of submission privileges prompts the user to resolve the issue.

## Managing Unused or Unsubmitted Company Card Transactions

These rule options allow you to monitor company card transactions that are unused (either not yet attached to an expense report or attached to an unsubmitted expense report). Using these options, you can design audit rules that prevent submission of other expense reports until the user has submitted all card transactions older than a client-defined number of days.

The options are associated with the Report Submit event and the Report data object. They are:

| ſ | Custo | m Random      | Validation |             |             |           |   |                                                                                    |
|---|-------|---------------|------------|-------------|-------------|-----------|---|------------------------------------------------------------------------------------|
|   |       | Audit Rule 2  | Conditions | 3 Exception |             |           |   |                                                                                    |
|   |       | nsert Ren     |            |             |             |           |   | Employee has Unused Card<br>Transactions with (Current date -<br>Posted date)      |
|   |       | Data Object/O | perator    |             | Field/Value | Operation |   | Employee has Unused Card<br>Transactions with (Current date -<br>Transaction date) |
|   |       | Report        |            | ~           |             |           |   | Ever Sent Back                                                                     |
|   |       |               |            |             |             |           |   | Exceeds Authorization Amount                                                       |
|   |       |               |            |             |             |           |   | Exceeds Request Amount                                                             |
|   |       | Value         |            | ~           |             |           |   | Exception Level Total                                                              |
|   |       |               |            |             |             |           | ~ | Financial Integration Enabled                                                      |
|   |       |               |            |             |             |           |   | Group                                                                              |
|   |       |               |            |             |             |           |   | Has Authorization Request                                                          |
|   |       |               |            |             |             |           |   | Has Cleared Exceptions                                                             |
|   |       |               |            |             |             |           |   | Has Comments                                                                       |
|   |       |               |            |             |             |           |   | Has Company Card Entry                                                             |
|   |       |               |            |             |             |           |   | Has Request                                                                        |
|   |       |               |            |             |             |           |   | Has Sponsorship                                                                    |
|   |       |               |            |             |             |           |   | Has Travel Allowance Credit after<br>Over Limit on Prior Report                    |
|   |       |               |            |             |             |           |   | Has Travel Diarv                                                                   |
|   |       |               |            |             |             |           |   | Has Unsubmitted Card<br>Transactions with (Current date -<br>Posted date)          |
|   |       |               |            |             |             |           |   | Has Unsubmitted Card<br>Transactions with (Current date -<br>Transaction date)     |
|   | 1     |               |            |             |             |           |   | Has a Travel Allowance Entry                                                       |

| Option                                                                             | Description                                                                                                    |
|------------------------------------------------------------------------------------|----------------------------------------------------------------------------------------------------|
| Employee has Unused Card<br>Transactions with (Current date -<br>Posted date)      | Checks to see if the <b>employee</b> has unattached/<br>unsubmitted card transactions – excluding any<br>transactions attached to the current report – where<br>the <b>posted</b> date is at least x days older than the<br>current date      |
| Has Unsubmitted Card Transactions with (Current date - Posted date)                | Checks to see if the <i>current report</i> has unsubmitted card transactions where the <i>posted</i> date is at least $x$ days older than the current date                                                                                    |
| Employee has Unused Card<br>Transactions with (Current date -<br>Transaction date) | Checks to see if the <b>employee</b> has unattached/<br>unsubmitted card transactions – excluding any<br>transactions attached to the current report – where<br>the <b>transaction</b> date is at least x days older than the<br>current date |
| Has Unsubmitted Card Transactions<br>with (Current date - Transaction<br>date)     | Checks to see if the <i>current report</i> has unsubmitted card transactions where the <i>transaction</i> date is at least x days older than the current date                                                                                 |

Consider when using the options:

- First, determine how you want to define "aged" (such as 30 days).
- Then, whether to compare the current date to the posted date or to the transaction date (such as 30 days past the transaction date).
- Then, whether to use the new exception named UNUSEDCC. If you do, then if the user has aged card transactions already attached to one or more reports, the report names appear in the exception message.

#### SAMPLE

In this sample, the system will block submission of expense reports until all aged card transactions are submitted. Every report that contains Cash transactions will be blocked until the aged transactions are submitted.

| Custor | m Random Validation                 |   |                                                        |   |
|--------|-------------------------------------|---|--------------------------------------------------------|---|
| 1      | Audit Rule 2 Conditions 3 Exception |   |                                                        |   |
|        | nsert Remove                        |   |                                                        |   |
|        | •                                   |   |                                                        |   |
|        | Entry                               | • | Payment Type                                           |   |
|        | ANY, Equal                          |   |                                                        |   |
|        | Value                               | • | Cash                                                   |   |
|        |                                     |   |                                                        | • |
|        | ●And ◎Or                            |   |                                                        |   |
|        | ▼                                   |   |                                                        |   |
|        | Report                              | • | Employee has Unused Card Transactions with (Current d  |   |
|        | Greater Than                        |   |                                                        |   |
|        | Value                               | • | 30                                                     |   |
|        |                                     | _ |                                                        | • |
|        | ●And ◎Or                            |   |                                                        |   |
|        | •                                   |   |                                                        |   |
|        | Report                              | • | Has Unsubmitted Card Transactions with (Current date - |   |
|        | Greater Than                        |   |                                                        |   |
|        | Value                               | • | 30                                                     |   |
|        |                                     |   |                                                        |   |

| × |
|---|
|   |
|   |
|   |
|   |
|   |
|   |

## **HOW IT WORKS**

Assume that the user has unused aged card transactions.

| The user tries to submit                                                                                                    | Result                                                                                                    |
|----------------------------------------------------------------------------------------------------|----------------------------------------------------------------------------------------------------|
| Expense report #1 - contains only cash transactions                                                                                                    | Report #1 is blocked until all aged card transactions are submitted                                                                                                    |
| Expense report #1 - contains only cash<br>transactions<br>Expense report #2 - contains aged card<br>transactions                                                                                 | Report #1 is blocked<br>Report #2 is processed<br>When all aged card transactions are<br>submitted, then the user can submit report<br>#1                                       |
| Expense report #1 - contains cash and aged<br>card transactions<br>Expense report #2 - contains aged card<br>transactions                                                                        | Report #1 is blocked<br>Report #2 is processed<br>Report #1 will remain blocked until the cash<br>transactions are removed. Once that<br>happens, the user can submit Report #1 |
| Expense report #1 - contains only cash<br>transactions<br>Expense report #2 - contains card<br>transactions <b>under</b> the age limit<br>Expense report #3 - contains aged card<br>transactions | Report #1 and #2 are blocked<br>Report #3 is processed<br>When all aged card transactions are<br>submitted, then the user can submit report<br>#1 and #2                        |

# Attendee Totals and Attendee Frequency (using the Entry Attendee Submit Event)

You can create attendee audit rules, for example:

- To track the amount spent on an attendee, based on an audit limit, either company-wide or by the current employee (owner of the current report)
- To track the number of times an individual has been named as an attendee, either company-wide or by the current employee (owner of the current report)

Note the following about attendee audit rules (Entry Attendee Submit event):

- For a single-condition rule, that condition must contain the Attendee Totals data object.
- For a multiple-condition rule, the rule must contain only one condition with the Attendee Totals data object.
- Like other audit rules, you can make the exception visible to users; users and approvers; or users, approvers, and processors. The exception text associated with the *entry* follows the same visibility guidelines as other custom rules; however, the exception text that appears with the *attendee name* is visible to everyone.
- Like other audit rules, you can also set the exception level high enough to prevent report submission. The icon associated with the *entry* follows the standard color guidelines (red/yellow/blue), however, the flag that appears with the *attendee name* is always red.
- Amount and frequency totals that apply to the current employee are stored with the expense entry. Amount and frequency totals that apply to the entire company are stored with the expense entry and the attendee record.
- For audit rules that evaluate attendee totals for both amount and frequency, objects should not be used if attendees are in the parent expense entries, and instead, attendees should be in the itemization entries. When using these objects, attendees should not be in the parent entries.

### • To create an Attendee Totals rule:

- 1. On the Audit Rule step, complete the Name, Editable By, Applies To, and Active fields as usual.
- 2. Then:
  - For the **Event**, select *Entry Attendee Submit*.
  - For **Expense Types for Attendee Totals**, select the expense type(s) that you want included in the total.

| Custom | Random Validation                 |
|--------|-----------------------------------|
| 1 Aud  | lit Rule 2 Conditions 3 Exception |
|        |                                   |
| Name   | e:                                |
| Atte   | endee Gift Limit \$100.00         |
| Even   | t:                                |
| Ent    | ry Attendee Submit                |
| Edita  | ble By:                           |
| Glo    | bal 🗸                             |
| Appli  | es To:                            |
| Clo    | hal                               |
| Giu    |                                   |
| Expe   | nse Types for Attendee Totals:    |
| Gift   | s 🗸                               |
| F      | Fixed Lodging                     |
| F      | ixed Meals (gross)                |
|        | Rae                               |
|        | Gifts                             |
| E F    | lotel                             |
|        | ncidentals                        |
| 📰 J    | apan Public Transportation        |
|        | aundry                            |
| E L    | imousine                          |
|        | ocal Dhone                        |

3. On the **Conditions** step:

| Custo | m Random Validation                 |                             |           |
|-------|-------------------------------------|-----------------------------|-----------|
| 1     | Audit Rule 2 Conditions 3 Exception |                             |           |
|       | Insert                              |                             |           |
|       | Data Object/Operator                | Field/Value                 | Operation |
|       | ~                                   |                             |           |
|       | Attendee Totals                     | Cost - Total for Year - All | ]         |
|       | Greater Than                        |                             |           |
|       | Value                               | 100.00 USD                  |           |
|       |                                     |                             | ~         |
|       | ●And ○Or                            |                             |           |
|       | ▼                                   |                             |           |
|       | Entry Attendee 🗸 🗸                  | Attendee Type               | ]         |
|       | Equal                               |                             |           |
|       | Value                               | Business Guest              |           |
|       |                                     |                             | ~         |
|       |                                     |                             |           |

- For the first condition, select one of the "cost" options (by quarter or year; *All* for company-wide or *Employee* for current employee), the operator, and the amount.
- For the second condition, select the attendee types to include or exclude.
  - Consider excluding the "No Show" attendee type since that attendee type reflects a company-wide cumulative total and would likely always be flagged.
  - Consider excluding the "This Employee" attendee type since it is the current employee.

#### 4. On the **Exception** step:

- Consider making the exception visible to the user, approver, and processor so the user can see the flags and exception messages.
- Consider setting the exception level low enough so it does not prevent report submission. The exception text will serve as a warning for the user and allow the approver to make the decision about paying the expense.

#### **To create an Attendee Frequency rule:**

- 1. On the Audit Rule step, complete the Name, Editable By, Applies To, and Active fields as usual.
- 2. Then:
  - For the **Event**, select *Entry Attendee Submit*.
  - For **Expense Types for Attendee Totals**, select the expense type(s) that you want included in the total.

|                                                                                       | Random                                                                                                    | Validation                                                                    |        |         |  |
|---------------------------------------------------------------------------------------|----------------------------------------------------------------------------------------------------|-------------------------------------------------------------------------------|--------|---------|--|
| Aud                                                                                   | it Rule 2                                                                                                    | Conditions                                                                    | 3 E    | ception |  |
|                                                                                       |                                                                                                    |                                                                               |        |         |  |
| Name                                                                                  | e.                                                                                                    |                                                                               |        | _       |  |
| Atte                                                                                  | ndee Freque                                                                                                    | ency                                                                          |        | ]       |  |
| Event                                                                                 | -                                                                                                    |                                                                               |        |         |  |
| Entr                                                                                  | y Attendee S                                                                                                    | Submit                                                                        |        |         |  |
| Edital                                                                                | ole By:                                                                                                    |                                                                               |        |         |  |
| Glot                                                                                  | pal                                                                                                    |                                                                               |        |         |  |
| -                                                                                     |                                                                                                    |                                                                               |        |         |  |
| Applie                                                                                | es To:                                                                                                    |                                                                               |        |         |  |
| Applie<br>Glot                                                                        | es To:<br>pal                                                                                                    |                                                                               |        |         |  |
| Applie<br>Glot                                                                        | es To:<br>pal                                                                                                    | - Attended To                                                                 | tele.  |         |  |
| Applie<br>Glot<br>Exper                                                               | es To:<br>pal<br>nse Types fo<br>iness Meal ()                                                                                 | r Attendee To                                                                 | itals: |         |  |
| Applie<br>Glot<br>Exper<br>Bus                                                        | es To:<br>pal<br>nse Types fo<br>iness Meal (;                                                                                 | r Attendee To<br>attendees)                                                   | otals: |         |  |
| Applie<br>Glot<br>Exper<br>Bus                                                        | es To:<br>pal<br>nse Types fo<br>iness Meal (;<br>reakfast                                                                     | r Attendee To<br>attendees)                                                   | itals: |         |  |
| Applie<br>Glot<br>Exper<br>Bus<br>Bus                                                 | es To:<br>bal<br>inse Types fo<br>iness Meal (a<br>reakfast<br>us<br>usiness Mea                                               | r Attendee To<br>attendees)                                                   | itals: |         |  |
| Applie<br>Glot<br>Exper<br>Bus<br>Bus<br>Bus<br>Bus<br>C                              | es To:<br>pal<br>inse Types fo<br>iness Meal (i<br>reakfast<br>us<br>usiness Mea<br>iar Rental                                 | r Attendee To<br>attendees)<br>al (attendees)                                 | otals: |         |  |
| Applie<br>Glot<br>Exper<br>Bus<br>B<br>B<br>C<br>C<br>C                               | es To:<br>bal<br>nse Types fo<br>iness Meal (;<br>reakfast<br>us<br>usiness Mea<br>ar Rental<br>cash Advance                   | r Attendee To<br>attendees)<br>al (attendees)<br>e Return                     | itals: |         |  |
| Applie<br>Glot<br>Exper<br>Bus<br>B<br>B<br>C<br>C<br>C<br>C<br>C                     | es To:<br>bal<br>inse Types fo<br>iness Meal (i<br>reakfast<br>us<br>usiness Mea<br>ar Rental<br>iash Advance<br>ellular Phone | r Attendee To<br>attendees)<br>al (attendees)<br>e Return<br>e                | otals: |         |  |
| Applie<br>Glot<br>Exper<br>Bus<br>B<br>B<br>B<br>C<br>C<br>C<br>C<br>C<br>C<br>C<br>C | es To:<br>bal<br>nse Types fo<br>iness Meal (;<br>reakfast<br>usiness Mea<br>ar Rental<br>ash Advance<br>ellular Phone         | r Attendee To<br>attendees)<br>al (attendees)<br>e Return<br>e<br>Maintenance | e      |         |  |

3. On the **Conditions** step:

| Custom Random Validation              |                          |                                       |
|---------------------------------------|--------------------------|---------------------------------------|
| 1 Audit Rule 2 Conditions 3 Exception |                          |                                       |
| Insert Remove                         |                          |                                       |
| Data Object/Operator                  | Field/Value              | Operation                             |
|                                       |                          |                                       |
| Attendee Totals                       | Frequency for Year - All |                                       |
|                                       |                          |                                       |
| Value V                               | 3                        |                                       |
|                                       |                          | ~                                     |
| ●And ○Or                              |                          |                                       |
|                                       |                          |                                       |
| Entry Attendee 🗸 🗸                    | Attendee Type            |                                       |
| Not Equal                             |                          |                                       |
| Value                                 | No Shows                 |                                       |
|                                       |                          | · · · · · · · · · · · · · · · · · · · |

- For the first condition, select one of the "frequency" options (by month, quarter, or year; *All* for company-wide or *Employee* for current employee), the operator, and the amount.
- For the second condition, select the attendee types to include or exclude.
  - Consider excluding the "No Show" attendee type since that attendee type reflects a company-wide cumulative total and would likely always be flagged.
  - Consider excluding the "This Employee" attendee type since it is the current employee.
- 4. On the **Exception** step:
  - Consider making the exception visible to the user, approver, and processor so the user can see the flags and exception messages.
  - Consider setting the exception level low enough so it does not prevent report submission. The exception text will serve as a warning for the user and allow the approver to make the decision about paying the expense.

### **Travel Allowance**

For more information about travel allowance audit rules, refer to the *Concur Expense: Travel Allowance Setup Guide*.

## **Corporate Card ATM Transactions As a Regular Expense**

A client can elect to treat a corporate card cash withdrawal from an ATM as an expense type instead of a cash advance in order to import and itemize the withdrawal. In this scenario, the ATM Check audit rule is used as a check for potential fraud, as in the following:

ATM Check (System Audit Rule Activate if CA ATM = Reg)
The ATM Check audit rule should be modified to meet the client's needs for ensuring that fraud has not been committed. Specific audit rule conditions that identify a possible ATM charge (for example, by bank) are not possible or advised due to the changing nature of the import file data.

Best practice is to treat cash withdrawals on a corporate card as a Cash Advance.

### **Comparing Expenses to Request Pre-Approval Limits and Entries**

Several Audit Rules conditions allow comparison of expenses against pre-approved limits from the request and its request entries.

Sample, Based on *Report*:

• Validate that the expense report has a linked request:

| Custon     | n Random Validation                |             |           |
|------------|------------------------------------|-------------|-----------|
| <b>1</b> A | udit Rule 2 Conditions 3 Exception |             |           |
| In         | sert Remove                        |             |           |
|            | ata Object/Operator                | Field/Value | Operation |
|            | ~                                  |             |           |
| [          | Report 🗸                           | Has Request |           |
| 1          | Equal                              |             |           |
|            | Value 🗸                            | Yes         |           |
|            |                                    |             | ~         |

• Check to see if the total expenses against a request exceed the total amount pre-approved for that request:

| Custor | m Random     | Validation |             |   |                        |  |   |
|--------|--------------|------------|-------------|---|------------------------|--|---|
| 1      | Audit Rule 2 | Conditions | 3 Exception |   |                        |  |   |
|        |              |            |             |   |                        |  |   |
|        | nsert Rem    | nove       |             |   |                        |  |   |
|        | •            |            |             |   |                        |  |   |
|        | Report       |            |             | • | Exceeds Request Amount |  |   |
|        | Equal        |            |             |   |                        |  |   |
|        | Value        |            |             | • | Yes                    |  |   |
|        |              |            |             |   |                        |  | • |
|        |              |            |             |   |                        |  |   |
|        |              |            |             |   |                        |  |   |

Sample, Based on *Entry*:

• Check to see if the total expenses against the hotel segment entry of a travel request exceed the pre-approved amount of that segment:

| Cu | stom Random Validation              |   |                              |   |   |
|----|-------------------------------------|---|------------------------------|---|---|
| 1  | Audit Rule 2 Conditions 3 Exception |   |                              |   |   |
|    | Insert Remove                       |   |                              |   |   |
|    |                                     |   |                              |   |   |
|    | Entry                               | • | Expense Type                 | ] |   |
|    | ANY, Equal                          |   |                              |   |   |
|    | Value                               | • | Room Rate                    |   |   |
|    |                                     |   |                              | ( | • |
|    | And      Or     Or                  |   |                              |   |   |
| [  |                                     |   |                              |   |   |
|    | Entry                               | • | Exceeds Entry Request Amount | ] |   |
|    | ANY, Equal                          |   |                              |   |   |
|    | Value                               | • | Yes                          |   |   |
|    |                                     |   |                              | ( | • |
|    |                                     |   |                              |   |   |

# **Date Objects – Adding and Subtracting Days and Months**

When working with a Date object (Transaction Date, etc.) it is possible to specify a date object comparison whose outcome can be analyzed for a desired number of days or months that should separate the two dates. For example, if a company has a policy to purchase airline tickets 30 days prior to travel, they can create a rule that notes the purchase and travel dates, flagging those whose date span falls under the required 30 day policy.

In the example below for a client with Concur Expense and Concur Travel, Start Date (Booked) is compared against the Transaction Date – 1 month. If the Transaction Date is within 30 days of the Start Date, the rule is fired.

| С | usto | m Random Validation                 |   |                     |           |                                                                                                    |
|---|------|-------------------------------------|---|---------------------|-----------|----------------------------------------------------------------------------------------------------|
|   | 1    | Audit Rule 2 Conditions 3 Exception |   |                     |           |                                                                                                    |
|   |      | Insert Remove                       |   |                     |           | Perform Arithmetic<br>Operation                                                                                                    |
|   |      | Data Object/Operator                |   | Field/Value         | Operation | This exerction will be explicitly the                                                                                                    |
|   |      |                                     |   |                     |           | value of the field on this line.                                                                                                    |
|   |      | Entry                               | ~ | Iransaction Date    |           | O de la companya de la companya de la compa |
|   |      | Is After                            |   |                     |           | Select an operation:                                                                                                    |
|   |      | Entry                               | ~ | Start Date (Booked) | ] - 1     | Subtract Days (-)                                                                                                    |
|   |      |                                     |   |                     |           | <ul> <li>Add Months (+)</li> </ul>                                                                                                    |
|   |      | ●And ○Or                            |   |                     |           | Subtract Months (-)                                                                                                    |
|   |      | <b>~</b>                            |   |                     |           | Value for operation:                                                                                                    |
|   |      | Entry                               | ~ | Expense Type        |           | 1                                                                                                    |
|   |      | Equal                               |   |                     |           | ОК                                                                                                    |
|   |      | Value                               | ~ | Airfare             |           |                                                                                                    |
|   |      |                                     |   |                     |           | ✓                                                                                                    |

In practice, the system will subtract 30 days from the Start Date (Booked) value, then determine if the output date falls before or after the Transaction Date. If the Transaction Date is before the output date, the report is not flagged. If the Transaction Date is after the output date, the report is flagged, as the user has not purchased the tickets 30 days prior to the Start Date (Booked).

# Cash Advance – Exclude Balance Included From Balance Due Management

This condition works with the Employee object, and is used to build a rule that excludes any balance included by the Balance Due Management feature when analyzing the rule. This is useful whenever a client wants to use both the Balance Carry Forward feature and regular cash advances at their site. The new field allows for accurate audit rules based on the intent of the business need.

- Cash Advance Balance (Excluding System) represents the outstanding balance of cash advances that the user may assign to a report. This field is recommended for use in writing rules aimed at guiding or controlling user behavior to appropriately attach cash advances to reports.
- Cash Advance Balance represents the entire balance of cash advances outstanding for the user, including amounts managed by the Balance Due Management tracking feature. For clients not using the balance due tracking, this can be used generally for referring to the balance of outstanding cash advances. For a client that does use balance due tracking, this may cause audit rules to fire erroneously for outstanding system-managed cash advance amounts that the user cannot control

# **Detect Unassigned Card Transactions of a Given Payment Type**

Companies that issue different card types (IBCP; CBCP; etc.) to a user can use the *Payment Types of Unused Card Transactions* audit rule field to identify the card program type in order to control when the user pays the balance on either card type. The new rule is available to the Employee object-based rule.

The intent of this field is to allow a client to enforce the desired behavior of submission of card charges based on their payment type.

#### EXAMPLE

Assume a company has issued the following cards and payment parameters to a single user:

| Card Program Type    | Submit Policy       | Description                                                 |
|----------------------|---------------------|-------------------------------------------------------------|
| IBCP Corporate Card  | Once per month      | Policy enforces a monthly payment on this card type.        |
| CBCP Purchasing Card | As soon as possible | Company wants benefit of quick payment rebates from issuer. |

The administrator then creates the audit rule:

| Custor | n Random Validation                 |                                           |           |
|--------|-------------------------------------|-------------------------------------------|-----------|
| 1 4    | Audit Rule 2 Conditions 3 Exception |                                           |           |
|        | nsert Remove                        |                                           |           |
|        | Data Object/Operator                | Field/Value                               | Operation |
|        | ~                                   |                                           |           |
| [      | Employee 🗸                          | Payment Types of Unused Card Transactions |           |
|        | Contains                            |                                           |           |
| (      | Value 🗸                             | IBCP                                      |           |
|        |                                     |                                           | ~         |

By allowing an audit rule-based distinction between the card payment types, the administrator can flag unassigned transactions of one payment type in order to free the user to submit reports with charges of another payment type.

# **Detect and Flag Source of Japan Public Transport Route Data**

Administrators of the Japan Public Transport (JPT) feature can create audit rules that generate exceptions based on the source used to enter the transportation route by the JPT traveler. This feature supports clients whose specific policy rules restrict how an employee expenses a JPT transaction (which may require a receipt). By raising an exception, these criteria may be enforced at the company policy level.

| Field Name                    | Available Selections for the Field                                                                  |
|-------------------------------|----------------------------------------------------------------------------------------------------|
| Source/Type<br>Classification | Identifies the class of travel based on the source of the route data used by the JPT traveler:      |
|                               | <ul> <li>MANL = (Manual) Route data entered manually</li> </ul>                                     |
|                               | <ul> <li>CARD = (IC Card) Route data entered using IC card</li> </ul>                               |
|                               | <ul> <li><b>RSRC</b> = (<i>Route Search</i>) Route data entered by search (i.e. Jorudan)</li> </ul> |

These new fields display when JPT is enabled on the entity and the Entry object is selected.

| Custo    | m Random Validation                     |                              |           |
|----------|-----------------------------------------|------------------------------|-----------|
| 1        | Audit Rule (2) Conditions (3) Exception |                              |           |
|          |                                         |                              |           |
|          | Insert                                  |                              |           |
| <u> </u> | Data Object/Operator                    | Field/Value                  | Operation |
|          |                                         |                              |           |
|          | Entry 🗸                                 | Expense Type                 |           |
|          | Equal                                   |                              |           |
|          | Value 🗸                                 | Japan Public Transportation  |           |
|          |                                         |                              | ~         |
|          | ●And ○Or                                |                              |           |
|          | ✓                                       |                              |           |
|          | Entry 🗸                                 | Transaction Type             |           |
|          | Equal                                   |                              |           |
|          | Value 🗸                                 | Itemized entry on an expense | ]         |
|          |                                         |                              | ~         |
|          | ●And ○Or                                |                              |           |
|          | ✓                                       |                              |           |
|          | Entry 🗸                                 | Source/Type Classification   |           |
|          | Equal                                   |                              |           |
|          | Value                                   | IC Card                      |           |
|          |                                         |                              | ~         |

### **Using Report Start Date and Report End Date Fields**

The **Report Start Date** and **Report End Date** fields may be added to a report header form to capture a date range for the expense report. If these fields are used, the administrator can create additional rules to ensure only one report covers a specific period of time.

#### ALL EXPENSES MUST BE WITHIN REPORT START AND END DATES

The example below uses the *Report Submit* event. If the user has provided both the Report Start Date and the Report End Date values, the rule checks the expense entries to verify that the transaction date is within the specified date range. The audit rule will flag expenses that are outside the date range of the report.

#### **NOTE:** If your organization uses the Company Billed Statements (CBS) feature, please include a condition to exclude statement reports from this rule. For example, a final condition of the Report – Report Type – Not Equal – Statement Report would exclude statement reports from the rule.

| Custom Random Validation            |                   |                                       |
|-------------------------------------|-------------------|---------------------------------------|
| Audit Rule 2 Conditions 3 Exception |                   |                                       |
| Insert Remove                       |                   |                                       |
| Data Object/Operator                | Field/Value       | Operation                             |
|                                     |                   |                                       |
| Report 🗸                            | Report Start Date |                                       |
| Is Not Blank                        |                   |                                       |
| Value                               |                   | []                                    |
|                                     |                   | ~                                     |
| ● And ○ Or                          |                   |                                       |
|                                     |                   |                                       |
| Report                              | Report End Date   |                                       |
| Is Not Blank                        |                   |                                       |
| Value                               |                   |                                       |
|                                     |                   | ~                                     |
|                                     |                   |                                       |
|                                     | Transaction Date  | 6                                     |
| Is Before                           | ] [               |                                       |
| Nature                              | Beaast Stad Date  |                                       |
| Value                               |                   |                                       |
| ● And ○ Or                          |                   | <b>`</b>                              |
|                                     |                   |                                       |
| Entry                               | Transaction Date  |                                       |
| Is After                            | -                 |                                       |
| Value Value                         | Report End Date   |                                       |
|                                     | ,                 | · · · · · · · · · · · · · · · · · · · |
|                                     |                   |                                       |

### **NO REPORTS MAY OVERLAP ANOTHER REPORT**

The example below uses the *Report Submit* event. The rule uses the *Dates Overlap Another Report* condition to check that an employee is not submitting a second expense report that overlaps the start and end date of the prior (the "first") report. This is done by comparing the first report's **Report Start Date** and **Report End Date** header values with subsequent reports. If any submitted report falls within that date range, the audit rule triggers and an exception displays.

**NOTE:** A single shared date is not considered overlapping. For example, the same date may be shared by two reports when the **Report End Date** of the first report is the same as the **Report Start Date** of a second report.

| Custom Random Validation            |                              |           |
|-------------------------------------|------------------------------|-----------|
| Audit Rule 2 Conditions 3 Exception |                              |           |
| Insert Remove                       |                              |           |
| Data Object/Operator                | Field/Value                  | Operation |
|                                     |                              |           |
| Report 🗸                            | Dates Overlap Another Report |           |
| Equal                               |                              |           |
| Value 🗸                             | Yes                          |           |
|                                     |                              | ~         |

# Mileage Variance (Google Maps)

Use the **Business Distance** option to create audit rules that allow you to monitor the variance between the business distances entered by employees on an expense against the distance calculated by Google Maps. This example rule would not create an exception if the Google Maps mileage calculator were not used for the entry.

A typical rule would allow a variance from the default distance to provide for current road conditions such as construction, accidents, etc., usually somewhere between 2-10%. The value entered for this field is a decimal value representing *percentage* of variance from the Google Maps distance, as shown in the figure below.

| Custo | m Random Validation                 |                          |           |
|-------|-------------------------------------|--------------------------|-----------|
| 1     | Audit Rule 2 Conditions 3 Exception |                          |           |
|       | nsert Remove                        |                          |           |
|       | Data Object/Operator                | Field/Value              | Operation |
|       | ~                                   |                          |           |
|       | Entry 🗸                             | Business Mileage Overage |           |
|       | Greater Than                        |                          |           |
|       | Value 🗸                             | 0.1                      |           |
|       |                                     |                          | ~         |
|       |                                     |                          |           |

### **Drive: Drive Not Used**

Use this rule so that when a user claims a **Personal Car Mileage** expense and they have not used Drive, they are forced to enter a comment.

**NOTE:** Drive refers to the feature that is enabled from **Concur's mobile app > Mileage > Auto Tracking**. To enable Drive, contact SAP Concur support.

| Custo | Custom Random Validation              |                      |                                       |  |  |  |  |
|-------|---------------------------------------|----------------------|---------------------------------------|--|--|--|--|
| 1     | 1 Audit Rule 2 Conditions 3 Exception |                      |                                       |  |  |  |  |
|       | Insert Remove                         |                      |                                       |  |  |  |  |
|       | Data Object/Operator                  | Field/Value          | Operation                             |  |  |  |  |
|       | ✓                                     |                      |                                       |  |  |  |  |
|       | Entry 🗸                               | Expense Type         |                                       |  |  |  |  |
|       |                                       |                      | ,                                     |  |  |  |  |
|       | Value                                 | Personal Car Mileage |                                       |  |  |  |  |
|       | value                                 |                      |                                       |  |  |  |  |
|       |                                       |                      | <b>`</b>                              |  |  |  |  |
|       | • And OOr                             |                      |                                       |  |  |  |  |
|       |                                       | ) {                  | ·                                     |  |  |  |  |
|       | Entry V                               | Route Source         |                                       |  |  |  |  |
|       | Not Equal                             |                      |                                       |  |  |  |  |
|       | Value 🗸                               | GPS                  |                                       |  |  |  |  |
|       |                                       | ·                    | · · · · · · · · · · · · · · · · · · · |  |  |  |  |
|       | ●And ○Or                              |                      |                                       |  |  |  |  |
|       |                                       |                      |                                       |  |  |  |  |
|       | Entry                                 | Has Comments         |                                       |  |  |  |  |
|       |                                       |                      | J                                     |  |  |  |  |
|       | Equal                                 |                      |                                       |  |  |  |  |
|       | Value 🗸                               | No                   |                                       |  |  |  |  |
|       |                                       |                      | ~                                     |  |  |  |  |

# **Drive: Drive Policy Reminder**

Use this rule so that when a user has not used Drive, they are reminded by a warning exception message.

**NOTE:** Drive refers to the feature that is enabled from **Concur's mobile app > Mileage > Auto Tracking**. To enable Drive, contact SAP Concur support.

| Custom Random Validation              |                      |           |
|---------------------------------------|----------------------|-----------|
| 1 Audit Rule 2 Conditions 3 Exception |                      |           |
| Insert Remove                         |                      |           |
| Data Object/Operator                  | Field/Value          | Operation |
|                                       |                      |           |
| Entry                                 | Expense Type         |           |
|                                       |                      |           |
| Value                                 | Personal Car Mileage |           |
|                                       |                      | ~         |
| ● And ○ Or                            |                      |           |
|                                       |                      |           |
| Entry                                 | Has Comments         |           |
| Equal                                 |                      |           |
| Value 🗸                               | No                   |           |
|                                       |                      | ~         |
| And OOr                               |                      |           |
|                                       | )                    |           |
| Entry                                 | Route Source         |           |
| Not Equal                             |                      |           |
| Value                                 | GPS                  |           |
|                                       |                      | ~         |
|                                       |                      |           |

### **Drive: Mileage Route Required**

Use this rule so that when a user does not have a mapped route, they are presented with an exception instructing them to add a route.

**NOTE:** Drive refers to the feature that is enabled from **Concur's mobile app > Mileage > Auto Tracking**. To enable Drive, contact SAP Concur support.

| Custom Random Validation              |                                          |                                       |
|---------------------------------------|------------------------------------------|---------------------------------------|
| 1 Audit Rule 2 Conditions 3 Exception |                                          |                                       |
| Insert Remove                         |                                          |                                       |
| Data Object/Operator                  | Field/Value                              | Operation                             |
|                                       |                                          |                                       |
| Entry                                 | Expense Type                             |                                       |
|                                       |                                          |                                       |
| Value                                 | Personal Car Mileage;Company Car Mileage |                                       |
|                                       |                                          | · · · · · · · · · · · · · · · · · · · |
| ●And Or                               |                                          |                                       |
|                                       |                                          |                                       |
| Entry                                 | Route Source                             |                                       |
| Not Equal                             |                                          |                                       |
| Value                                 | None                                     |                                       |
|                                       |                                          | T                                     |
| ●And Or                               |                                          |                                       |
| <b>T</b>                              |                                          |                                       |
| Entry                                 | Allow Maps                               |                                       |
| Equal                                 |                                          |                                       |
| Value 🔻                               | Required                                 |                                       |
|                                       |                                          | •                                     |

# Foreign Amount: Posted Amount and Currency Identifier

Note the following:

- When using the **Foreign Amount** object in the condition editor, Concur Expense compares the **posted** amount not the **transaction** amount.
- Custom fields that are defined as Amount fields are presumed to be in reimbursement currency for the purposes of audit rule execution, since they do not have their own currency identifier.

Here are two examples to demonstrate.

#### Rule #1: Tip Equals Amount

Assume you want a rule that checks to see if the tip equals the amount of the purchase. This rule is not particularly useful; it simply demonstrates the two points noted above.

#### THE RULE

In this case, the rule is triggered on Entry Save.

| Custom Random Validation              |          |
|---------------------------------------|----------|
| 1 Audit Rule 2 Conditions 3 Exception |          |
|                                       |          |
| Name:                                 |          |
|                                       |          |
| Event:                                | ~        |
|                                       |          |
| Editable By:                          |          |
| Ciobai                                |          |
| Applies To:                           |          |
| Global                                | <b>`</b> |
| Active:                               |          |
| Yes 🗸                                 |          |
|                                       |          |

The rule shown below will trigger when the custom field for the tip amount (**Custom 01 - Tips Foreign** field) equals the posted amount for breakfast expenses.

| Audit Rule 2 Conditions 3 Excep | otion                                         |           |
|---------------------------------|-----------------------------------------------|-----------|
| Insert Remove                   |                                               |           |
| Data Object/Operator            | Field/Value                                   | Operation |
| Entry                           | <ul> <li>*Custom 01 - Tips Foreign</li> </ul> |           |
| Equal                           |                                               |           |
| Entry                           | Foreign Amount                                |           |
| ●And ●Or                        |                                               |           |
| Entry                           | <ul> <li>Expense Type</li> </ul>              |           |
|                                 |                                               |           |
| In                              |                                               |           |

As usual, the audit rule is assigned an exception and exception code.

| Custom  | Random         | Validation         |                  |                    |                                                                                                    |
|---------|----------------|--------------------|------------------|--------------------|----------------------------------------------------------------------------------------------------|
| 1 Aud   | it Rule 2      | Conditions 3 E     | xception         |                    |                                                                                                    |
| Excepti | on Visibility: |                    |                  |                    |                                                                                                    |
| Travel  | er, Approver   | and Expense Proces | sor              | ~                  |                                                                                                    |
| Excepti | on Code:       | Exception Level:   | Exception Text:  |                    |                                                                                                    |
| FORE    | QUAL           | 99                 | AUDIT RULE: 99 F | Foreign Amount EQL | JAL to the Tips value.                                                                             |
| New     | v Modify       | y Remove           |                  |                    |                                                                                                    |
| Code    | •              | Level              | Editable By      | Product Code       | Message                                                                                            |
| CESP    | REF            | 1                  | Giobai           | EXP                | This vendor is not a preierred vendor, please provide an explanation for your approver.            |
| CESW    | /ARN           | 1                  | Global           | EXP                | Manager approval and audit required.                                                               |
| CORP    | CMP2           | 99                 |                  | EXP                | This expense is over the limit allowed by your expense policy. Please reduce the amount claimed or |
| CORP    | COMP           | 1                  |                  | EXP                | This expense is above the reasonable amount set by your company. You may want to provide a com     |
| DUPL    | CFD            | 1                  | Global           | EXP                | This CFD file has been used on a different item: %lines%                                           |
| DUPL    | ICAT           | 1                  | Global           | EXP                | Warning: This expense entry may be a duplicate. %lines%                                            |
| FORE    | IGN            | 99                 | Global           | EXP                | AUDIT RULE: 99 Tips amount greater than 18% of the entry amount without exception                  |
| FORE    | QUAL           | 99                 | Global           | EXP                | AUDIT RULE: 99 Foreign Amount EQUAL to the Tips value.                                             |
| GIFTY   | TD             | 99                 | Global           | EXP                | Test of attendee total limit (100.00 USD per attendee per employee per year)                       |

#### **TRIGGER THE RULE**

As expected:

- The foreign amount of 10.00 EUR is converted to the posted amount of 11.64 USD.
- The audit rule is triggered only when the custom **Tips Foreign** field is equal to the posted amount (**Amount in USD** field).

| Tes     | st (Fore     | eign Amount)                     | )                          |                     |                                                                                                    |                    |
|---------|--------------|----------------------------------|----------------------------|---------------------|----------------------------------------------------------------------------------------------------|--------------------|
| + Ne    | ew Expense   | + Quick Expenses Details *       | Receipts * Print           |                     |                                                                                                    |                    |
| Excep   | otions       |                                  |                            |                     |                                                                                                    |                    |
| Expens  | se Type Date | Amount Exception                 | n                          |                     |                                                                                                    |                    |
| Breakfa | ast 07/1     | 19/2018 € 10.00 <b>()</b> AUDI7  | T RULE: 99 Foreign Amount  | EQUAL to the Tips   | Tips value.                                                                                                    |                    |
| Lunch   | 07/1         | 17/2018 € 10.00 <b>()</b> AUDIT  | T RULE: 99 Tips amount gre | ater than 18% of th | of the entry amount without exchange rates applied.                                                                                                    |                    |
|         |              |                                  |                            |                     |                                                                                                    |                    |
| Exper   | nses         |                                  | Move • Delete Co           | py View • 《         | « Expense Receipt Image                                                                                                    |                    |
|         | Date *       | Expense Type                     | Amount                     | Requested           |                                                                                                    |                    |
|         | 07/19/2018   | Breakfast<br>Test, Paris, FRANCE | \$11.64<br>€ 10.00         | \$11.64             | Expense Type         Transaction Date         Business Purpose         Enter Vendor Name         City of           Breakfast         V         07/19/2018         Test         Test         Paris | Purchase<br>FRANCE |
|         | AUDIT RUI    | LE: 99 Foreign Amount EQUAL to t | the Tips value.            |                     | Amount X Rate (USD+1 EUR) -Amount in USD<br>10.00 EUR ✓ 1.16404319 11.64                                                                                                    |                    |
|         | 07/18/2018   | Lunch<br>Paris, FRANCE           | \$11.70<br>€ 10.00         | \$11.70             | Receipt Status Personal Expense (do not reimburse) Comment *Custom 01 - Tips Foreign                                                                                                    |                    |
|         | 07/17/2018   | Lunch<br>Paris, FRANCE           | \$11.70<br>€ 10.00         | \$11.70             | Receipt v                                                                                                    |                    |
|         |              |                                  |                            |                     |                                                                                                    |                    |

### Rule #2: Tip greater Than 18% of Amount

In this case, the rule is triggered on Entry Save.

| Audit Rules                           |
|---------------------------------------|
| Custom Random Validation              |
| 1 Audit Rule 2 Conditions 3 Exception |
| Name:                                 |
| **Foreign Amount - Entry Save         |
| Event:                                |
| Entry Save                            |
| Editable By:                          |
| Global                                |
| Applies To:                           |
| Global                                |
| Active:                               |
| Yes                                   |

The rule shown below will trigger when the custom field for the tip amount (**Custom 01 - Tips Foreign** field) is greater than 18% of the posted amount for lunch expenses.

|                      | exception                        |           |
|----------------------|----------------------------------|-----------|
| Insert Remove        |                                  |           |
| Data Object/Operator | Field/Value                      | Operation |
| <b>T</b>             |                                  |           |
| Entry                | Custom 01 - Tips Foreign         |           |
| Greater Than         |                                  |           |
| Entry                | ▼ Foreign Amount                 | * 0.18    |
| ●And ●Or             |                                  |           |
| Entry                | <ul> <li>Expense Type</li> </ul> |           |
|                      |                                  |           |
| In                   |                                  |           |

As usual, the audit rule is assigned an exception and exception code.

| ustom Random        | Validation           |                 |                       |                                                                                                   |   |
|---------------------|----------------------|-----------------|-----------------------|---------------------------------------------------------------------------------------------------|---|
| 1 Audit Rule        | 2 Conditions 3       | Exception       |                       |                                                                                                   |   |
| Exception Visibilit | h.                   |                 |                       |                                                                                                   |   |
| Traveler, Approv    | er and Expense Proce | ssor            | ~                     |                                                                                                   |   |
| Exception Code:     | Exception Level:     | Exception Text: |                       |                                                                                                   |   |
| FOREIGN             | 99                   | AUDIT RULE: 99  | Tips amount greater t | han 18% of the entry amount without exc                                                           |   |
|                     |                      |                 |                       |                                                                                                   |   |
| New Mo              | dify Remove          |                 |                       |                                                                                                   |   |
| Code •              | Level                | Editable By     | Product Code          | Message                                                                                           |   |
| 60DAYS              | 1                    | *Global         | EXP                   | The Transaction Date is Greater than 60 days. Please be more timely in your expense submissions.  | - |
| 60MDAY              | 99                   | *Global         | EXP                   | The Transaction Date is Greater than 60 days. Please explain why.                                 |   |
| 90DAYS              | 99                   | *Global         | EXP                   | 90 DAYS LATE                                                                                      |   |
| ACCTCODE            | 99                   | *Global         | EXP                   | The Account Code doesn't have a valid value. Please contact your Concur Administrator.            |   |
| ALLOCRST            | 1                    | *Global         | EXP                   | The allocation fields are different from the prior policy. Please review the allocations.         | - |
| APPRVTO             | 2147483647           | *Global         | EXP                   | This report has been pending approval longer than allowed by policy. The report owner should cont |   |
| ATMCHECK            | 1                    | *Global         | EXP                   | Warning: This expense report contains a regular expense entry created from a Cash Advance trans   |   |
| ATNAMTER            | 2147483647           | *Global         | EXP                   | The sum of the cost per attendee does not add up to the expense total.                            |   |
| ATNCLEAR            | 1                    | *Global         | EXP                   | Some attendees have been removed from this expense because they are not allowed under the ne      |   |
|                     |                      |                 |                       |                                                                                                   |   |

As expected:

- The foreign amount of 10.00 EUR is converted to the posted amount of 11.70 USD.
- 18% of 11.70 is 2.106.
- The audit rule is triggered when the amount in the **Tips Foreign** field is greater than 2.106, in this case 2.11.

| Tes                              | st (Fore                                   | eign Amount)                                                                                                    | )                                                 |                                               |                                       |                           |                                       |            |                                   |               |
|----------------------------------|--------------------------------------------|----------------------------------------------------------------------------------------------------|---------------------------------------------------|-----------------------------------------------|---------------------------------------|---------------------------|---------------------------------------|------------|-----------------------------------|---------------|
| (+ N                             | ew Expense                                 | + Quick Expenses Details •                                                                                                   | Receipts • Prin                                   | t+                                            |                                       |                           |                                       |            |                                   |               |
| Exce<br>Expen<br>Breakf<br>Lunch | otions<br>se Type Date<br>ast 07/1<br>07/1 | Amount         Exception           19/2018         € 10.00         ▲ AUDIT           17/2018         € 10.00         ▲ AUDIT | RULE: 99 Foreign Amour<br>RULE: 99 Tips amount gi | It EQUAL to the Tips<br>reater than 18% of th | ; value.<br>:e entry amount withou    | t exchange rates applied. |                                       |            |                                   |               |
| Exper                            | nses<br>Date •                             | Expense Type                                                                                                    | Move  Delete C Amount                             | ppy View • «<br>Requested                     | Expense                               |                           |                                       |            |                                   |               |
|                                  | 07/19/2018                                 | Breakfast<br>Test, Paris, FRANCE                                                                                             | \$11.64<br>€ 10.00                                | \$11.64                                       | Expense Type<br>Lunch                 | v 07/18/20                | 18                                    | Test       | Enter Vendor Name                 | Paris, FRANCE |
|                                  | 07/18/2018                                 | Lunch<br>Paris, FRANCE                                                                                                    | \$11.70<br>€ 10.00                                | \$11.70                                       | Amount                                | K Rate (USD=1)            | UR) =Amount in USD                    | -          |                                   |               |
|                                  | 07/17/2018                                 | Lunch<br>Paris, FRANCE                                                                                                    | \$11.70<br>€ 10.00                                | \$11.70                                       | Receipt Status<br>No Receipt          | Person                    | al Expense (do not reimburse          | :) Comment | *Custom 01 - Tips Foreign<br>2.11 |               |
|                                  | 07/17/2018                                 | Paris, FRANCE<br>Lunch<br>Paris, FRANCE                                                                                      | € 10.00<br>\$11.70<br>€ 10.00                     | \$11.70                                       | 10.00<br>Receipt Status<br>No Receipt | EUR V 1.16958694          | 11.70<br>Il Expense (do not reimburse | .) Comment | *Custom 01 - Tips Foreign         |               |

# **Credit Card VAT data**

For clients who use AirPlus, SAP Concur has the ability to import tax rate data using the **TaxRate** field. If AirPlus data is provided, SAP Concur imports it into the **TaxRate** field.

**NOTE:** This field also supports the importation of tax rate data from **any** source, as long as the data is provided.

This custom field is automatically available, so there are no additional configuration or activation steps to use it.

# **Merchant Tax ID**

For expense entries where the country is specified as Japan or a city within Japan, an audit rule can be created to validate the value of the **Merchant Tax ID** with the Japan National Tax Agency (NTA). You can create a rule to determine whether the Merchant Tax ID is valid, invalid, or whether the Merchant Tax ID could not be verified with the Japan NTA (unverified). The system will then allow the expense to be saved, will show an exception as invalid and prevent saving the expense, or generate a system exception requiring a resave of the entry respectively.

### Initial Setup of the Expense Entry Form

To use the Merchant Tax ID audit rule feature, the expense entry form must include the following:

- The Merchant Tax ID form field
   AND-
- The country for the expense (that is, Japan)

**NOTE:** The Expense entry form must have the Country/Region field so that the user can enter the country value, required for validation.

**NOTE:** At this time, the validation of the Merchant Tax ID will only be performed for expense entries where the country is set to Japan or a city within Japan – a future release will create support for other countries.

### **Rule Setup**

An audit rule is configured to test the Merchant Tax ID value in the entry in 3 ways:

- Valid: The Merchant Tax ID is valid, according to the Japan NTA
- Not Valid: The Merchant Tax ID is invalid, according to the Japan NTA
- **Unverified:** The validity of the Merchant Tax ID could not be validated this is due to the Japan NTA API being unavailable

The following image shows the configuration of the conditions for an audit rule to determine if the Merchant Tax ID is not valid.

| Company • Expense                                                        |                                                             |                                                                                               |                                            |  |  |  |
|--------------------------------------------------------------------------|-------------------------------------------------------------|-----------------------------------------------------------------------------------------------|--------------------------------------------|--|--|--|
| Expense Admin Al                                                         | udit Rules                                                  |                                                                                               |                                            |  |  |  |
| Expense Admin                                                            | stom Random Validation                                      |                                                                                               |                                            |  |  |  |
| Accounting Administration                                                | Audit Rule 2 Conditions 3 Exception                         | on                                                                                            |                                            |  |  |  |
| Attendee Import Templates<br>Attendees<br>Audit Rules                    | Insert                                                      |                                                                                               |                                            |  |  |  |
| Audit Workbench                                                          | Data Object/Operator                                        | Field/Value                                                                                   | Operation                                  |  |  |  |
| Billing Attributes<br>Change Log<br>Company Info<br>Configuration Report | Entry<br>Is Not Valid                                       | Merchant Tax ID                                                                               |                                            |  |  |  |
| Currency Admin                                                           | Value                                                       |                                                                                               |                                            |  |  |  |
| Field Name                                                               | Available Selections                                        | s for the Field                                                                               | ~~~~                                       |  |  |  |
| Source/Type<br>Classification                                            | • Is Valid = The Me<br>Government.                          | erchant Tax ID is registered                                                                  | with Japan                                 |  |  |  |
|                                                                          | • Is Not Valid = Th<br>Japan Governmen                      | he Merchant Tax ID is not re<br>t.                                                            | gistered with                              |  |  |  |
|                                                                          | Not Verified = T<br>completed due to<br>re-run the audit ru | he Merchant Tax ID verificat<br>a temporary system issue. U<br>ule if they want to verify the | ion is not<br>Jsers may need to<br>values. |  |  |  |

Per this rule, if the Merchant Tax ID is not valid, then an exception will be raised. The exception can be specified on the Exceptions pane. Depending on the level of the exception specified, the user may be blocked from submitting the expense report. The user can change the Merchant Tax ID and save the expense again – this will execute the audit rule again, and validation of the revised Merchant Tax ID will again be performed with the Japan NTA.

If the Japan NTA API is unavailable, then a system exception (MTXUNAV) will be attached to the expense entry. In this case, the user will be directed to open and save the expense to retry the validation.

#### DISCLAIMER

This function is based on information fetched from Invoice-kohyo system Web API by Japan National Tax Agency (NTA-API). Japan NTA does not give any guarantee to the results of this function. Since NTA-API is provided by Japan NTA, SAP Concur cannot assure its service time. Users must know that system errors of NTA-API affect the function results.

# Section 5: Provided Custom Audit Rules

Several custom audit rules may be provided and may appear as default rules.

Note the following:

- If your system does not include these provided rules, consider evaluating the samples and creating similar rules for your system.
- Use this information as a guideline. The following table describes the provided custom rules as they initially appeared; they may have been edited.

• Before activating any of these rules, view all pages of the rule to ensure that the information is as expected. Make changes as necessary.

For each of the provided audits listed below:

- Editable By is Global
- Applies To is Global
- Active is No

# **Air Comparison Fare**

• **Expense Type**: Specify *Airfare Overlimit*; this will ensure an audit rule only applies to an airfare expense type that identifies the over limit itemization.

| Entry 🗸 | Expense Type       |
|---------|--------------------|
| Equal   |                    |
| Value 🗸 | Airfare Over Limit |

• **Personal Expense (do not reimburse)**: Select *No* to ensure the rule only regards expenses that are not already marked as personal.

| Entry | Personal Expense (do not reimburse) |
|-------|-------------------------------------|
| Equal |                                     |
| Value | No                                  |

• **Parent expenses**: Select Transaction Type not equal to Expense with itemization (total) to ensure regular and itemizations are the ones reviewed by the rule.

|   | Entry 💊   | · | Transaction Type                 |
|---|-----------|---|----------------------------------|
| S | Not Equal | ] |                                  |
|   | Value     | · | Expense with itemization (total) |

#### • Expenses with no associated travel reservation

| Entry | Has Travel Reservation |
|-------|------------------------|
| Equal |                        |
| Value | No                     |

# • Example 1: Expenses where Airfare Over limit exceeds a predefined policy amount.

For example, your organization may have a \$100 threshold for overlimit airfare expenses. In addition, your organization may build additional conditions for this audit rule based on your policy requirements.

| Entry        | ~ | Expense Type                        |
|--------------|---|-------------------------------------|
| Equal        |   |                                     |
| Value        | ~ | Airfare Over Limit                  |
| ●And ○Or     |   |                                     |
| Entry        | ~ | Amount                              |
| Greater Than |   |                                     |
| Value        | ~ | 100.00 USD                          |
| ●And ○Or     |   |                                     |
| Entry        | ~ | Personal Expense (do not reimburse) |
| Equal        |   |                                     |
| Value        | ~ | No                                  |

### • Example 2: Any airfare expenses with specific reason code

| Entry ~                              | Expense Type                             |
|--------------------------------------|------------------------------------------|
| In                                   |                                          |
| Value                                | Airfare;Airfare Over Limit               |
| And Or  Travel Reservation Exception | Reason code associated with trip segment |
| ANY, Contains                        |                                          |
| Value                                | ABC                                      |

### • Example 3: Overlimit amount exceeds 10% tolerance

This type of rule could identify expenses that exceed a certain tolerance to be flagged for audit.

| Entry        | Expense Type                    |       |
|--------------|---------------------------------|-------|
| Equal        |                                 |       |
| Value        | Airfare                         |       |
|              |                                 | ~     |
| ●And ○Or     |                                 |       |
| ~            |                                 |       |
| Entry 🗸      | Amount                          |       |
| Greater Than |                                 |       |
| Entry        | Comparison fare for air segment | * 1.1 |

### • Example 4: Incorrect expense type or itemization required

This type of Entry Save audit rule could identify airfare expenses that should be itemized by the employee into Airfare and Airfare Overlimit itemizations.

| Entry        | Expense Type                    |
|--------------|---------------------------------|
| Equal        |                                 |
| Value        | Airfare                         |
| ●And Or<br>✓ | Comparison fare for air seament |
|              | comparison fare for all segment |
| Greater Inan |                                 |
| Value        | 0.00 USD                        |
| ●And ○Or     |                                 |
| Entry 🗸      | Transaction Type                |
| Equal        |                                 |
| Value        | Expense without itemization     |

# Airfare Limit

Name/Event/Code/Text

| Na | ame/Event/Code/Text              |                                     |   |
|----|----------------------------------|-------------------------------------|---|
| Na | ame: Airfare Limit               |                                     |   |
| Εv | ent: Entry Save                  |                                     |   |
| Ех | ception Code: CESWARN            |                                     |   |
| Ex | ception Text: Manager approval a | and audit required.                 |   |
|    |                                  |                                     |   |
|    | Entry                            | Amount                              | ] |
|    | Greater Than                     | ]                                   |   |
|    | Value                            | 1,000.00 USD                        |   |
|    |                                  |                                     |   |
|    | ●And ○Or                         |                                     |   |
|    |                                  |                                     |   |
|    | Entry                            | Expense Type                        | ] |
|    | Equal                            | ]                                   |   |
|    | Value                            | Airfare                             |   |
|    |                                  |                                     |   |
|    | ●And ○Or                         |                                     |   |
|    |                                  |                                     |   |
|    | Entry                            | Personal Expense (do not reimburse) |   |
|    | Equal                            | ]                                   |   |
|    | Value                            | No                                  |   |
|    |                                  |                                     |   |

# **Airfare Payment Method**

| vent: Entry Save                                              |                                                    |                                 |
|---------------------------------------------------------------|----------------------------------------------------|---------------------------------|
| xception Code: CES                                            | PAY                                                |                                 |
| xception Text: The product court                              | preferred payment method for thi                   | is expense type is your company |
|                                                               |                                                    |                                 |
| Entry                                                         | Is a Company Card Entry                            |                                 |
| Equal                                                         |                                                    |                                 |
| Value                                                         | No                                                 |                                 |
|                                                               |                                                    |                                 |
|                                                               |                                                    |                                 |
| ●And ○Or                                                      |                                                    |                                 |
| ●And Or                                                       |                                                    |                                 |
| And Or     Entry                                              | Expense Type                                       |                                 |
| And Or Entry Equal                                            | Expense Type                                       |                                 |
| And Or  Entry  Equal  Value                                   | Expense Type                                       |                                 |
| And Or Entry Equal Value                                      | Expense Type                                       |                                 |
| And Or  Entry  Equal  Value  And Or                           | Expense Type Airfare                               |                                 |
| And Or Entry Equal Value And Or                               | Expense Type Airfare                               |                                 |
| And Or Entry Equal Value Or Entry Entry Entry                 | Expense Type  Airfare  Personal Expense (do not re | eimburse)                       |
| And Or Entry Equal Value And Or Entry Entry Entry Entry Entry | Expense Type  Airfare  Personal Expense (do not re | eimburse)                       |

# Airfare Preferred Vendor

| ame: Airfare Preferred                                                                                                    | Vendor         |                                     |                   |
|----------------------------------------------------------------------------------------------------|----------------|-------------------------------------|-------------------|
| vent: Entry Save                                                                                                    |                |                                     |                   |
| ception Code: CESP                                                                                                    | REF            |                                     |                   |
| <b>cception Text:</b> This volume the two texts of the texts of the text of the text of text of text of tex of text of text of text of text of tex of tex of te | endor is not a | preferred vendor; please provide    | an explanation fo |
|                                                                                                    |                |                                     |                   |
| Entry                                                                                                    | ~              | Vendor                              |                   |
| Not Equal                                                                                                    |                |                                     |                   |
| Value                                                                                                    | $\checkmark$   | United Airlines                     |                   |
|                                                                                                    |                |                                     |                   |
| ●And ○Or                                                                                                    |                |                                     |                   |
|                                                                                                    |                |                                     |                   |
| Entry                                                                                                    | ~              | Enter Vendor Name                   |                   |
| Does Not Contain                                                                                                    |                |                                     |                   |
| Value                                                                                                    |                | UNITED                              |                   |
|                                                                                                    |                |                                     |                   |
| ●And ○Or                                                                                                    |                |                                     |                   |
|                                                                                                    |                |                                     |                   |
| Entry                                                                                                    | ~              | Expense Type                        |                   |
| Equal                                                                                                    |                |                                     |                   |
| Value                                                                                                    | ~              | Airfare                             |                   |
|                                                                                                    | )              |                                     |                   |
| ●And ○Or                                                                                                    |                |                                     |                   |
|                                                                                                    |                |                                     |                   |
| Entry                                                                                                    | ~              | Personal Expense (do not reimburse) |                   |
| Equal                                                                                                    |                |                                     |                   |
| ·                                                                                                    |                |                                     |                   |

# Amount <u>Due Employee</u>

| Name/Event/Code/Text                                 |  |
|------------------------------------------------------|--|
| Name: Amount Due Employee                            |  |
| Event: Report Submit                                 |  |
| Exception Code: CESWARN                              |  |
| Exception Text: Manager approval and audit required. |  |
|                                                      |  |
| Report  Amount Due Employee                          |  |
| Greater Than                                         |  |
| Value 500.00 USD                                     |  |
|                                                      |  |

# Bank Account Currency Check

| Name/Event/Code/T    | ext           |                        |          |
|----------------------|---------------|------------------------|----------|
| Name: Bank Account C | urrency Check |                        |          |
| Event: Report Submit |               |                        |          |
| Exception Code: NOTE | BACRN         |                        |          |
| Exception Code: User | cannot submit | : report.              |          |
|                      |               |                        |          |
| Report               | ~             | Currency               |          |
| Not Equal            |               |                        |          |
| Employee             | ~             | Bank Account Currency  |          |
|                      |               |                        |          |
| ●And ○Or             |               |                        |          |
|                      |               |                        |          |
| Employee             | ~             | Bank Account is Active |          |
| Equal                |               |                        |          |
| Value                | ~             | Yes                    |          |
|                      |               |                        | <b>~</b> |

# **Breakfast Limit**

| Na | me/Event/Code/Text               |                                     |  |
|----|----------------------------------|-------------------------------------|--|
| Na | <b>ime:</b> Breakfast Limit      |                                     |  |
| Εv | ent: Entry Save                  |                                     |  |
| Ex | ception Code: CESINFO            |                                     |  |
| Ex | ception Text: Expense does not c | onform to corporate travel policy.  |  |
|    |                                  |                                     |  |
|    | Entry 🗸                          | Amount                              |  |
|    | Greater Than                     |                                     |  |
|    | Value                            | 15.00 USD                           |  |
|    |                                  |                                     |  |
|    | ●And Or                          |                                     |  |
|    |                                  |                                     |  |
|    | Entry 💌                          | Expense Type                        |  |
|    | Equal                            |                                     |  |
|    | Value 🗸                          | Breakfast                           |  |
|    |                                  |                                     |  |
|    | ●And ○Or                         |                                     |  |
|    |                                  |                                     |  |
|    | Entry 💌                          | Personal Expense (do not reimburse) |  |
|    | Equal                            |                                     |  |
|    | Value                            | No                                  |  |
|    |                                  |                                     |  |

# **Business Meal Limit**

| Na | me/Event/Code/Text               |                                     |   |
|----|----------------------------------|-------------------------------------|---|
| Na | me: Business Meal Limit          |                                     |   |
| Εv | ent: Entry Save                  |                                     |   |
| Ex | ception Code: CESWARN            |                                     |   |
| Ex | ception Text: Manager approval a | nd audit required.                  |   |
|    |                                  |                                     |   |
|    | Entry                            | Amount                              | ] |
|    | Greater Than                     |                                     |   |
|    | Value                            | 500.00 USD                          |   |
|    |                                  |                                     |   |
|    | ●And Or                          |                                     |   |
|    |                                  |                                     |   |
|    | Entry                            | Expense Type                        | ] |
|    | Equal                            |                                     |   |
|    | Value                            | Business Meals (Attendees)          |   |
|    |                                  |                                     |   |
|    | And Or                           |                                     |   |
|    |                                  |                                     |   |
|    | Entry 🔽                          | Personal Expense (do not reimburse) |   |
|    | Equal                            |                                     |   |
|    | Value                            | No                                  |   |
|    |                                  |                                     |   |

# **Car Rental Limit**

| Na | me/Event/Code/Text               |                                     |  |
|----|----------------------------------|-------------------------------------|--|
| Na | <b>me:</b> Car Rental Limit      |                                     |  |
| Eν | ent: Entry Save                  |                                     |  |
| Ex | ception Code: CESWARN            |                                     |  |
| Ex | ception Text: Manager approval a | nd audit required.                  |  |
|    |                                  |                                     |  |
|    | Entry 🔽                          | Amount                              |  |
|    | Greater Than                     |                                     |  |
|    | Value                            | 1,000.00 USD                        |  |
|    |                                  |                                     |  |
|    | ●And ⊖Or                         |                                     |  |
|    |                                  |                                     |  |
|    | Entry 🔽                          | Expense Type                        |  |
|    | Equal                            |                                     |  |
|    | Value                            | Car Rental                          |  |
|    |                                  |                                     |  |
|    | ●And Or                          |                                     |  |
|    |                                  |                                     |  |
|    | Entry 🔽                          | Personal Expense (do not reimburse) |  |
|    | Equal                            |                                     |  |
|    | Value                            | No                                  |  |
|    |                                  |                                     |  |

# **Car Rental Limit**

| Ν | ame/Event/Code/Text              |                                     |  |
|---|----------------------------------|-------------------------------------|--|
| Ν | ame: Car Rental Limit            |                                     |  |
| E | <b>vent:</b> Entry Save          |                                     |  |
| E | cception Code: CESWARN           |                                     |  |
| E | ception Text: Manager approval a | and audit required.                 |  |
|   |                                  |                                     |  |
|   | Entry                            | Amount                              |  |
|   | Greater Than                     |                                     |  |
|   | Value                            | 1,000.00 USD                        |  |
|   |                                  |                                     |  |
|   | ●And Or                          |                                     |  |
|   |                                  |                                     |  |
|   | Entry                            | Expense Type                        |  |
|   | Equal                            | ]                                   |  |
|   | Value                            | Car Rental                          |  |
|   |                                  |                                     |  |
|   | ●And Or                          |                                     |  |
|   |                                  |                                     |  |
|   | Entry 🗸                          | Personal Expense (do not reimburse) |  |
|   | Equal                            |                                     |  |
|   | Value                            | No                                  |  |
|   |                                  |                                     |  |

# Car Rental Payment Method

| vent: Linuy Save                             |                                    |                             |
|----------------------------------------------|------------------------------------|-----------------------------|
| xception Code: CESPA                         | Y                                  |                             |
| <b>xception Text:</b> The pr<br>redit card.) | eferred payment method for this ex | xpense type is your company |
|                                              |                                    |                             |
| Entry                                        | Is a Company Card Entry            |                             |
| Equal                                        |                                    |                             |
| Value                                        | No                                 |                             |
| And Or     Entry                             | Expense Type                       |                             |
| Equal                                        |                                    |                             |
| Value                                        | Car Rental                         |                             |
| ●And OOr                                     |                                    |                             |
| (- ·                                         | Personal Expense (do not reimbu    | ırse)                       |
| Entry                                        |                                    |                             |
| Entry                                        |                                    |                             |

# **Car Rental Preferred Vendor**

| ame: Car Rental Prefe                  | ed Vendor                                                  |        |
|----------------------------------------|------------------------------------------------------------|--------|
| ent: Entry Save                        |                                                            |        |
| ception Code: CESPI                    | EF                                                         |        |
| cception Text: This vo<br>ur approver. | ndor is not a preferred vendor; please provide an explanat | ion fo |
|                                        |                                                            |        |
| Entry                                  | Vendor                                                     |        |
| Not Equal                              |                                                            |        |
| Value                                  | ▼ Hertz                                                    |        |
| And Or                                 |                                                            |        |
| Entry                                  | Enter Vendor Name                                          |        |
| Does Not Contain                       |                                                            |        |
| Value                                  | HERTZ                                                      |        |
| And Or                                 |                                                            |        |
| Equal                                  |                                                            |        |
| Value                                  | Car Rental                                                 |        |
| ●And Or                                | [                                                          |        |
| Entry                                  | Personal Expense (do not reimburse)                        |        |
| F                                      |                                                            |        |
| Equal                                  |                                                            |        |

# **Dinner Limit**

| Na | ame/Event/Code/Text               |                                     |   |
|----|-----------------------------------|-------------------------------------|---|
| Na | ame: Dinner Limit                 |                                     |   |
| E١ | <b>vent:</b> Entry Save           |                                     |   |
| E> | cception Code: CESINFO            |                                     |   |
| E> | cception Text: Expense does not c | onform to corporate travel policy.  |   |
|    |                                   |                                     |   |
|    | Entry                             | Amount                              | ] |
|    | Greater Than                      | ]                                   |   |
|    | Value                             | 35.00 USD                           |   |
|    |                                   |                                     |   |
|    | ●And ○Or                          |                                     |   |
|    |                                   |                                     |   |
|    | Entry                             | Expense Type                        | ] |
|    | Equal                             | ]                                   |   |
|    | Value                             | Dinner                              |   |
|    |                                   |                                     |   |
|    | ●And ○Or                          |                                     |   |
|    |                                   |                                     |   |
|    | Entry                             | Personal Expense (do not reimburse) | J |
|    | Equal                             | ]                                   |   |
|    | Value                             | No                                  |   |
|    |                                   |                                     |   |

# Duplicat<u>e Ticket Number</u>

| rent: Entry Submit                                                       |                                                                                                    |                                                                  |
|--------------------------------------------------------------------------|----------------------------------------------------------------------------------------------------|------------------------------------------------------------------|
| ception Code: TIC                                                        | CKDUPL (                                                                                                    |                                                                  |
| cception Text: And<br>port: <reportid> -<br/>expense amount +</reportid> | other expense has been submitted with<br><report name=""> Expense: <transaction<br>ISO currency&gt;.</transaction<br></report> | the identical air ticket num date>, <expense type="">,</expense> |
|                                                                          |                                                                                                    |                                                                  |
| Entry                                                                    | Duplicate Ticket Number                                                                                                    |                                                                  |
| Greater Than                                                             |                                                                                                    |                                                                  |
| Value                                                                    |                                                                                                    |                                                                  |
| Entry                                                                    | Expense Type                                                                                                    |                                                                  |
| Equal                                                                    |                                                                                                    |                                                                  |
| (                                                                        | Airfare                                                                                                    |                                                                  |
| Value                                                                    |                                                                                                    |                                                                  |
| And Or                                                                   |                                                                                                    |                                                                  |
| And Or Entry                                                             | Ticket Number                                                                                                    |                                                                  |

# Duplicate Transaction Check

| Entry              | ✓            | Duplicate Transaction Variance      |   |
|--------------------|--------------|-------------------------------------|---|
| Less Than or Equal |              |                                     |   |
| Value              | ~            | [1]                                 |   |
|                    |              |                                     |   |
| ●And Or            |              |                                     |   |
|                    |              |                                     |   |
| Entry              | $\checkmark$ | Expense Type                        |   |
| Not Equal          |              |                                     |   |
| Value              | ~            | Taxi                                |   |
|                    |              |                                     |   |
| ●And ○Or           |              |                                     |   |
|                    |              |                                     |   |
| Entry              |              | Personal Expense (do not reimburse) |   |
| Equal              |              |                                     |   |
| Equal              |              |                                     |   |
| Value              | ~            | No                                  |   |
|                    |              |                                     | ~ |

# Electronic Receipt with no corporate card transaction check

### Name/Event/Code/Text

Name: Electronic Receipt with no corporate card transaction check

Event: Entry Save

#### Exception Code: RCTNOCRD

**Exception Text:** Warning: You have an expense that has an e-receipt but does not have corresponding corporate card transaction. Please wait for card transaction to be available before you submit this report)

| Data Object/Operator | Field/Value               | Operation |
|----------------------|---------------------------|-----------|
| <b>T</b>             |                           |           |
| Entry                | ▼ Has E-Receipt           |           |
| Equal                |                           |           |
| Value                | ▼ Yes                     |           |
|                      | \                         |           |
| ●And Or              |                           |           |
| •                    |                           |           |
| Entry                | ▼ Is a Company Card Entry |           |
| Equal                |                           |           |
| Value                | ▼ No                      |           |
|                      |                           |           |
| ●And Or              |                           |           |
| •                    |                           |           |
| Employee             | Has Company Card          |           |
| Equal                |                           |           |
| 1                    |                           |           |

# **Entertainment-Other Limit**

| ame: Entertainment-        | Other Limit  |                                     |  |
|----------------------------|--------------|-------------------------------------|--|
| vent: Entry Save           |              |                                     |  |
| ception Code: CESE         | BUS          |                                     |  |
| <b>ception Text:</b> The e | xpense amour | it exceeds \$75.00 per attendee     |  |
|                            |              |                                     |  |
| Entry                      | ~            | Amount                              |  |
| Greater Than               |              |                                     |  |
| Value                      | $\checkmark$ | 500.00 USD                          |  |
|                            |              |                                     |  |
| ●And ○Or                   |              |                                     |  |
|                            |              |                                     |  |
| Entry                      | ~            | Expense Type                        |  |
| Equal                      |              |                                     |  |
| Value                      | ~            | Entertainment-Other                 |  |
|                            |              |                                     |  |
| ●And ○Or                   |              |                                     |  |
|                            |              |                                     |  |
| Entry                      | ~            | Personal Expense (do not reimburse) |  |
| Equal                      |              |                                     |  |
| <b>*</b>                   |              |                                     |  |
# Expense Limit Check

| Name/Event/Code/Te     | ext                                        |                   |
|------------------------|--------------------------------------------|-------------------|
| Name: Expense Limit Ch | neck                                       |                   |
| Event: Entry Submit    |                                            |                   |
| Exception Code: CESLI  | MIT                                        |                   |
| Exception Text: Amour  | it for the Lunch expense type has exceeded | the weekly limit. |
|                        |                                            |                   |
| Entry                  | Amount-Weekly Total                        |                   |
| Greater Than           |                                            |                   |
| Value                  | <b>S</b> 0.00 USD                          |                   |
|                        |                                            |                   |
| ●And Or                |                                            |                   |
|                        |                                            |                   |
| Entry                  | Expense Type                               |                   |
| Equal                  |                                            |                   |
| Value                  | Lunch                                      |                   |
|                        |                                            |                   |
| ●And ○Or               |                                            |                   |
|                        |                                            |                   |
| Entry                  | Personal Expense (do not reimburse)        |                   |
| Equal                  |                                            |                   |
| Value                  | Nd                                         |                   |
|                        |                                            |                   |

# Expense<u>s on week end days</u>

| Name/Event/Code/1     | ſext           |                    |   |  |
|-----------------------|----------------|--------------------|---|--|
| Name: Expenses on we  | eek end days   |                    |   |  |
| Event: Entry Save     |                |                    |   |  |
| Exception Code: EXPV  | NE             |                    |   |  |
| Exception Text: The e | expense occurs | during a week-end. |   |  |
|                       |                |                    |   |  |
| Entry                 | ~              | Transaction Date   |   |  |
| Is On This Day        |                |                    |   |  |
| Value                 |                | Sunday             |   |  |
|                       |                |                    |   |  |
| ⊖And ●Or              |                |                    |   |  |
|                       |                |                    |   |  |
| Entry                 | ~              | Transaction Date   |   |  |
| Is On This Day        |                |                    |   |  |
| Value                 |                | Saturday           | × |  |
|                       |                |                    |   |  |

## Hotel Itemization Required

| lame: Hotel Itemizat             | ion Required    |                                     |                   |
|----------------------------------|-----------------|-------------------------------------|-------------------|
| vent: Entry Save                 |                 |                                     |                   |
| xception Code: CES<br>ubmitted.) | ITMIZ (This ent | ry must be itemized before          | the report can be |
|                                  |                 |                                     |                   |
| Entry                            | ~               | Transaction Type                    |                   |
| Equal                            |                 |                                     |                   |
| Value                            |                 | Expense without itemization         |                   |
| ●And Or                          |                 |                                     |                   |
| Entry                            | <b>`</b>        | Expense Type                        |                   |
| Equal                            |                 |                                     |                   |
| Value                            | $\checkmark$    | Room Rate                           |                   |
|                                  |                 |                                     |                   |
|                                  |                 | Personal Expense (do not reimburse) |                   |
| Entry                            | -               |                                     |                   |
| Entry<br>Equal                   |                 |                                     |                   |

# Lodging Payment Method

| ianne: Louging Payme                   | it method                                  |                      |
|----------------------------------------|--------------------------------------------|----------------------|
| vention Code: CESE                     | ΔΥ                                         |                      |
| <b>xception Text:</b> The predit card. | referred payment method for this expense t | type is your company |
|                                        |                                            |                      |
| Entry                                  | Is a Company Card Entry                    |                      |
| Equal                                  |                                            |                      |
| Value                                  | No                                         |                      |
|                                        |                                            |                      |
| ●And Or                                |                                            |                      |
|                                        |                                            |                      |
| Entry                                  | Expense Type                               |                      |
| Equal                                  |                                            |                      |
| Malana                                 | Room Rate                                  |                      |
| value                                  |                                            |                      |
| value                                  |                                            |                      |
| And Or                                 |                                            |                      |
| •And Or                                |                                            |                      |
| And Or Entry                           | Personal Expense (do not reimburse)        |                      |
| And Or Entry Equal                     | Personal Expense (do not reimburse)        |                      |

| Lunch | Limit |
|-------|-------|

| Na | me/Event/Code/Text                |                                     |   |
|----|-----------------------------------|-------------------------------------|---|
| Na | me: Lunch Limit                   |                                     |   |
| Εv | ent: Entry Save                   |                                     |   |
| Ex | ception Code: CESINFO             |                                     |   |
| Ex | ception Text: Expense does not co | onform to corporate travel policy.  |   |
|    |                                   |                                     |   |
|    | Entry                             | Amount                              |   |
|    | Greater Than                      |                                     |   |
|    | Value                             | 15.00 USD                           |   |
|    |                                   |                                     |   |
|    | ●And Or                           |                                     |   |
|    |                                   |                                     |   |
|    | Entry                             | Expense Type                        | ] |
|    | Equal                             |                                     |   |
|    | Value                             | Lunch                               |   |
|    |                                   |                                     |   |
|    | ●And Or                           |                                     |   |
|    |                                   |                                     |   |
|    | Entry 💌                           | Personal Expense (do not reimburse) | ] |
|    | Equal                             |                                     |   |
|    | Value                             | No                                  |   |
|    |                                   |                                     |   |

# **Office Supplies Limit**

| Name/Event/Code/T     | ext             |                                     |
|-----------------------|-----------------|-------------------------------------|
| Name: Office Supplies | Limit           |                                     |
| Event: Entry Save     |                 |                                     |
| Exception Code: CESI  | NFO             |                                     |
| Exception Text: Exper | ise does not co | onform to corporate travel policy.  |
|                       |                 |                                     |
| Entry                 |                 | Amount                              |
| Greater Than          |                 |                                     |
| Value                 |                 | 50.00 USD                           |
| ·                     |                 |                                     |
| ●And Or               |                 |                                     |
|                       |                 |                                     |
| Entry                 |                 | Expense Type                        |
| Equal                 |                 |                                     |
| Value                 |                 | Office Supplies                     |
|                       |                 |                                     |
| ●And ○Or              |                 |                                     |
|                       |                 |                                     |
| Entry                 | ~               | Personal Expense (do not reimburse) |
| Equal                 |                 |                                     |
| Value                 |                 | No                                  |
|                       |                 |                                     |

| <b>D</b> |              | -          |    | 24. |
|----------|--------------|------------|----|-----|
| Par      | rkin         | <b>a</b> 1 | Im | IT. |
| I UI     | $\mathbf{N}$ | мь         |    |     |
|          |              | _          |    |     |

| Na | ame/Event/Code/Text              |                                     |        |
|----|----------------------------------|-------------------------------------|--------|
| Na | ame: Parking Limit               |                                     |        |
| E٧ | <b>vent:</b> Entry Save          |                                     |        |
| Ex | ception Code: CESINFO            |                                     |        |
| Ex | ception Text: Expense does not c | onform to corporate travel policy.  |        |
|    |                                  |                                     |        |
|    | Entry                            | Amount                              |        |
|    | Greater Than                     |                                     | ,<br>, |
|    | Value                            | 25.00 USD                           |        |
|    |                                  |                                     |        |
|    | ●And ⊖Or                         |                                     |        |
|    |                                  |                                     |        |
|    | Entry 🔽                          | Expense Type                        |        |
|    | Equal                            |                                     |        |
|    | Value                            | Parking                             |        |
|    |                                  |                                     |        |
|    | ●And ○Or                         |                                     |        |
|    |                                  |                                     |        |
|    | Entry                            | Personal Expense (do not reimburse) |        |
|    | Equal                            |                                     |        |
|    | Value                            | No                                  |        |
|    |                                  |                                     |        |

## Persona<u>l Use of Corp Card</u>

| Name/Event/Code     | Text                                              |  |
|---------------------|---------------------------------------------------|--|
| Name: Personal Use  | ·<br>Corp Card                                    |  |
| Event: Entry Submit |                                                   |  |
| Exception Code: CE  | NFO                                               |  |
| Exception Text: Exp | nse does not conform to corporate travel policy.) |  |
|                     |                                                   |  |
| Entry               | Is a Company Card Entry                           |  |
| Equal               |                                                   |  |
| Value               | Ves                                               |  |
|                     |                                                   |  |
| ●And ○Or            |                                                   |  |
|                     |                                                   |  |
| Entry               | Personal Expense (do not reimburse)               |  |
| Equal               |                                                   |  |
| Value               | Ves                                               |  |
|                     |                                                   |  |

# Report Total

| Name/Event/Code/Text               |                     |
|------------------------------------|---------------------|
| Name: Report Total                 |                     |
| Event: Report Submit               |                     |
| Exception Code: CESWARN            |                     |
| Exception Code: Manager approval a | ind audit required. |
|                                    |                     |
| Report                             | Report Total        |
| Greater Than                       |                     |
| Value                              | 5,000.00 USD        |
|                                    |                     |

|      |    |   | • • • |
|------|----|---|-------|
| laxi | LI | m | It    |

| Name/Event/Code/1    | Text            |                                     |  |
|----------------------|-----------------|-------------------------------------|--|
| Name: Taxi Limit     |                 |                                     |  |
| Event: Entry Save    |                 |                                     |  |
| Exception Code: CES  | INFO            |                                     |  |
| Exception Code: Expe | ense does not c | onform to corporate travel policy.  |  |
|                      |                 |                                     |  |
| Entry                | ~               | Amount                              |  |
| Greater Than         |                 |                                     |  |
| Value                | ~               | 100.00 USD                          |  |
|                      |                 |                                     |  |
| ●And ○Or             |                 |                                     |  |
|                      |                 |                                     |  |
| Entry                | ~               | Expense Type                        |  |
| Equal                |                 |                                     |  |
| Value                | ~               | Taxi                                |  |
|                      |                 |                                     |  |
| ●And ○Or             |                 |                                     |  |
|                      |                 |                                     |  |
| Entry                | ~               | Personal Expense (do not reimburse) |  |
| Equal                |                 |                                     |  |
| Value                | ~               | Nd                                  |  |
|                      |                 |                                     |  |

# Ticket Number Mismatch

| ent: Entry Save             |                        |                                      |            |
|-----------------------------|------------------------|--------------------------------------|------------|
|                             | MICM (The Helich musel | en fan thie ennenee is diffement th  |            |
| mber on the associa         | ted record: %tickets%  | er for this expense is different the | an the tic |
|                             |                        |                                      |            |
| Entry                       | Ticket Numb            | er Mismatch                          |            |
| Greater Than                |                        |                                      |            |
| Value                       |                        |                                      |            |
|                             |                        |                                      |            |
| ●And ○Or                    |                        |                                      |            |
|                             |                        |                                      |            |
| Entry                       | Expense Type           | ie                                   |            |
| Equal                       |                        |                                      |            |
| Value                       | Airfare                |                                      |            |
|                             |                        |                                      | [          |
|                             |                        |                                      |            |
| ●And ⊖Or                    |                        |                                      |            |
| And Or                      |                        |                                      |            |
| And Or     Intry            | Ticket Numb            | er                                   |            |
| And Or  Entry  Is Not Blank | Ticket Numb            | er                                   |            |

# Travel Ticket Number Mismatch

| Name/Event/Code/Te                                      | ext                         |                             |                             |
|---------------------------------------------------------|-----------------------------|-----------------------------|-----------------------------|
| Name: Travel Ticket Nu                                  | Imber Mismato               | ch                          |                             |
| Event: Entry Save                                       |                             |                             |                             |
| Exception Code: TICK                                    | MISM                        |                             |                             |
| <b>Exception Text:</b> The tid the associated record: 9 | cket number f<br>%tickets%. | or this expense is differen | t than the ticket number on |
|                                                         |                             |                             |                             |
| Entry                                                   | $\checkmark$                | Ticket Number Mismatch      |                             |
| Greater Than                                            |                             |                             |                             |
| Value                                                   | ~                           | 1                           |                             |
| And Or     Entry     Equal                              | <b>&gt;</b>                 | Expense Type                |                             |
| Value     ●And ○Or     ▼                                |                             | Airfare                     |                             |
| Entry                                                   | ~                           | Ticket Number               |                             |
| Is Not Blank                                            |                             |                             |                             |
| Value                                                   | ~                           |                             |                             |
|                                                         |                             |                             |                             |
|                                                         |                             |                             |                             |

**NOTE:** The **Ticket Number** field data is truncated from 14 to 13 characters to conform to the default number total and ensure the audit rule triggers based on the data and not on a mismatch of total number of characters.

## Travel Forced Match: E-Receipt, Travel, and Card Data

### Name/Event/Code/Text

Name: Travel Forced Match: E-Receipt, Travel, and Card Data

Event: Entry Save

#### Exception Code: FORMATCH

**Exception Text:** You have an e-receipt or travel data, but no matching credit card transaction. Please wait until your credit card transaction imports into Concur Expense to add this e-receipt.

| Data Ob | ject/Operator |          | Field/Value                  | Operation |
|---------|---------------|----------|------------------------------|-----------|
|         | ✓             |          |                              |           |
| Employ  | ee            | <b>~</b> | Has Company Card             |           |
| Equal   |               |          |                              |           |
| Value   |               | ~        | Yes                          |           |
|         |               |          |                              |           |
| ●And    | ⊖Or           |          |                              |           |
|         | ✓             |          |                              |           |
| Entry   |               | ~        | Payment Type                 |           |
| Equal   |               |          |                              |           |
| Value   |               | ~        | Cash                         |           |
|         |               |          |                              |           |
| ●And    | ⊖Or           |          |                              |           |
|         | ✓             |          |                              |           |
| Entry   |               | ~        | Transaction Type             |           |
| Not Equ | al            |          |                              |           |
| Value   |               | ~        | Itemized entry on an expense |           |
|         |               |          |                              |           |
| ●And    | ⊖Or           |          |                              |           |
|         | ✓             |          |                              |           |
| Entry   |               | ~        | Has E-Receipt                |           |
| Equal   |               |          |                              |           |
| Value   |               | ~        | Yes                          |           |
|         |               |          |                              |           |
| OAnd    | Or            |          |                              |           |
|         | ~             |          |                              |           |
| Entry   |               | ~        | Has Travel Reservation       |           |
| Equal   |               | _        |                              |           |
| Value   |               |          | Yes                          |           |
|         |               |          |                              |           |
|         |               |          |                              |           |

## Travel Payment Type

| ention Coder TDV/DV/AT                           |                                      |                 |
|--------------------------------------------------|--------------------------------------|-----------------|
| eption Code: IRVPYMI<br>eption Text: Air. rental | car, and hotel reservations made thr | ough Travel she |
| rged to a company card.                          |                                      |                 |
| Data Object/Operator                             | Field/Value                          | Operation       |
|                                                  |                                      |                 |
| Entry                                            | Expense Type                         |                 |
| In                                               |                                      |                 |
| Value                                            | Airfare;Car Rental;Room Rate;Roc     |                 |
|                                                  |                                      |                 |
| ●And ○Or                                         |                                      |                 |
|                                                  |                                      |                 |
| Entry                                            | Has Travel Reservation               |                 |
| Equal                                            |                                      |                 |
| Value                                            |                                      |                 |
| value                                            |                                      |                 |
|                                                  |                                      |                 |
| And Or                                           |                                      |                 |
|                                                  |                                      |                 |
| Entry                                            | Payment Type                         |                 |
| Equal                                            |                                      |                 |
| Value                                            | Cash                                 |                 |
|                                                  |                                      |                 |
| ●And ○Or                                         |                                      |                 |
|                                                  |                                      |                 |
| Employee                                         | Has Company Card                     |                 |
| Equal                                            |                                      |                 |
| Value                                            | Yes                                  |                 |

# Travel No Matching Reservation

| me/Event/Code/Te>                               | rt                                        |                            |
|-------------------------------------------------|-------------------------------------------|----------------------------|
| me: Travel No Matchin                           | g Reservation                             |                            |
| ent: Entry Save                                 |                                           |                            |
| eption Code: NOMAT                              | CH<br>Jonso has no matching travel re     | sonvation Plaase import tr |
| ly the booking or use<br>ervation made for this | che expense report comments t<br>expense. | o explain why there was no |
| Data Object/Operator                            | Field/Value                               | Operation                  |
|                                                 |                                           |                            |
| Entry                                           | Expense Type                              |                            |
| În                                              |                                           |                            |
| Value                                           | Airfare;Car Rental;Roor                   | m Rate;Roc                 |
|                                                 |                                           |                            |
| ●And ○Or                                        |                                           |                            |
|                                                 |                                           |                            |
| Entry                                           | Transaction Type                          |                            |
| Not Equal                                       |                                           |                            |
| Value                                           |                                           |                            |
| Value                                           | Itemized entry on an ex                   | pense                      |
|                                                 |                                           |                            |
| And Or                                          |                                           |                            |
|                                                 |                                           |                            |
| Entry                                           | Has Travel Reservation                    |                            |
| Equal                                           |                                           |                            |
| Value                                           | No                                        |                            |
|                                                 |                                           |                            |
| ●And ○Or                                        |                                           |                            |
|                                                 |                                           |                            |
| Entry                                           | Has Comments                              |                            |
| Equal                                           |                                           |                            |
| Value                                           | No                                        |                            |
|                                                 |                                           |                            |
|                                                 |                                           |                            |

## Travel No Matching Reservation (Approver/Processor Only)

| Name: Travel No Matching Reservation (Approver/Processor Only)<br>Event: Entry Save<br>Visibility: Approver and Processor Only<br>Exception Code: CMNTTRVL<br>Exception Text: This expense has no matching travel reservation. Please ensure that the<br>comment adequately explains why the expense was not booked using Concur Travel.<br>Data Object/Operator Field/Value Operation<br>Plane Object/Operator Field/Value Operation<br>Plane Object/Operator Field/Value Operation<br>Plane Object/Operator Field/Value Operation<br>Plane Operation<br>Plane Operator Field/Value Operation<br>Plane Operation<br>Plane Operator Field/Value Operation<br>Plane Operator Field/Value Operation<br>Plane Operator Field/Value Operation<br>Plane Operator Field/Value Operation<br>Plane Operator Field/Value Operation<br>Plane Operator Field/Value Operation<br>Plane Operator Field/Value Operation<br>Plane Operator Field/Value Operator Field/Value Operation<br>Plane Operator Field/Value Operator Field/Value Operation<br>Plane Operator Field/Value Operator Field/Value Field/Value Field/Value Field                         |
|----------------------------------------------------------------------------------------------------|
| Event: Entry Save<br>Visibility: Approver and Processor Only<br>Exception Code: CMNTTRVL<br>Exception Text: This expense has no matching travel reservation. Please ensure that the<br>comment adequately explains why the expense was not booked using Concur Travel.<br>Data Object/Operator Field/Value Operation<br>Plate Object/Operator Field/Value Operation<br>Plate Object/Operator Field/Value Operation<br>Plate Object/Operator Field/Value Operation<br>Plate Object/Operator Field/Value Operation<br>Plate Object/Operator Field/Value Operation<br>Plate Object/Operator Field/Value Operation<br>Plate Object/Operator Field/Value Operation<br>Plate Object/Operator Field/Value Operation<br>Plate Object/Operator Field/Value Operation<br>Plate Object/Operator Field/Value Operation<br>Plate Operation Field/Value Operation<br>Plate Operation Field/Value Operation Field/Value Operation<br>Plate Operation Field/Value Operation Field/Value Operation Type<br>Not Equal Operation Field/Value Operation Field/Value Operati |
| Visibility: Approver and Processor Only<br>Exception Code: CMNTTRVL<br>Exception Text: This expense has no matching travel reservation. Please ensure that the<br>comment adequately explains why the expense was not booked using Concur Travel.<br>Data Object/Operator Field/Value Operation<br>Pata Object/Operator Field/Value Operation<br>Pata Object/Operator Field/Value Operator Field/Value Operator Operator Opera               |
| Exception Code: CMNTTRVL Exception Text: This expense has no matching travel reservation. Please ensure that the comment adequately explains why the expense was not booked using Concur Travel.  Data Object/Operator Field/Value Operation  Entry Expense Type In Value Airfare;Car Rental;Room Rate;Roc  And Or Entry Transaction Type Not Equal Value Itemized entry on an expense  And Or  And Or  And And And And And And And And And An                                                                                                    |
| Exception Text: This expense has no matching travel reservation. Please ensure that the comment adequately explains why the expense was not booked using Concur Travel.  Data Object/Operator Field/Value Operation  Entry Expense Type In Value Airfare;Car Rental;Room Rate;Roc  And Or  Entry Transaction Type Not Equal Value Itemized entry on an expense  And Or  And Or  Has Travel Reservation                                                                                                    |
| Data Object/Operator Field/Value Operation   In Expense Type   In In   Value Airfare;Car Rental;Room Rate;Roc   Image: Constraint of the second second sec                                                                                                    |
| Entry Expense Type In Value Value Airfare;Car Rental;Room Rate;Roc Image: Car Rental;Room Rate;Roc Image: Car Rental;Room Rate;Room Rate;R                                                                                                    |
| Entry  Expense Type In Value Airfare;Car Rental;Room Rate;Roc  And Or  And Or  Not Equal Value Itemized entry on an expense  And Or  And Or  And Or  Has Travel Reservation                                                                                                    |
| In<br>Value ♥ Airfare;Car Rental;Room Rate;Roc<br>♥ And Or<br>Entry ♥ Transaction Type<br>Not Equal<br>Value ♥ Itemized entry on an expense<br>♥ And Or<br>♥ Has Travel Reservation                                                                                                    |
| Value Airfare; Car Rental; Room Rate; Roc   And Or   And Or   Entry Transaction Type   Not Equal Itemized entry on an expense   Value Itemized entry on an expense   And Or   And Or   Entry Has Travel Reservation                                                                                                    |
| <ul> <li>And Or</li> <li>M</li> <li>Entry</li> <li>Transaction Type</li> <li>Not Equal</li> <li>Value</li> <li>Itemized entry on an expense</li> <li>And Or</li> <li>M</li> <li>Entry</li> <li>Has Travel Reservation</li> </ul>                                                                                                    |
| <ul> <li>And Or</li> <li>Image: Second state of the second state of the second state o</li></ul>                                                           |
| Image: Constraint of the second state                                                                                                    |
| Entry Transaction Type   Not Equal   Value   Itemized entry on an expense     And Or   Image: Entry   Has Travel Reservation                                                                                                    |
| Not Equal   Value   Itemized entry on an expense     And Or   Entry   Has Travel Reservation                                                                                                    |
| Value     Itemized entry on an expense     And Or     Entry     Has Travel Reservation                                                                                                    |
| And Or Entry Has Travel Reservation                                                                                                    |
| And Or  Entry Has Travel Reservation                                                                                                    |
| Entry Has Travel Reservation                                                                                                    |
| Entry  Has Travel Reservation                                                                                                    |
|                                                                                                    |
| Equal                                                                                                    |
| Value No                                                                                                    |
|                                                                                                    |
| ●And ○Or                                                                                                    |
|                                                                                                    |
| Entry  Has Comments                                                                                                    |
| Equal                                                                                                    |
| Value Ves                                                                                                    |
|                                                                                                    |

# Travel Actual vs Booked, Airfare

| ent: Entry Submit      |                               |                        |
|------------------------|-------------------------------|------------------------|
| ception Code: AVSBCOST | ic graatar than the actimated | overance in the travel |
| servation.             | is greater than the estimated | expense in the travel  |
| Data Object/Operator   | Field/Value                   | Operation              |
|                        |                               |                        |
| Entry                  | Expense Type                  |                        |
| Equal                  |                               |                        |
| Value                  | Airfare                       |                        |
|                        |                               |                        |
| ●And ○Or               |                               |                        |
|                        |                               |                        |
| Entry                  | Amount                        |                        |
| Greater Than           |                               |                        |
| Travel Reservation     | Total Amount                  |                        |
|                        |                               |                        |

# Travel Actual vs Booked, Car Rental

| Name/Event/Code/Text                              |                                 |                         |
|---------------------------------------------------|---------------------------------|-------------------------|
| Name: Travel Actual vs Book                       | ed, Car Rental                  |                         |
| Event: Entry Submit                               |                                 |                         |
| Exception Code: AVSBCOST                          | -                               |                         |
| <b>Exception Text:</b> The expension reservation. | e is greater than the estimated | l expense in the travel |
| Data Object/Operator                              | Field/Value                     | Operation               |
|                                                   |                                 |                         |
| Entry                                             | Expense Type                    |                         |
| Equal                                             |                                 |                         |
| Value                                             | Car Rental                      |                         |
|                                                   |                                 |                         |
| ●And ○Or                                          |                                 |                         |
|                                                   |                                 |                         |
| Entry                                             | Amount                          |                         |
| Greater Than                                      |                                 |                         |
| Travel Reservation                                | Total Amount                    |                         |
|                                                   |                                 |                         |

# Travel Actual vs Booked, Car Rental Per Day

| lame/Event/Code/Text                                      |                                 |                        |
|-----------------------------------------------------------|---------------------------------|------------------------|
| lame: Travel Actual vs Booke                              | d, Car Rental Per Day           |                        |
| event: Entry Submit                                       |                                 |                        |
| xception Code: AVSBPERD                                   |                                 |                        |
| <b>Exception Text:</b> The per-day he travel reservation. | expense is greater than the est | imated per-day expense |
| Data Object/Operator                                      | Field/Value                     | Operation              |
|                                                           |                                 |                        |
| Entry                                                     | Expense Type                    |                        |
| Equal                                                     |                                 |                        |
| Value                                                     | Car Rental                      |                        |
|                                                           |                                 |                        |
| ●And ○Or                                                  |                                 |                        |
|                                                           |                                 |                        |
| Company Card                                              | Daily Rental Rate               |                        |
| Greater Than                                              |                                 |                        |
| Travel Reservation                                        | Amount Per Day                  |                        |
|                                                           |                                 |                        |

## Travel Actual vs Booked, Room Rate Per Day

| Name/Event/Code/Text                                |                                 |                           |
|-----------------------------------------------------|---------------------------------|---------------------------|
| Name: Travel Actual vs Book                         | ed, Room Rate Per Day           |                           |
| Event: Entry Submit                                 |                                 |                           |
| Exception Code: AVSBPERD                            |                                 |                           |
| Exception Text: The per-day the travel reservation. | expense is greater than the est | imated per-day expense in |
| Data Object/Operator                                | Field/Value                     | Operation                 |
|                                                     |                                 |                           |
| Entry                                               | Expense Type                    |                           |
| Equal                                               |                                 |                           |
| Value                                               | Room Rate                       |                           |
|                                                     |                                 |                           |
| ●And ○Or                                            |                                 |                           |
|                                                     |                                 |                           |
| Entry                                               | Amount                          |                           |
| Greater Than                                        |                                 |                           |
| Travel Reservation                                  | Amount Per Day                  |                           |
|                                                     |                                 |                           |

The following table describes the two rules used by companies that track value added tax.

For each of the provided audits listed below:

- Editable By is Global
- Applies To is Global
- Active is Yes

### Vat Currency Consistency Check

|                     | UNSISTENCY CHECK                                              |  |
|---------------------|---------------------------------------------------------------|--|
| Event: Entry Save   |                                                               |  |
| Exception Code: VA  | CRN                                                           |  |
| Exception Text: The | currency used is not the expected currency for this location. |  |
|                     |                                                               |  |
| Entry               | Has VAT                                                       |  |
| Equal               |                                                               |  |
| Value               | Yes                                                           |  |
|                     |                                                               |  |
| ●And ○Or            |                                                               |  |
|                     |                                                               |  |
| Entry               | Country Default Currency                                      |  |
|                     |                                                               |  |
| Equal               |                                                               |  |

### Vat Receipt Required Check

| Na       | me/Event/Code/Text                           |    |                                     |                     |
|----------|----------------------------------------------|----|-------------------------------------|---------------------|
| Na       | me: Vat Receipt Required Check               |    |                                     |                     |
| Εv       | ent: Entry Save                              |    |                                     |                     |
| Ex       | ception Code: VATRCPT                        |    |                                     |                     |
| Ex<br>Av | ception Text: A receipt is require ailable.' | ed | for this expense and the receipt st | atus is 'No Receipt |
|          |                                              |    |                                     |                     |
|          | Entry                                        | •  | Has VAT                             |                     |
|          | Equal                                        |    |                                     |                     |
|          | Value                                        | •  | Yes                                 |                     |
|          |                                              |    |                                     |                     |
|          | ●And ○Or                                     |    |                                     |                     |
|          |                                              |    |                                     |                     |
|          | Entry                                        | •  | Missing Tax Receipt                 | ]                   |
|          | Equal                                        |    |                                     |                     |
|          | Value                                        | •  | Yes                                 |                     |
|          |                                              |    |                                     |                     |

## Section 6: Random Audit Rules

Random audit rules allow for the auditing of selected submitted expense reports either by:

- **Sequential:** The sequential audit is based on some number of reports that users submit (for example, 10 reports). Then, every 10th expense report submitted by the selected group or groups is audited. (The maximum is 999,999.)
- **Percentage:** The percentage audit is based on the chance of a report being audited (for example 10%). That is, each report submitted by the selected group or groups has a 10% chance of being audited. (The maximum is 100%.)

**NOTE:** The percentage-based random audit rule is based on averages. In the long term, the desired percent of the reports will be audited. In the short term, the exact percentage of reports audited may be slightly more or less.

**! IMPORTANT:** Your company should have *only one* active random audit rule for each group configuration. SAP Concur may let you activate more than one random rule but the results will be unreliable. Best practice is to have *only one* active random audit rule for each group configuration.

### **General Concepts**

### **General Concepts**

#### **GROUPS AND THE RANDOM AUDIT RULE**

Assume a sequential random audit rule applies only to Group 1, then every 10th report submitted from members of Group 1 will be audited. Assume the rule applies to Group 1, 2, and 3, then for auditing purposes the groups are combined so every 10th report submitted from members of Group 1, 2, or 3 will be audited. That is, it is **not** the 10th report from Group 1, the 10th report from Group 2, and the 10th report from Group 3; it is the 10th report from the collective group.

A percentage-based random audit rule works essentially the same way.

### Events (Triggers)

When creating or editing a random audit rule, you must specify the event that triggers the rule, for example:

- **Report Submit:** The rule is triggered immediately when the report is submitted, prior to entrance to the workflow. As the report may be blocked from submission by various rules, the information is re-evaluated upon entrance to the workflow to ensure that the report is regarded with respect to the random audit rule frequency configuration.
- **Post Report Submit:** The rule is triggered when the report enters the workflow.

#### Visibility

When creating or editing a random audit rule, you must define who sees the exception text:

- **Traveler** (user), **Approver, and Expense Processor:** The user, approver, and Expense processor see the exception text.
- **Approver and Expense Processor:** The user does not see the exception text and, hence, does not know the report will be audited.
- **Expense Processor:** The user and approver do not see the exception text and, hence, do not know the report will be audited.

The exception text appears along with:

- A yellow icon since the exception does not prevent submission of the expense report
- A blue icon if the Concur Expense processor has cleared the exception

For information about statement reports and random audit rules, refer to the *Concur Expense: Company Bill Statement Reports Setup Guide*.

### Exceptions

When creating or editing the random audit rule, you must assign an exception. All exceptions contain the following:

- **Exception code:** This is the company-defined code for the exception, up to eight alphanumeric characters, all uppercase.
- **Exception level:** The company decides how many exception levels (up to 99) to use. For example, assume the company decides to have six exception levels, with level 1 being a minor exception and level 6 being a severe exception.

The company also decides the point at which the severity of the exception prevents the user from submitting the expense report. For example, assume the system does not allow the user to submit an expense report if it contains a level 6 exception.

Though the administrator can define *custom* audit rules to prevent submission, the administrator cannot define *random* audit rules for this effect. *The administrator selects an exception with an exception level that does not prevent submission.* 

- **Exception message:** This is the actual message that appears, such as "This report has been selected for Random Audit."
- Refer to the appendix in this guide for a list of the default exception codes and how they affect reporting by exception code.

### Summary – The Basic Process of Creating Random Audit Rules

To summarize, when creating the random audit rule, you will:

- 1. Name the rule
- 2. Define the type of audit:
  - Percentage
  - Sequential
- 3. Identify the event that triggers the rule:
  - Report Submit
  - Post Report Submit
- 4. Define who sees the exception text:
  - Traveler (user), Approver, and Concur Expense Processor
  - Approver and Concur Expense Processor
  - Concur Expense Processor
- 5. Select (or create) the appropriate exception, which includes:
  - Exception code

- Exception level
- Exception text
- 6. Identify the administrator (of the group configuration) who can edit the rule
- 7. Identify the group configuration to which the rule applies
- 8. Activate the rule

### **Procedures: Random Audit Rule**

### Accessing Random Audit

- To access Random Audit:
  - 1. Click Administration > Expense.
  - 2. Click **Audit Rules** (left menu). The **Custom** tab appears.
  - 3. Click the **Random** tab.

| Audit Rules                     |                          |                    |                |             |            |        |  |  |
|---------------------------------|--------------------------|--------------------|----------------|-------------|------------|--------|--|--|
| Custom Random                   | Custom Random Validation |                    |                |             |            |        |  |  |
| Save Activate Deactivate Remove |                          |                    |                |             |            |        |  |  |
| Name •                          | Туре                     | Event              | Exception Code | Editable By | Applies To | Active |  |  |
|                                 | Percentage               | Report Submit      |                | Global      |            | No     |  |  |
| Random Audit                    | Sequential               | Post Report Submit | RANDOM         | Global      | Global     | No     |  |  |
|                                 |                          |                    |                |             |            |        |  |  |

### Adding a Random Audit Rule

- To add a random audit rule:
  - 1. Use the first line (yellow background) in the grid to add a new rule. Click in the **Name** field, then enter the rule name.

| Custom Random Validation |                        |                    |  |  |
|--------------------------|------------------------|--------------------|--|--|
| Save Activate            | Deactivate Remov       | /e                 |  |  |
| Name •                   | Туре                   | Event              |  |  |
| I                        | Percentage             | Report Submit      |  |  |
| Random Audit             | This field is required | Post Report Submit |  |  |
|                          |                        | ,                  |  |  |

2. Click the **Type** field. The **Rule Type** window appears.

| Rule Type                                      |      | ×     |
|------------------------------------------------|------|-------|
| Percentage                                     |      |       |
| Percent (%) of all expense reports submitted:  | 1    |       |
| Sequential                                     |      |       |
| Every nth number of expense reports submitted: |      |       |
|                                                |      |       |
|                                                | Save | ancel |

- Select either:
  - Percentage and then enter the appropriate percentage
  - Sequential and then enter the appropriate number
- Click Save.
- 3. In the **Event** field, select either:
  - Report Submit
  - Post Report Submit
- 4. Click the **Exception Code** field. The **Exceptions** window appears.

| Exceptio              | ns               |                 |              | ډ                                                                                                    |
|-----------------------|------------------|-----------------|--------------|----------------------------------------------------------------------------------------------------|
| Exception Visibility: |                  |                 |              |                                                                                                    |
| Expense Processo      | or               | ~               |              |                                                                                                    |
| Exception Code:       | Exception Level: | Exception Text: |              |                                                                                                    |
| New                   | y Remove         |                 |              |                                                                                                    |
| Code •                | Level            | Editable By     | Product Code | Message                                                                                                  |
| ALLOCRST              | 1                |                 | EXP          | The allocation fields are different from the prior policy. Please review the allocations.                |
| APPRVTO               | 2147483647       |                 | EXP          | This report has been pending approval longer than allowed by policy. The report owner should contact the |
| ATMCHECK              | 1                |                 | EXP          | Warning: This expense report contains a regular expense entry created from a Cash Advance transaction    |
| ATNAMTER              | 2147483647       | Global          | EXP          | The sum of the cost per attendee does not add up to the expense total.                                   |
| ATNCLEAR              | 1                |                 | EXP          | Some attendees have been removed from this expense because they are not allowed under the new polic      |
| ATNMULTI              | 1                | Global          | EXP          | Attendees were selected based on names written on your receipt, however there were other matches that    |
| ATNUNDEF              | 99               | Global          | EXP          | Please set the attendee type and review this attendee for accuracy.                                      |
| CAS                   | 1                | Global          | EXP          | This report has been selected for Expense Report Auditing.                                               |

- From the Exception Visibility list, select the users who are able to see the exception message by selecting:
  - Traveler (user), Approver, and Concur Expense Processor
  - Approver and Concur Expense Processor
  - Concur Expense Processor

- Using the exceptions list, you can:
  - Use an existing exception.
  - Create a new exception.
  - Refer to the exception information in *Adding a Custom Audit Rule* in this guide.
- 5. In the **Editable By** field, select the group configuration(s) that can edit this rule.
- 6. In the **Applies To** field, select the appropriate group configuration(s) to which this rule applies.
- 7. Click Save.
- 8. With the rule selected, click **Activate**.
  - **IMPORTANT:** Your company should have **only one** active random audit rule for each group configuration. SAP Concur may let you activate more than one random rule but the results will be unreliable. Best practice is to have **only one** active random audit rule for each group configuration.

### Editing a Random Audit Rule

- For detailed information about all of the fields, refer to *Adding a Random Audit Rule* in this guide.
- To edit a random audit rule:
  - 1. In the **Name** field, change the name as desired.
  - 2. Click the **Type** field. The **Rule Type** window appears.
    - Make the desired changes.
    - Click Save.
  - 3. For the remaining fields, make the desired changes.
  - 4. Click **Save**.

### Deactivating / Activating a Random Audit Rule

Activate a rule when you are ready to use it.

Instead of *removing* a rule, you can *deactivate* it. This way, the rule is still available if you want to use it in the future.

- To deactivate / activate a random audit rule:
  - 1. On the **Random** tab, select the desired rule.
  - 2. Click **Deactivate** or **Activate**, whichever applies.

### Removing a Random Audit Rule

Once you have removed a rule, it will be permanently deleted from the system. If you think you might want to use it again, *deactivate* it instead of removing it.

#### > To remove a random audit rule:

- 1. On the **Random** tab, select the rule you want to remove.
- 2. Click **Remove**.

# Section 7: Appendix – Default Exception Codes

The exception codes that are provided by Concur Expense **do not** increase a user's exception level totals. That is, any audit rules – custom or random – are ignored in the exception level count if they use the following exception codes:

| ALCCPYDN | CAS      | NODATE   | REDRFUND |
|----------|----------|----------|----------|
| ALLOCRST | CASAAF   | NOEXRATE | RULEFAIL |
| APPRVTO  | CASAFB   | NOITIN   | SELFAPPR |
| ATMCHECK | CONOAPPR | NORLEXRT | SYSCRTOF |
| ATNAMTER | COW      | NOTBACRN | TADATE   |
| ATNCLEAR | DUPCHECK | NOTRAPPR | TADBLDIP |
| ATNMDUP  | EXPTYER1 | NOTREXRT | TICKDUPL |
| ATNMULTI | EXPTYER2 | PENDCARD | UNDEFEXP |
| ATNUNDEF | EXPWE    | POSTFAIL | UNMCCACT |
| AUDTFAIL | EXRATEOV | PREPAY01 | UNMEXPER |
| AUDTPWX  | INVEXPTY | PREPAY02 | UNMEXPES |
| AUDTPXR  | INVXMLST | PREPAY03 | UNMSTMTP |
| BADARHDR | NOACCODE | PREPAY04 | UNMSTMTR |
| BADHEADR | NOACODNB | PREPOP   |          |
| BOW      | NOAPPR   | PYRLFAIL |          |

Ф